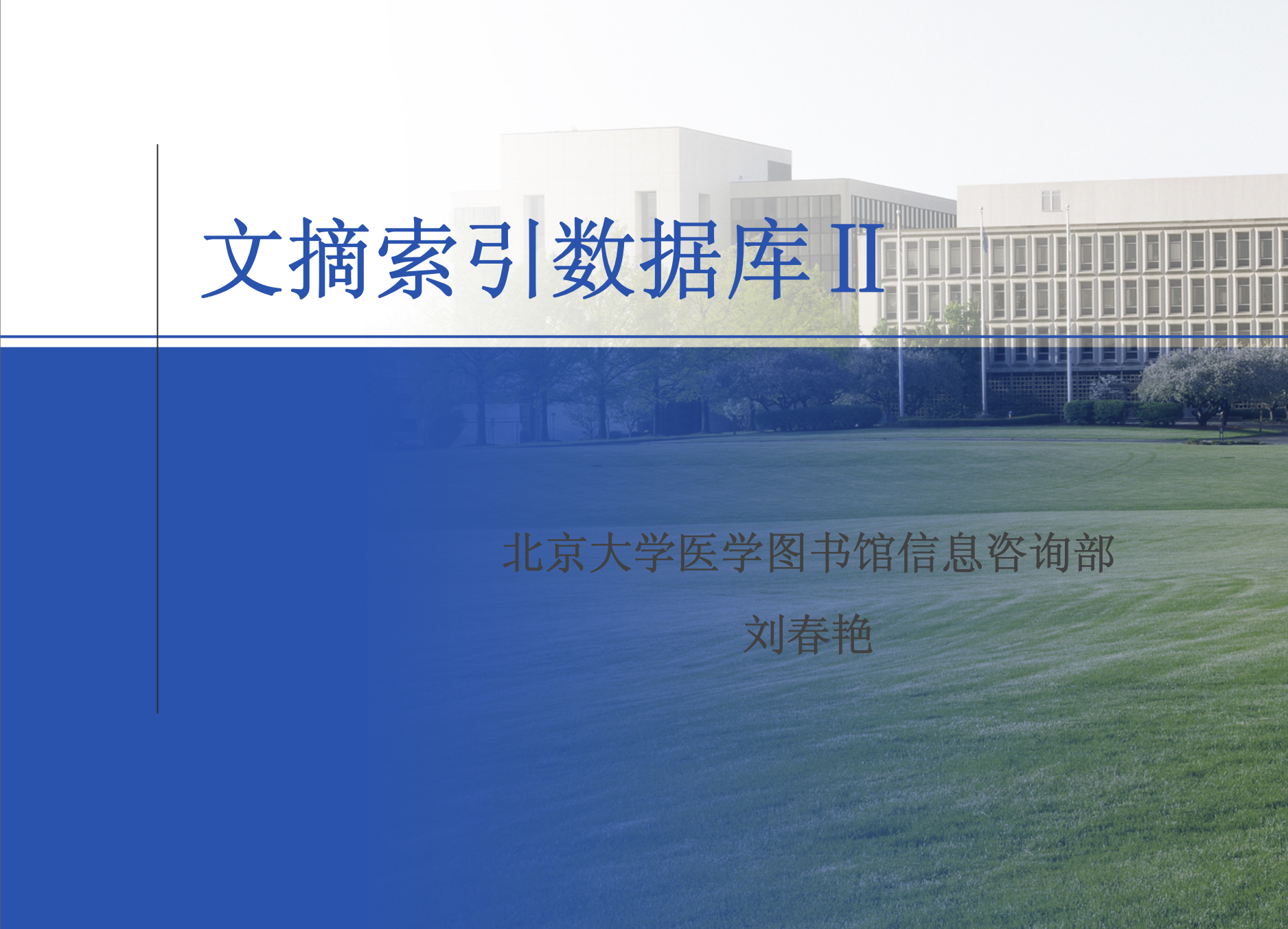

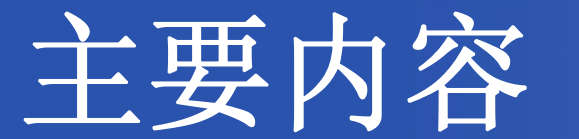

# Left SciFinder Scholar 化学文摘网络版

2008年3月6日

CBM 中国生物医学文献数据库

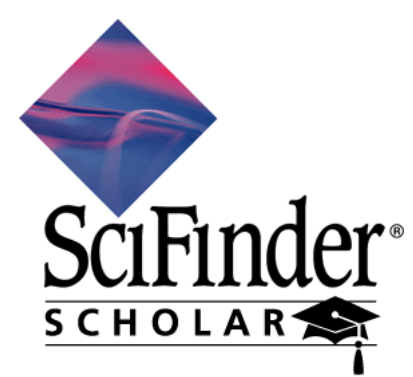

# 突破信息检索壁垒 -SciFinder Scholar 介绍

> 概况与特点
> 结构
> 检索软件
> 检索界面
> 检索方法与技巧
> 检索结果的显示、保存、打印、高级 处理

## 1. 概况与特点

权威-

### 美国化学会 (American Chemical Society, ACS) 化 学文摘服务社 (Chemical Abstracts Service, CAS) 出版发行

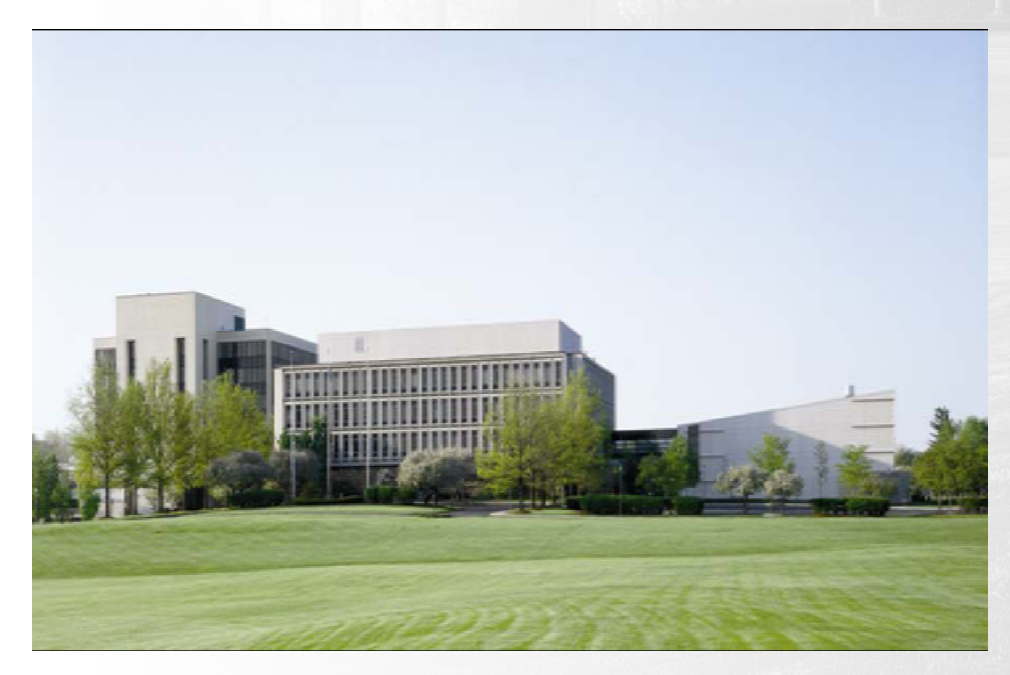

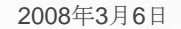

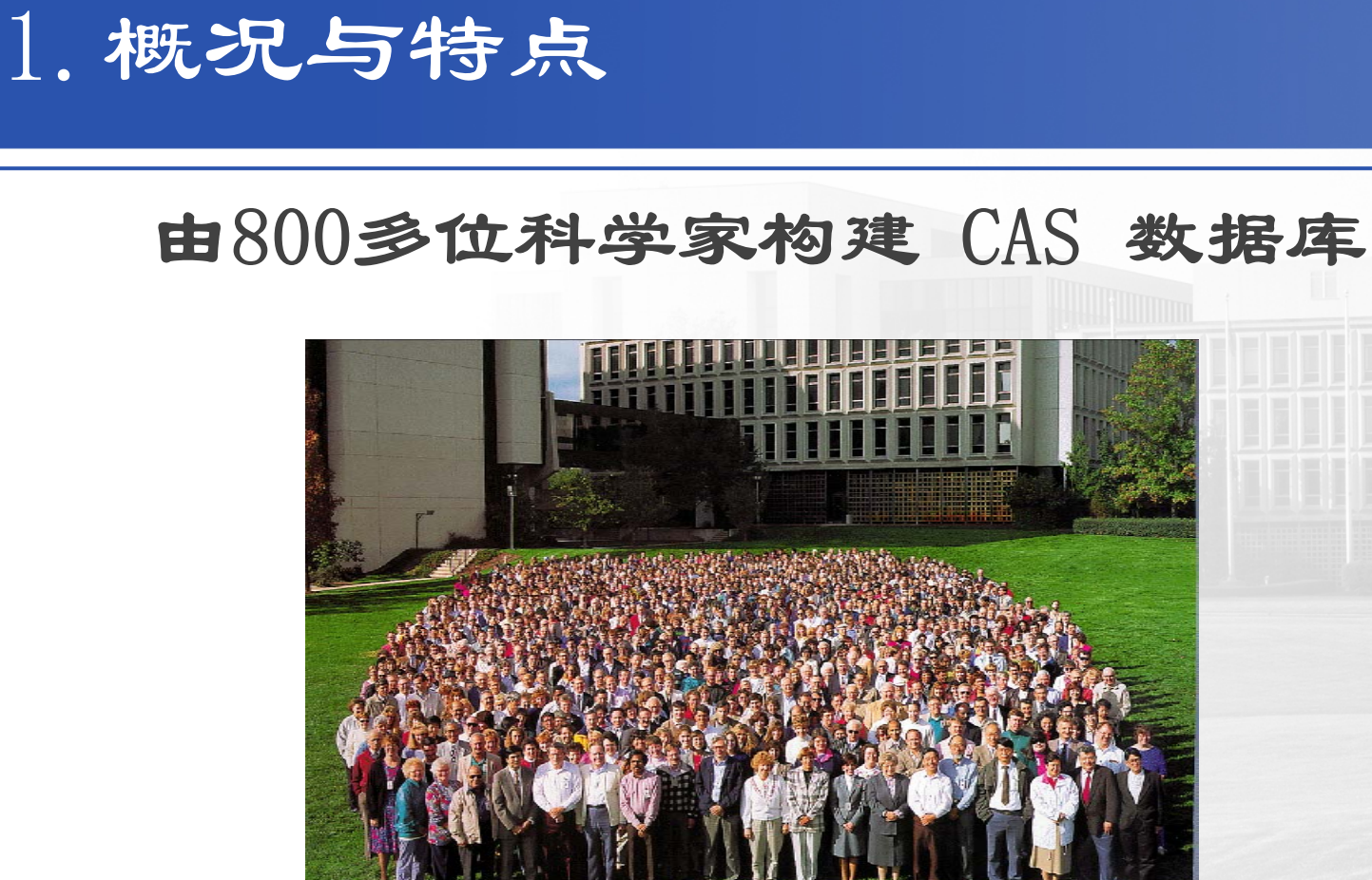

# 创建世界上最大最好的搜索、获取、分析并连接 到化学和科学信息的数字环境

# Scifinder Scholar科学索引过程

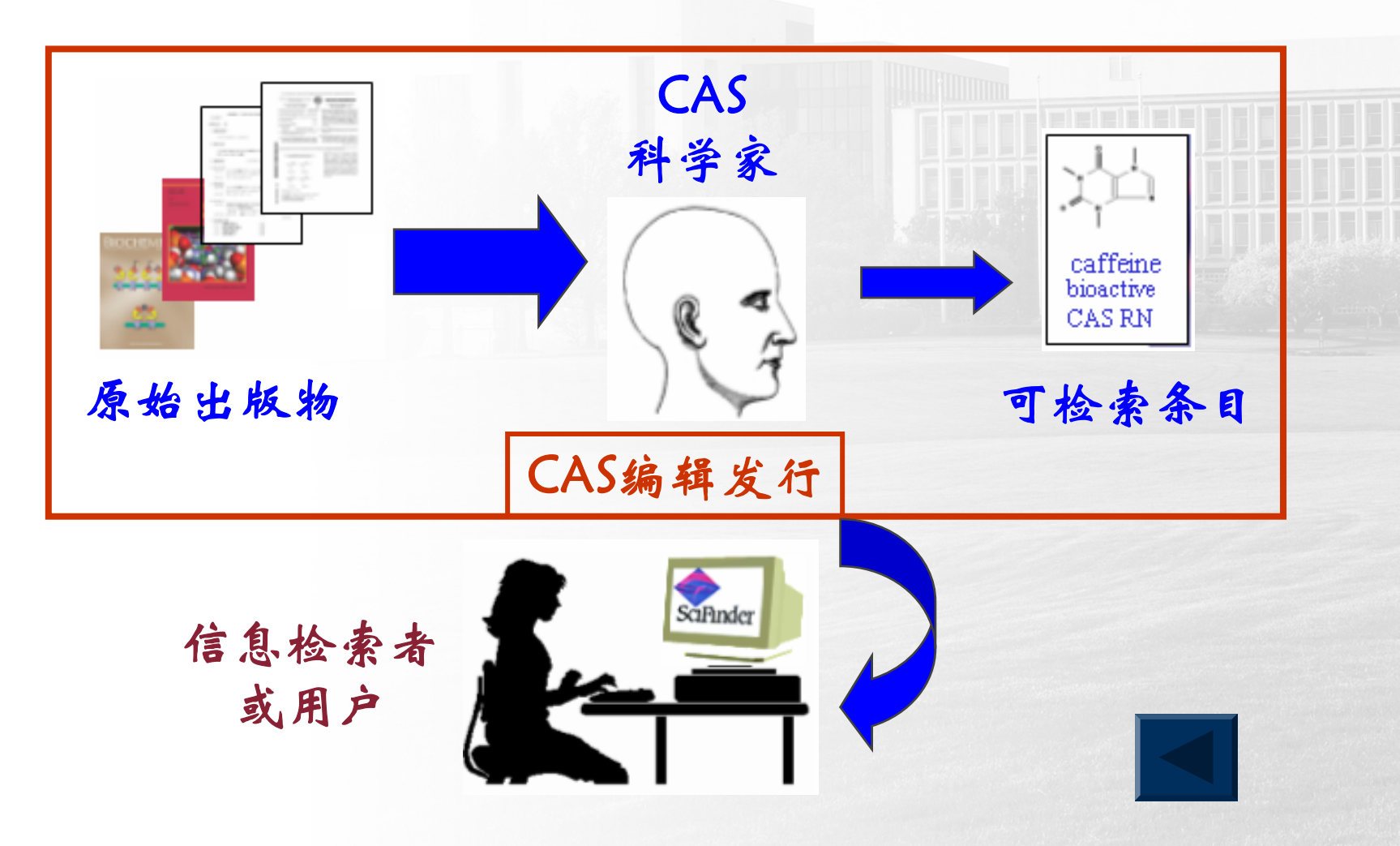

# SciFinder Scholar数据库背景

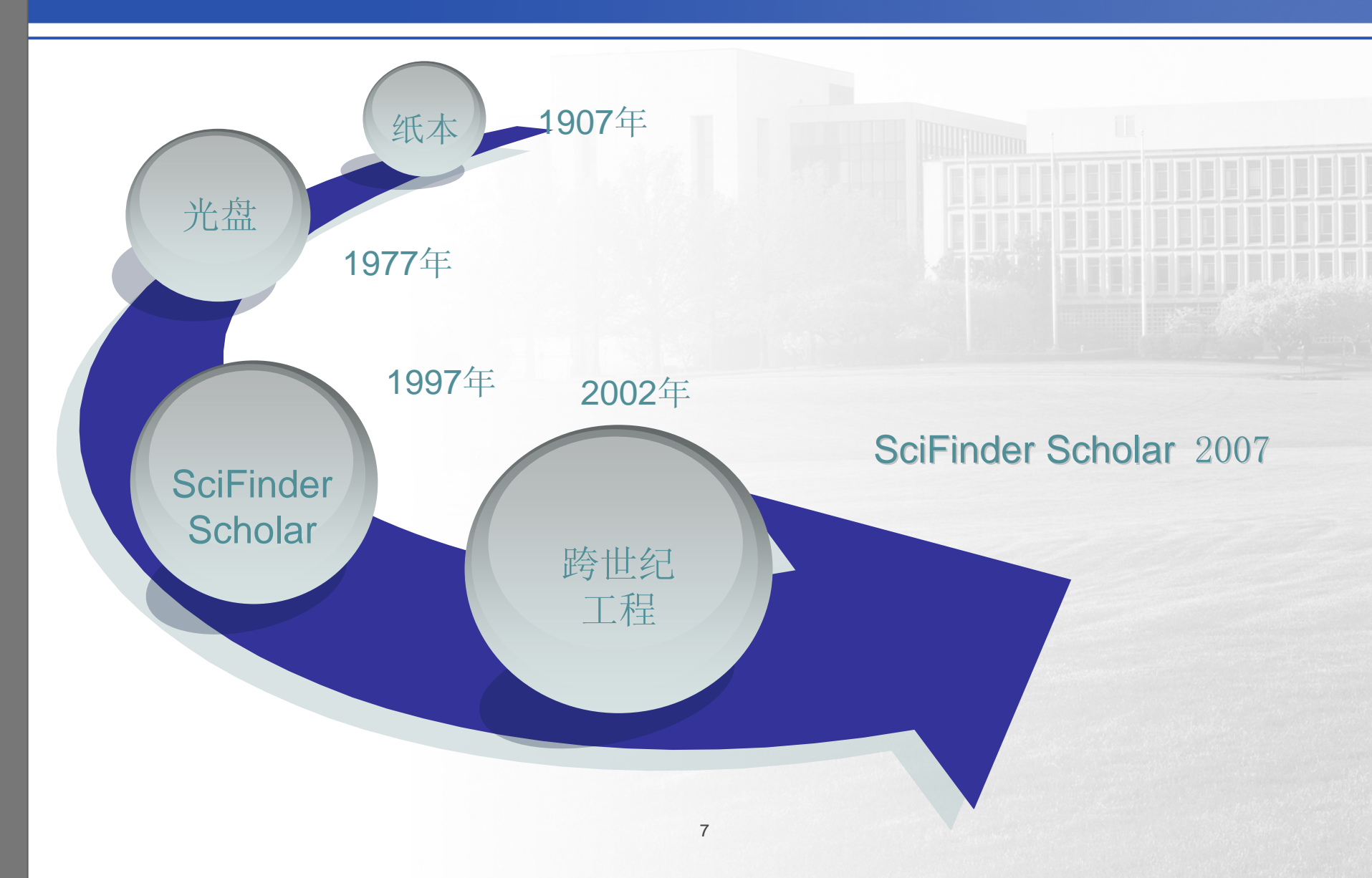

## 1. 概况与特点: 多学科覆盖

在传统化学领域

- 有机化学
- 高分子——聚合物、塑料、纺织、橡胶粘合剂,等
- 应用化学和化学工程——加工、工业化学、金属/合金、陶瓷、环境,等
- 物理化学、无机化学和分析化学

在生命科学领域

- 遗传学, 基因组学, 酶学, 蛋白质组学, 实验内科学, 生物化学, 生物技术学, 分子生物学, 微生物学, 细胞生物学,药理学
- 通过SciFinder Scholar访问遗传学、酶学、生物化学、生物技术学及更多科学信息。
   用户可查找:
- 摘自《Cell》、《Science》、《Nucleic Acids Res》及其他知名期刊的科学信息;
   疾病、生物加工、有机分子和生物分子之间的关系等

### SciFinder Scholar 包含6大数据库

•文摘数据库:

-CAplus(1907年以来的>25.4million条记录)

-Medline (1950年以来的>15.5million 条记录)

->5million 来自50个国家的专利

•物质数据库

-Registry(>83million 物质/序列)

-Chemcats(商业物质数据库)

-Chemlist (管制品物质数据库)

•反应数据库

-CasReact (>10million 反应)

### SciFinder Scholar 包含6大数据库

### CA plus

- 包含了CA纸本和光盘的所有内容
- 涵盖了98%世界化学化工文献
- 2640万条文献信息
- 9500多种期刊和50多个专利发行机构的专利(含专利族)。除此之外,会议录、技术 报告、图书、学位论文、评论、会议摘要、电子期刊、网络预印本

### Medline

- 美国国立医学图书馆出品
- 生命科学医学相关

Registry——世界上最大的物质数据库

- 3100多万个物质; 5800多万个序列
- CAS Registry Number 物质
- 日更新4000多个物质
- 通过名称、分子式、结构式检索物质或者用 BLAST检索序列

### SciFinder Scholar 包含6大数据库

### **CAS** React

- 期刊,专利中涉及的有机、有机金属、无机、生化反应
- 1250万单步,多步反应
- 周更新
- 结构和亚结构检索

### ChemList

- 查询备案/管控化学信息的工具
- 来自世界19个国家和国际组织的法规信息
- 237,399种管制化学物
- 每周新增约50种物质

### Chemcats

- 世界900家厂商1000类近1600万种化学品商业来源物质
- 近1600万种化学物质提供商的联系信息、价格情况、运送方式、质量等级等信息
- CHEMCATS信息通过物质查询间接获得

## 2. SciFinder数据库结构

### 记录中的字段标识符全部为英文全称形式。

### 三种形式的记录:

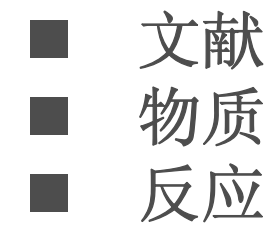

## 3. SciFinder检索软件-SFS

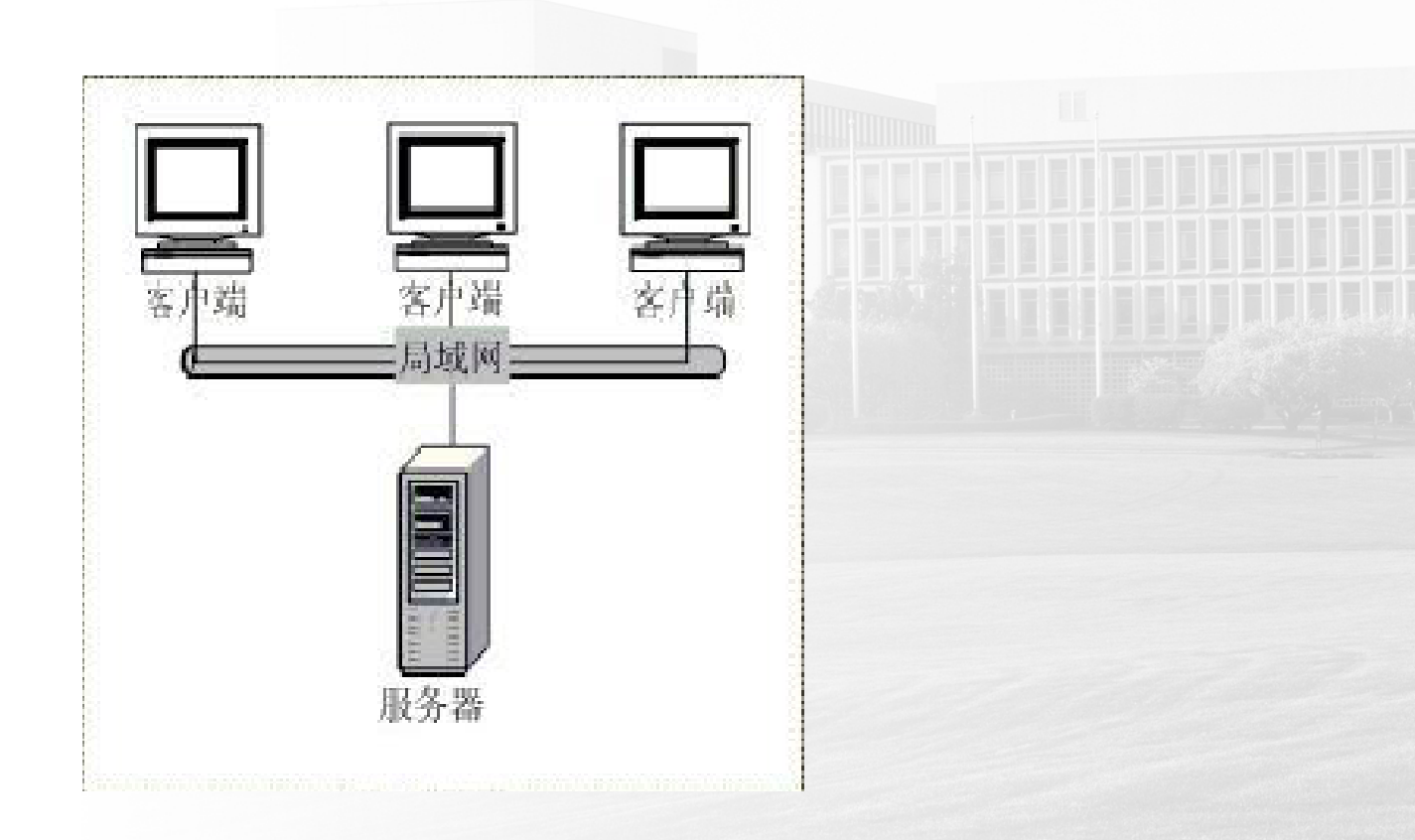

### 使用前必须先安装客户端软件

### 软件安装说明

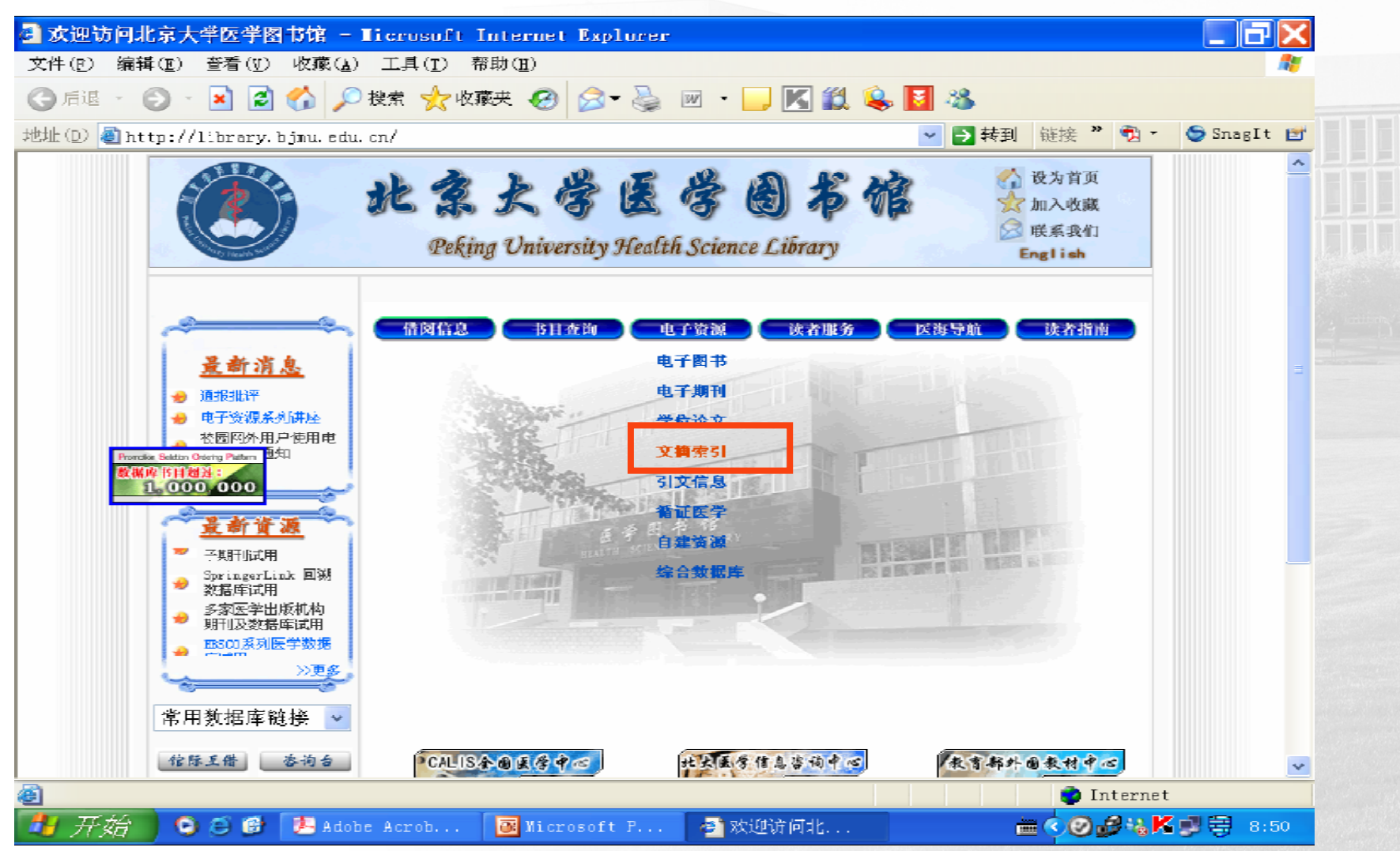

### 启动检索软件

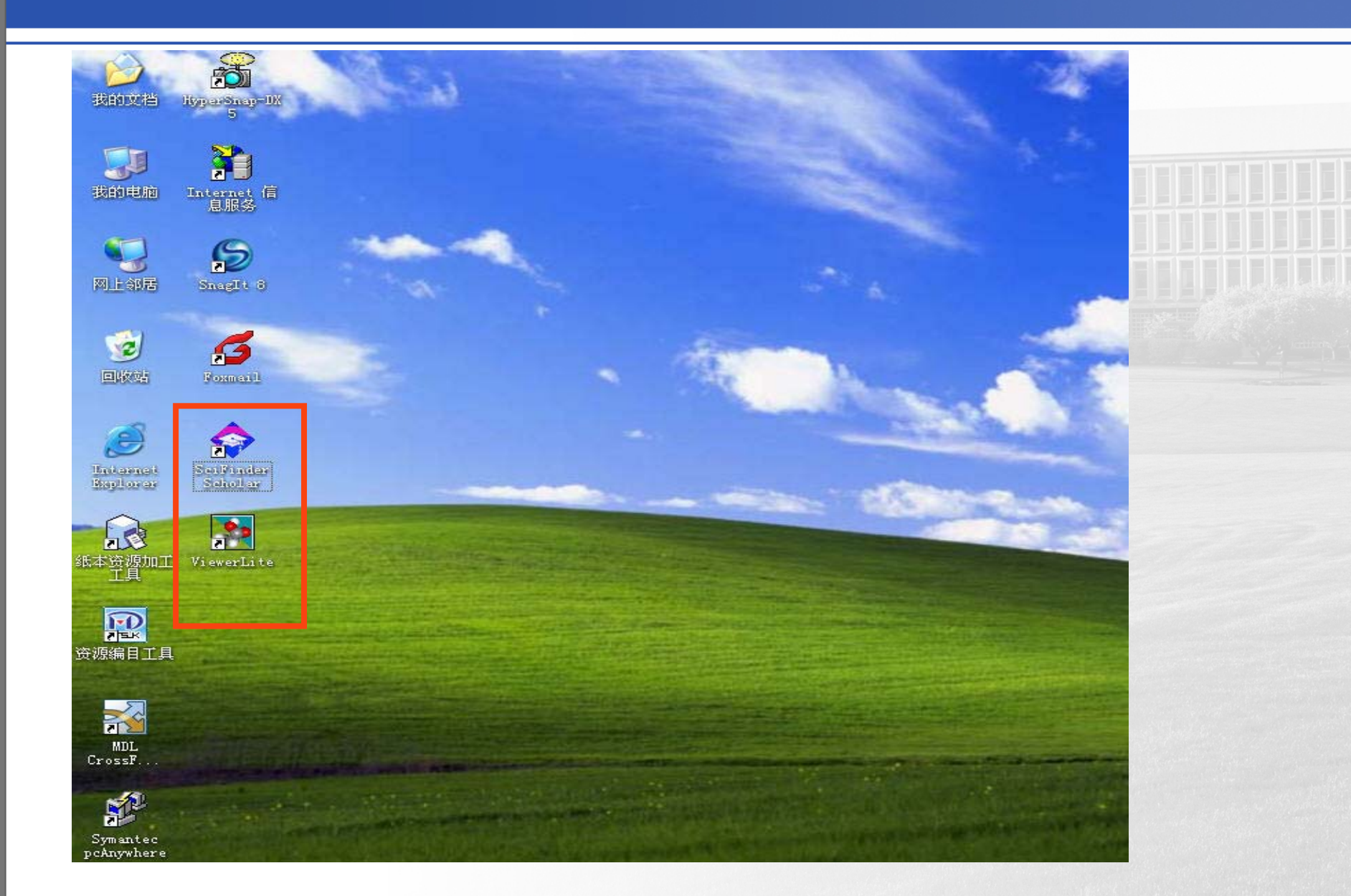

## 运行SciFinder Scholar

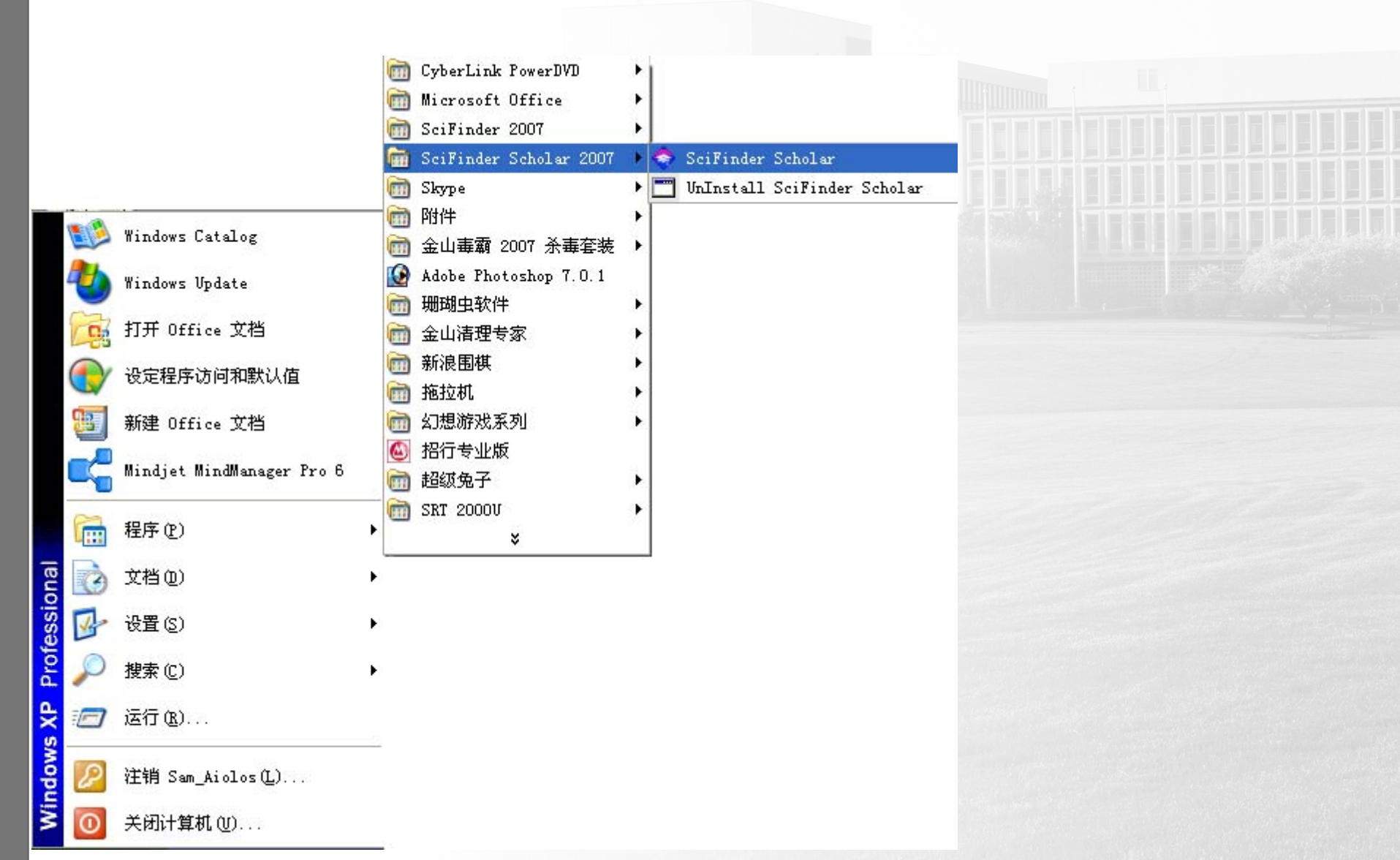

### SciFinder Scholar

### ×

### SciFinder Scholar<sup>™</sup> 2006 Part of the process.<sup>™</sup>

# SCIFINder SCHOLAR

### Connecting to CAS...

Copyright @ 2005 American Chemical Society. All Rights Reserved. SciFinder Scholar and the SciFinder Scholar logo are trademarks or registered trademarks of the American Chemical Society.

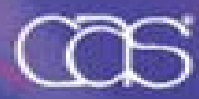

## (并发用户数限制)

| Problem Detail                                                |   |  |
|---------------------------------------------------------------|---|--|
|                                                               |   |  |
| Login Falled: Too many concurrent sessions for this login id. |   |  |
|                                                               |   |  |
|                                                               |   |  |
|                                                               | - |  |
| Cancel                                                        |   |  |
|                                                               |   |  |
|                                                               |   |  |

## 4. SciFinder检索界面

### SciFinder Scholar

### SciFinder Scholar<sup>™</sup> 2006 Part of the process."

# SciFinder<sup>®</sup> connecting to CAS... SCHOLAR

Copyright @ 2005 American Chemical Society, All Rights Reserved. SciFinder Scholar and the SciFinder Scholar logo are trademarks or registered trademarks of the American Chemical Society.

#### 🥱 SciFinder Scholar License Agreement By clicking the Accept button below, I hereby agree to all the terms and conditions set forth in this license agreement. 1) I am a current faculty or administrative staff member, or officially registered student of the University. I will use SciFinder Scholar only for my own academic research done in the course of pursuing my degree, or in instructing my students, or, in the course of my own research funded by the government or a non-profit foundation and intended for publication in the publicly available literature. 3) I will NOT use SciFinder Scholar for commercial research, for example, research that is done under a funding or consultant contract where the results are delivered to a for-profit organization, or for research that involves patentability searching. If I require SciFinder for commercial purposes, I will have the search done using a commercial account by contacting the librarian responsible for chemistry searches on campus, by contacting CAS and having them perform a search for me, or by acquiring and using the commercial SciFinder product. I will use my search results in the ordinary course of academic research and acknowledge that I may store search results in electronic form for the duration of research projects, provided that at any one time, I store no more than 5,000 records. I may share search results in a limited, reasonable way with other University students or faculty working on the same project. I will delete stored records when I no longer need them for the relevant research project, or after the completion of my degree program, whichever occurs first. If I need to use search results beyond what is described here. I will contact my University Key Contact to discuss and to obtain CAS permission. I ACKNOWLEDGE THAT LAM NOT PERMITTED TO DISTRIBUTE ANY CAS DATA OR SCIFINDER SCHOLAR. EAD COMMEDICAL CANNING OTHERMARE OUTSIDE THE UNIVERSITY OF TO THIRD Decline Accept

#### 008年3月6日 - 🗆 🗙 🗢 SciFinder Scholar <u>File Edit View Task Tools</u> Help -----[net]ver] 000 **New Task** Print Full Text Prefs Back Forward Saue As Database Internet Help History Exit

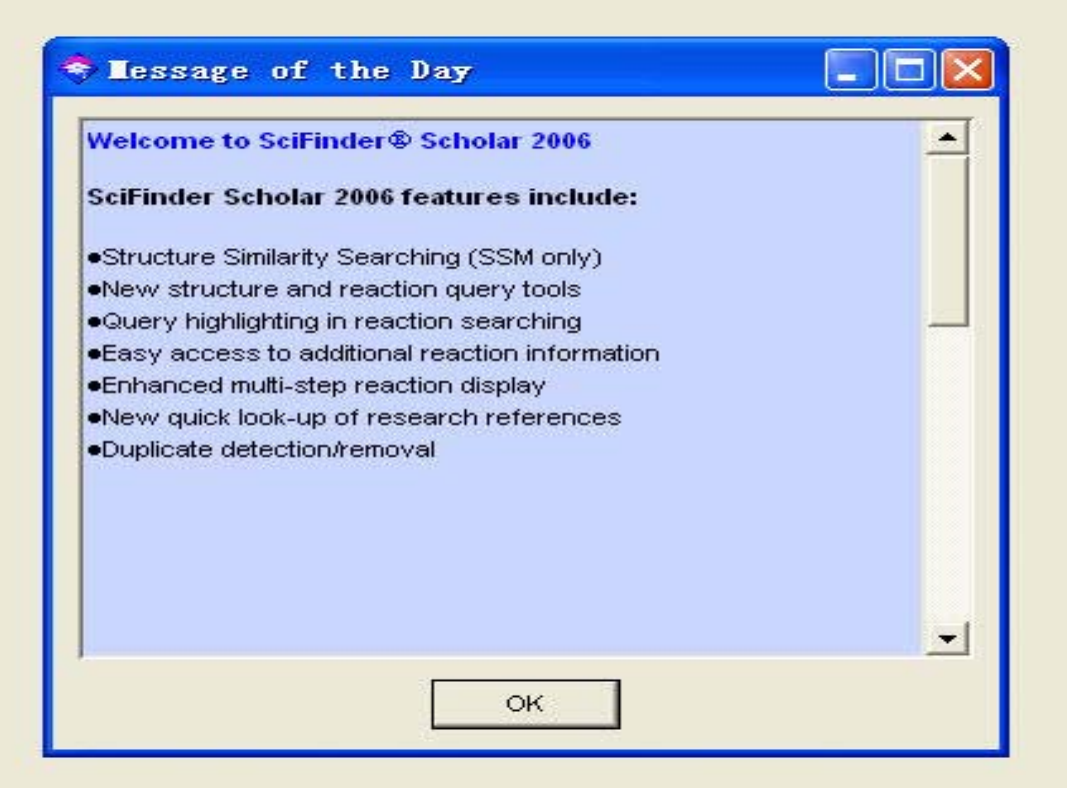

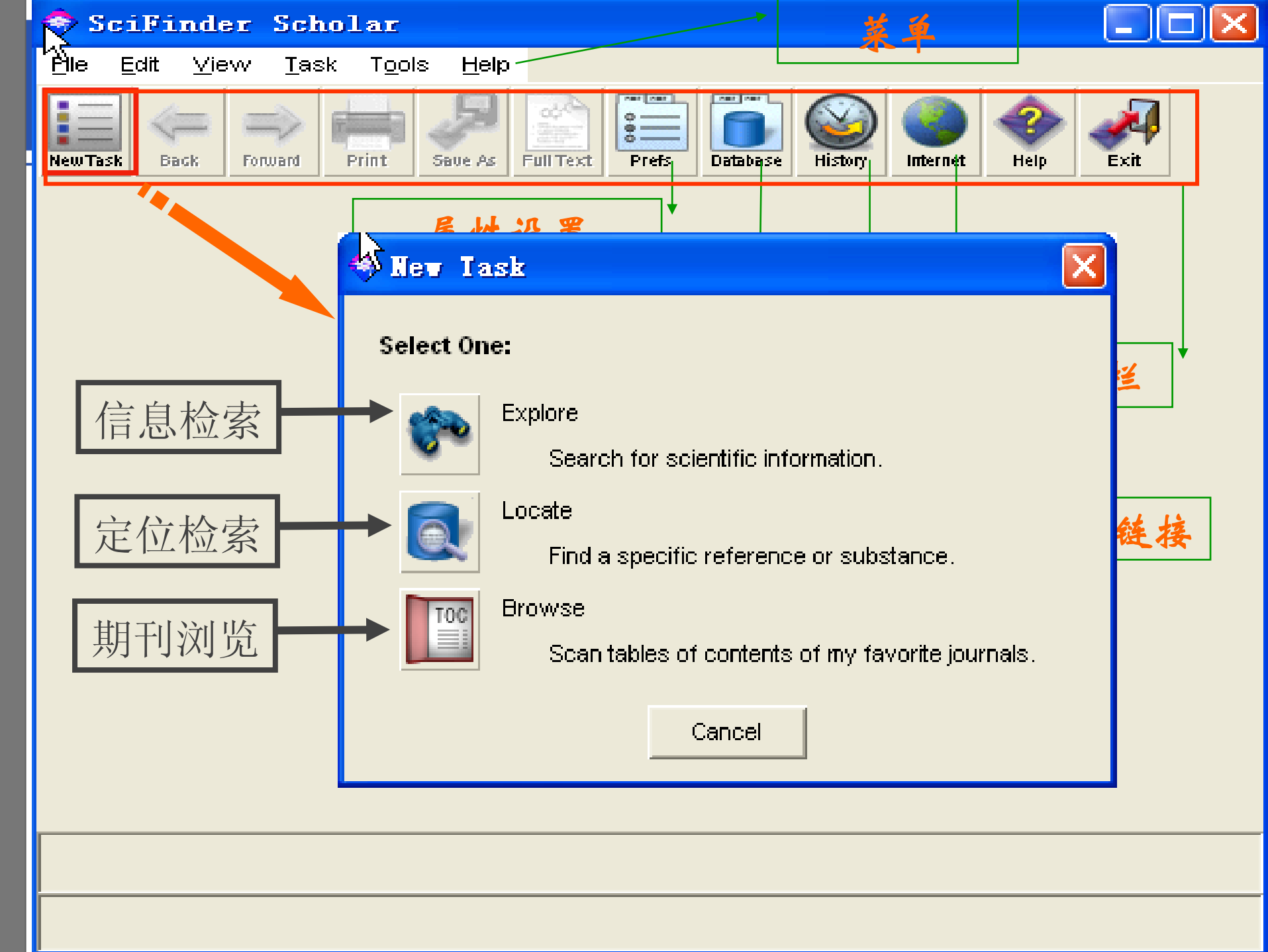

## 5. SciFinder检索方法与技巧

# 3种检索方式:

- 信息检索 explore
- 定位检索 locate
- 期刊浏览 browse

## 5. SciFinder检索方法与技巧

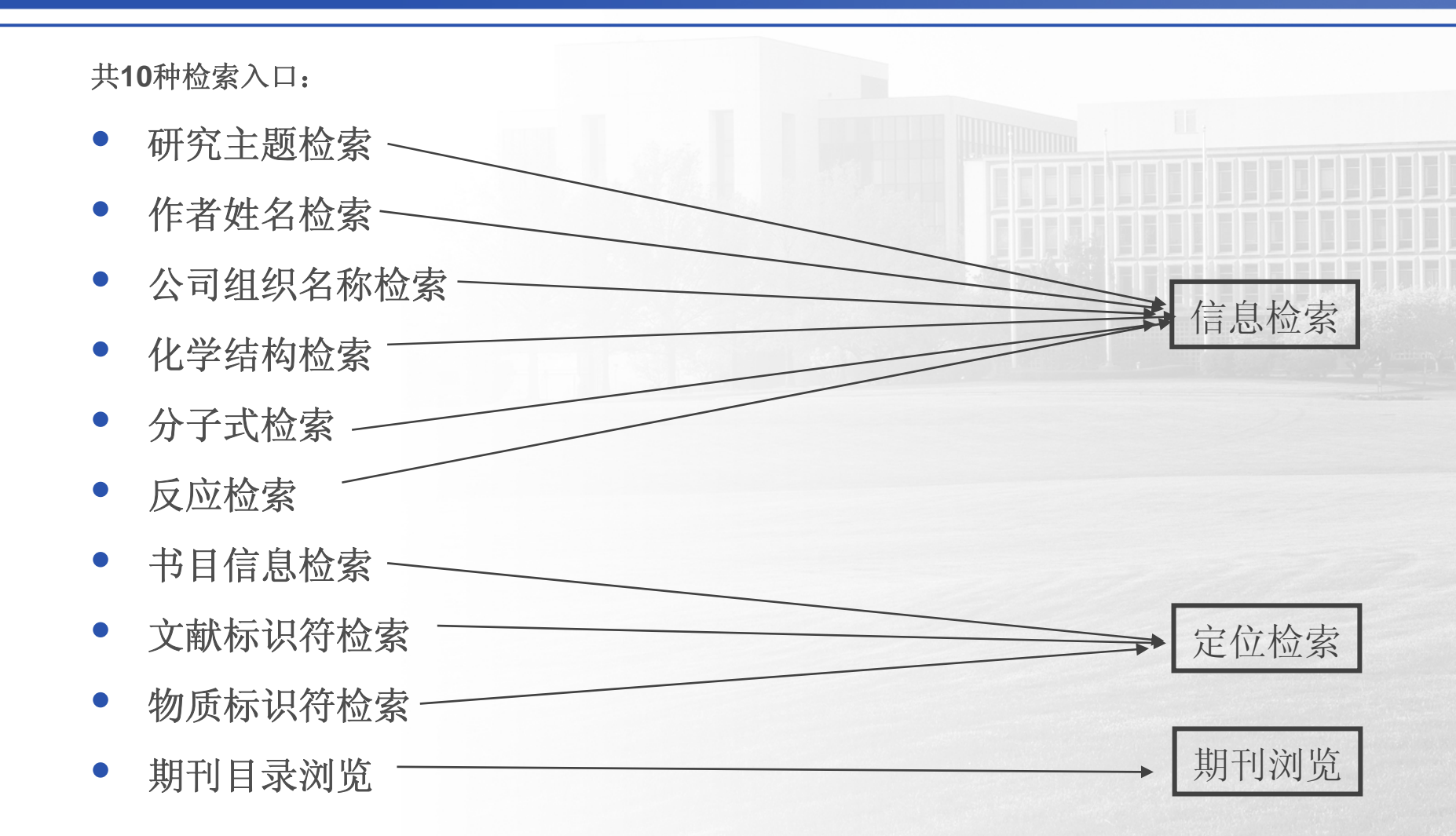

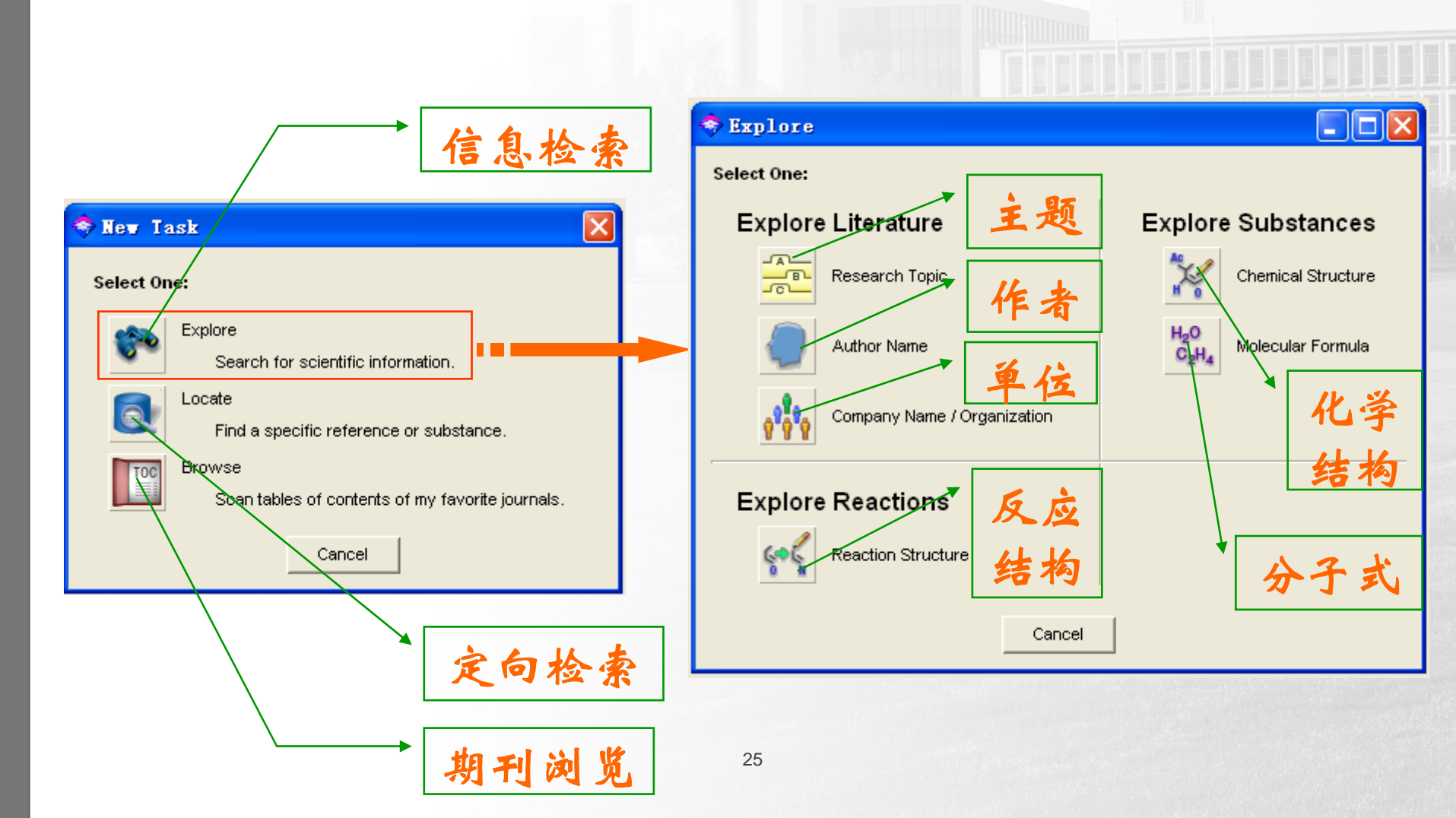

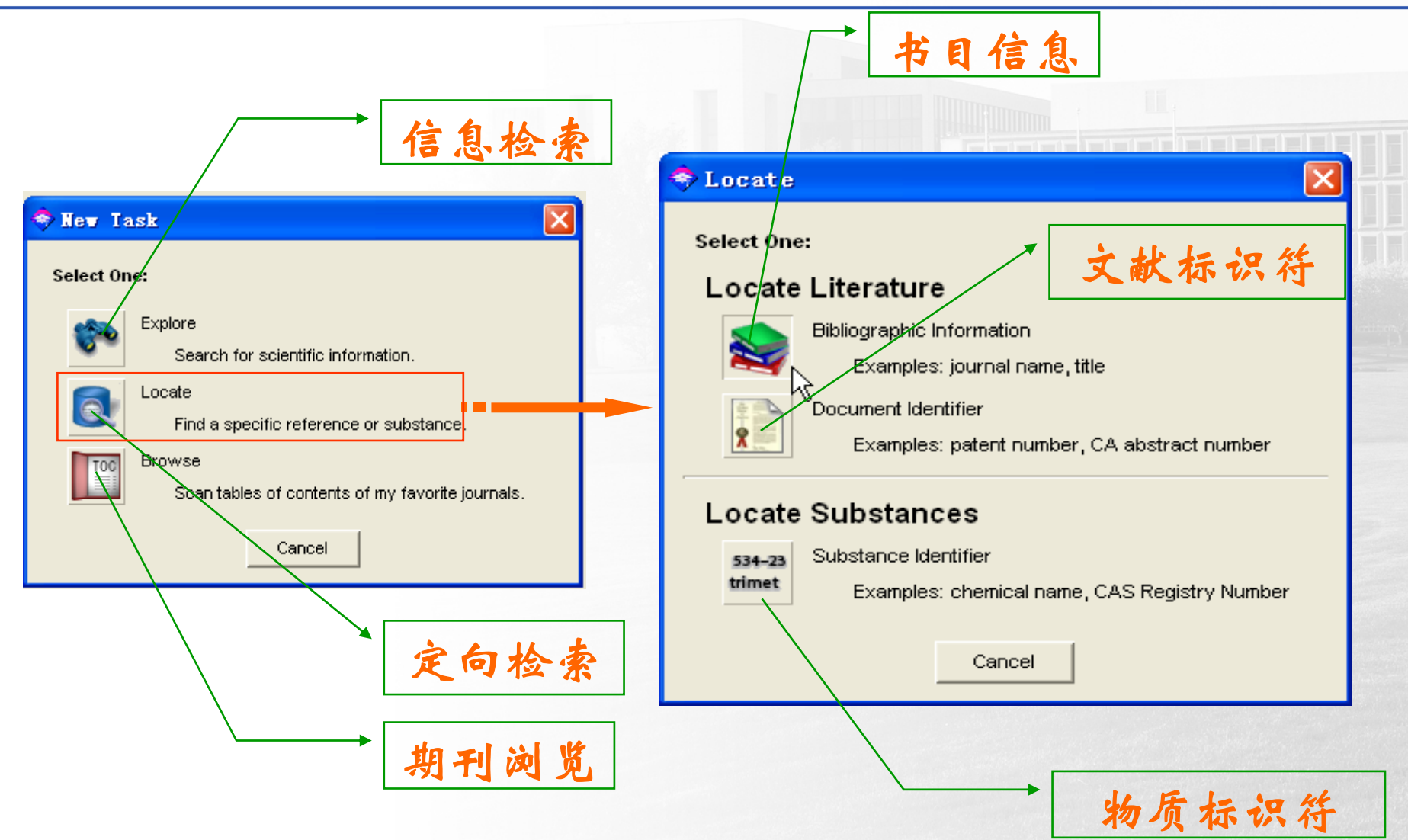

## 5.1 信息检索一研究主题检索

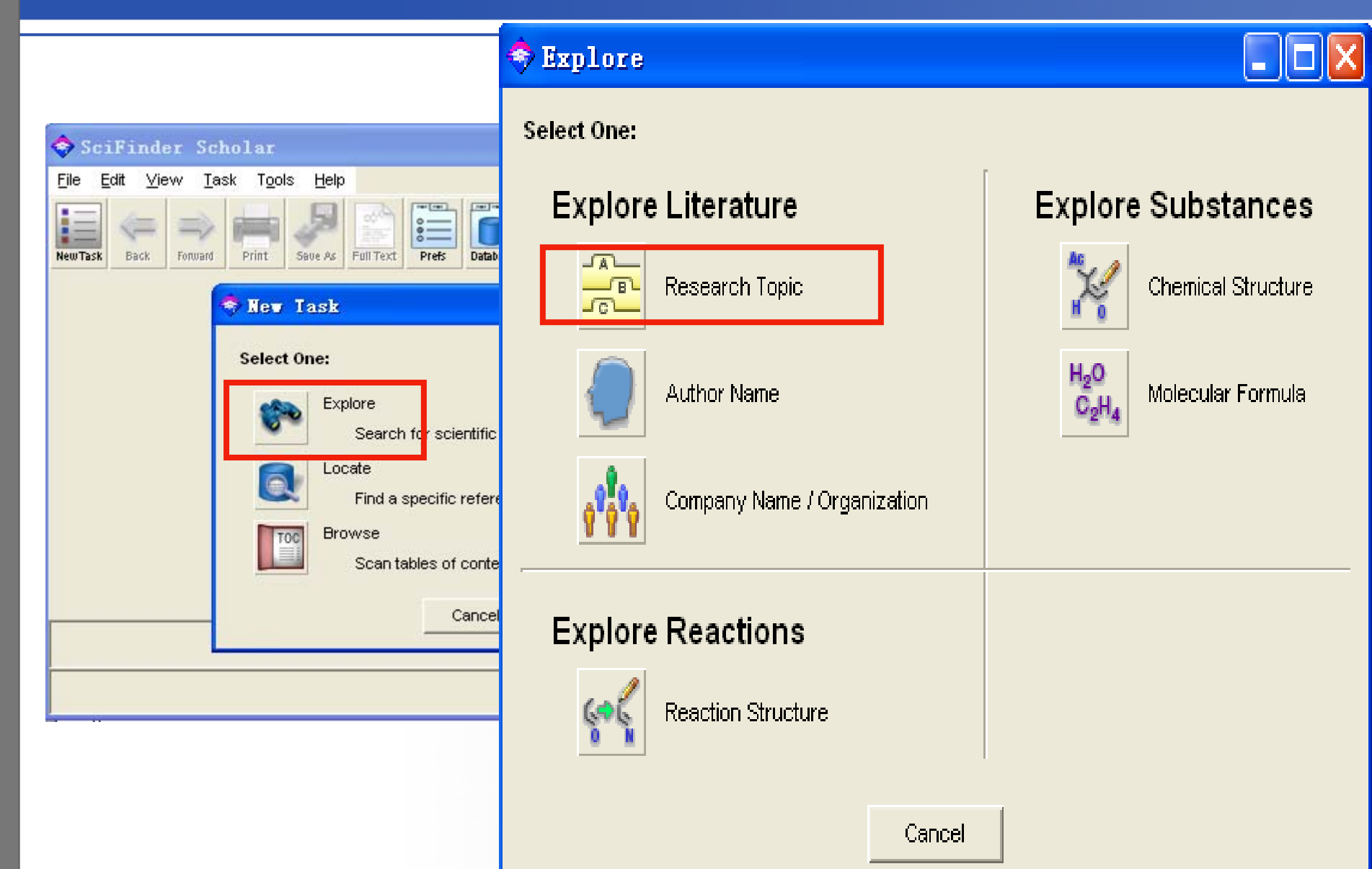

### 5.1 信息检索 - 研究主题检索

| 🗢 SciFinder Scholar 📃 🗖 🔀                                                                                                    |
|----------------------------------------------------------------------------------------------------|
| <u>F</u> ile <u>E</u> dit <u>V</u> iew <u>T</u> ask T <u>o</u> ols <u>H</u> elp                                                                                                    |
| NewTask     Image: Several several severa several several several several se |
| Sexplore by Research Topic                                                                                                    |
| Describe your topic using a phrase.                                                                                                    |
|                                                                                                    |
| Examples:<br>The effect of antibiotic residues on dairy products<br>Photocyanation of aromatic compounds<br>Hydrocarbon-water emulsions as fuels                                                                                                    |
| Filters ►                                                                                                    |
| OK Cancel                                                                                                    |
|                                                                                                    |

## 5.小信息检索而研究主题检索

检索时,SFS智能检索系统会自动考虑

- 同义词
- 单/复数
- 同一词的不同拼写形式
- 缩写
- 截词
- 词之间的合适位置使用介词,如of、after、among、at、between、from、 in、into、on、upon、within等。
- ()代表同义词检索: atherosclerosis (arteriosclerosis)

### 注意: 不支持布尔逻辑运算符

研究初始阶段-主题检索

# 例如:检索纳米材料制备方面的文献

例1:"纳米材料制备"

最新研究进展 专利中的信息 其他附加信息.....

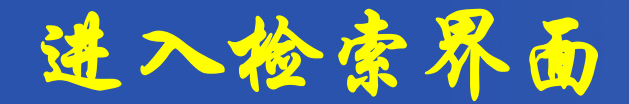

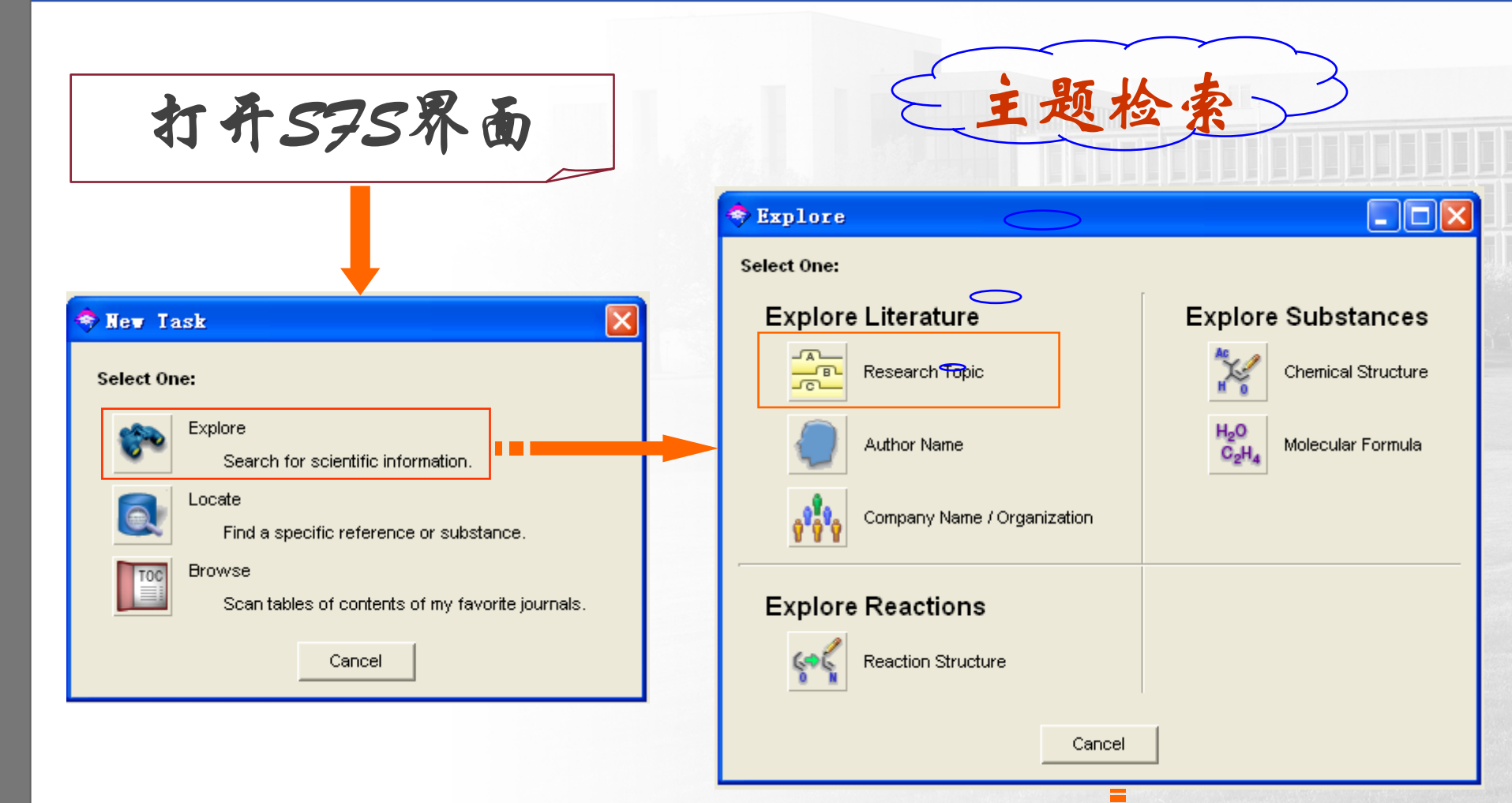

|                                                                                                    | Explore by                                                          | Research Topic 🔀                                                                                                    |      |
|----------------------------------------------------------------------------------------------------|---------------------------------------------------------------------|----------------------------------------------------------------------------------------------------|------|
| 🗢 Explore by Research Topic                                                                                                    | Describe your to<br>I am interested in:                             | pic using a phrase.                                                                                                    |      |
| Describe your topic using a phrase.<br>I am interested in:<br>preparation of nano materials                                     | preparation of<br>Examples:<br>The effect<br>Photocyan<br>Hydrocarb | of nano materials<br>of antibiotic residues on dairy products<br>ation of aromatic compounds<br>on-water emulsions as fuels  |      |
| ,<br>Examples:<br>The effect of antibiotic residues on<br>Photocyanation of aromatic compou<br>Hydrocarbon-water emulsions as f | Filters 👻                                                           | Only return references published in this year or range of years:                                                             |      |
| Filters                                                                                                    | Document type                                                       | Only return references coming from the following source documents:         Clinical Trial         Conference         Patent  |      |
| ОК                                                                                                    | Language                                                            | Only return references from papers written in the following languages:<br>Chinese French Flapanese<br>English German Spanish | 1.00 |
|                                                                                                    | Author name                                                         | Only return references written by the following author:           Last:         First:         Middle initial:               |      |
| 限制条件或                                                                                                    | Company name                                                        | Only return references written by the following company:                                                                     |      |
| 过滤设置                                                                                                    |                                                                     | OK Cancel                                                                                                    |      |

# "Closely associated with one another" 表示在同一个句子当中出现

| Select the candidates of interest:                                        |                                                              |                 |    |
|---------------------------------------------------------------------------|--------------------------------------------------------------|-----------------|----|
| 语检索                                                                       |                                                              |                 | _  |
| 7 references were found containing "<br>entered                           | preparation of nano mate                                     | erials" as 🖄    |    |
| 18158 references were found contain<br>"nano materials" closely associate | ing the two concepts "prep<br>ed with one another.           | aration" and    |    |
| 35513 references were found where t<br>"nano materials" were present any  | the two concepts <b>"preparat</b><br>where in the reference. | ion灌n检索话        | 概念 |
| 6275415 references were found cont                                        | aining the concept "prepara                                  | tio范围内自         | 动添 |
| 75233 references were found contain                                       | ing the concept <b>"nano mat</b>                             | erials".<br>加同义 | 词  |
|                                                                           |                                                              |                 |    |
|                                                                           |                                                              |                 |    |
|                                                                           | 同时出现在题                                                       |                 |    |
| Get References                                                            | 目或者摘录的                                                       |                 |    |
|                                                                           | 日一个行子中                                                       |                 | -  |

## 初步的检索结果

SciFinder

勾

选

小

方

框

选

择

所

需

文

献

在线

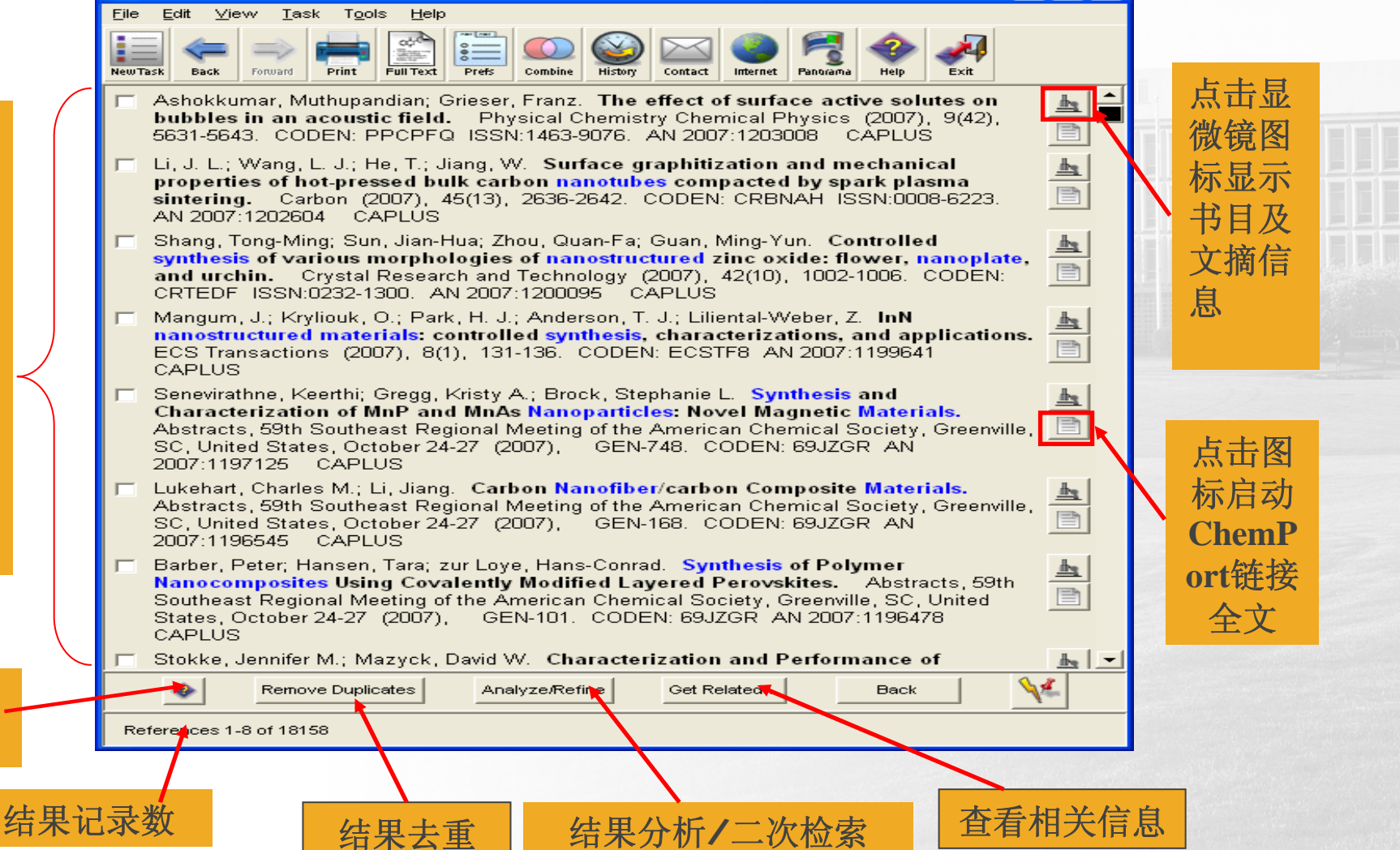

## 5.2 信息检索-作者姓名检索

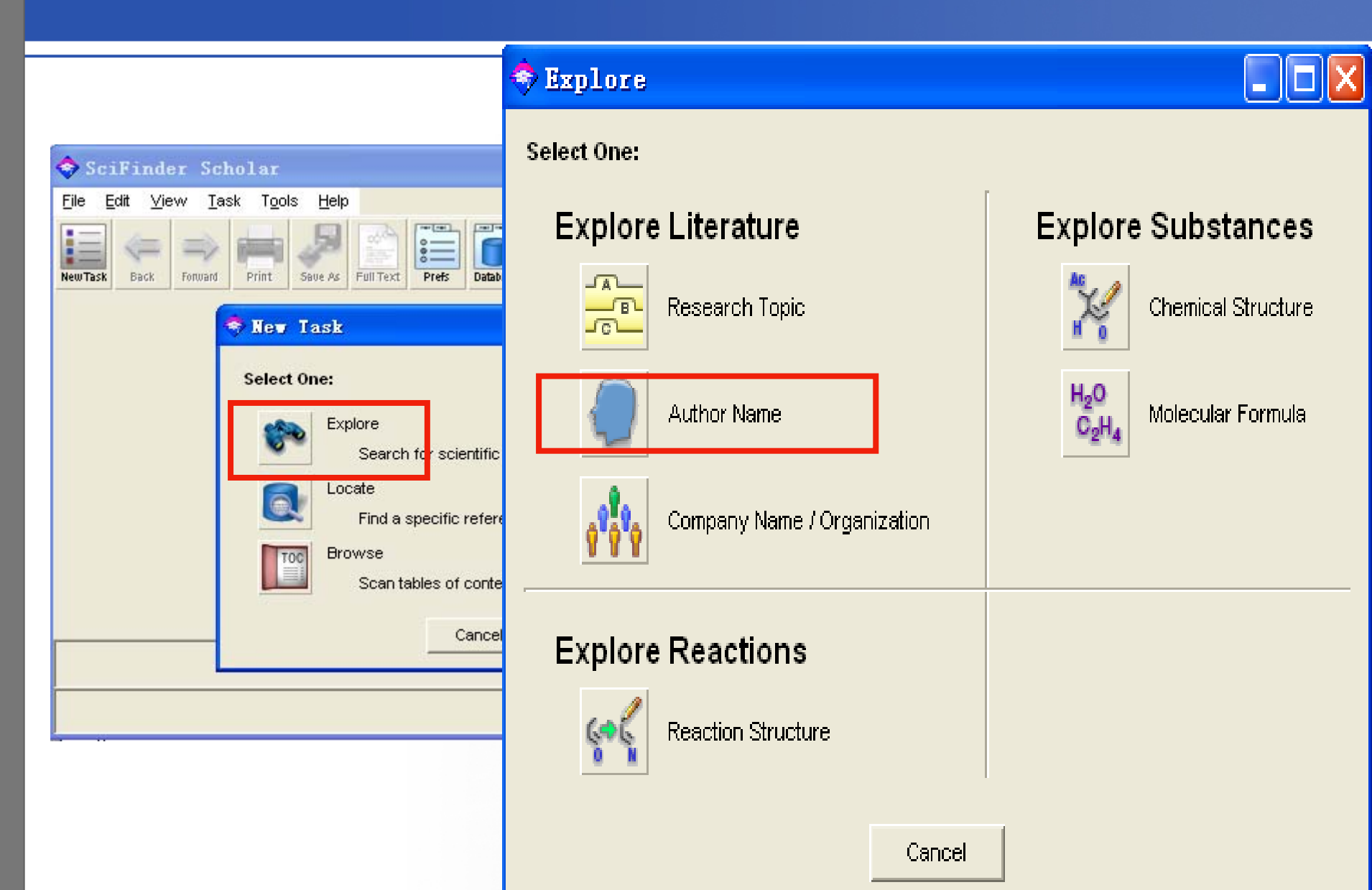

### 5.2 信息检索-作者姓名检索

### 输入作者的姓名 (英文或拼音)

### 注意:

- •必须填入Last name(姓)
- •如果不能确认则可 选择下面的选项(alternative spelling);
- •不区分大小写;
- •对于不确认的名,可以输入首字母

| 🗢 Explore by Author Name 🛛 🛛 🔀                   |
|--------------------------------------------------|
| Enter the author's name.                         |
| Last name (required):                            |
| Lee                                              |
| First nume or initial:                           |
| Robert                                           |
| Middle name or initial:                          |
|                                                  |
| Look for alternative spellings of the last name. |
| OK Cancel                                        |
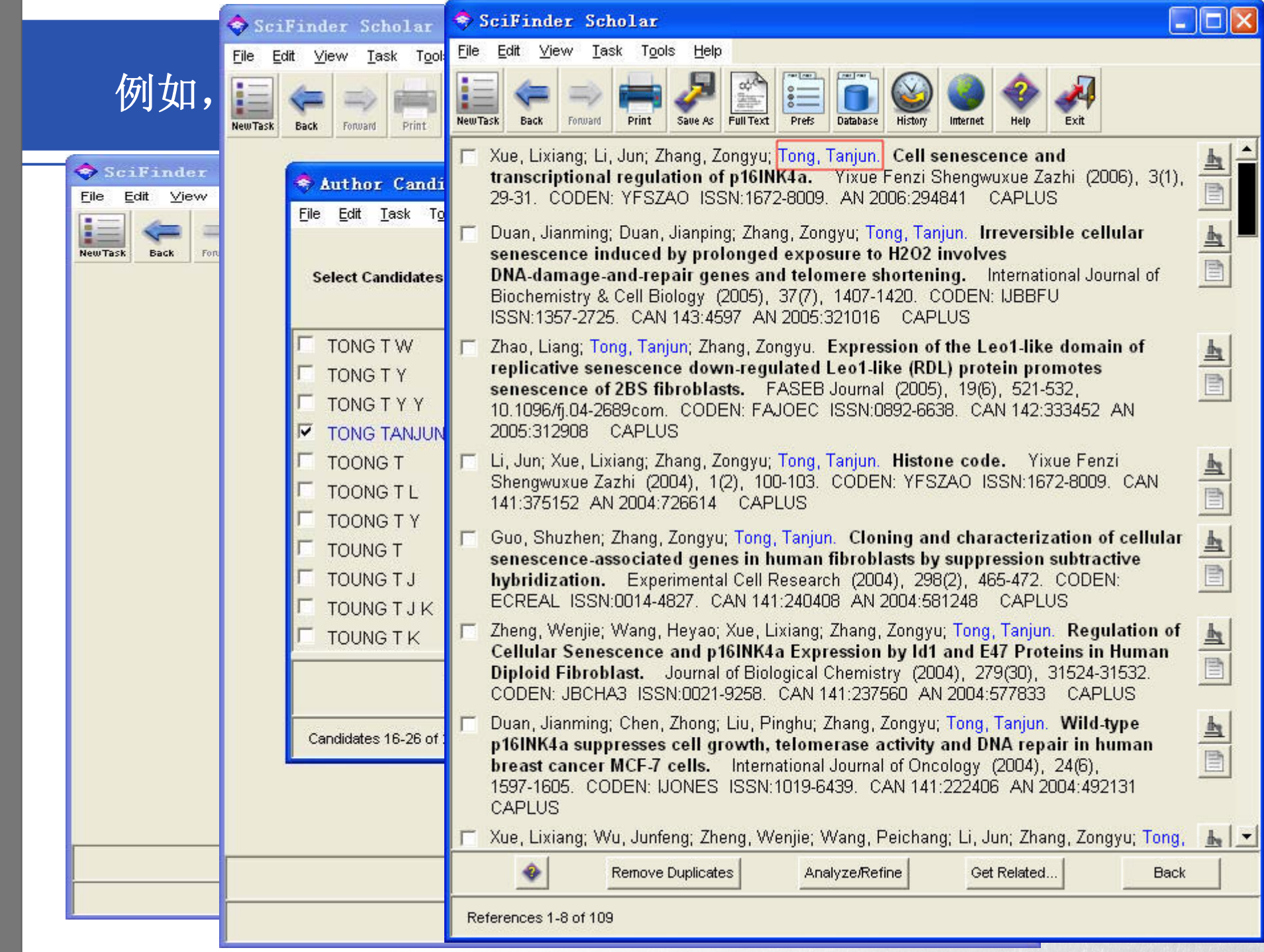

# 5.3 信息检索-公司组织名称检索

|                                                                                                    | 🗢 Explore                                                   |                        |
|----------------------------------------------------------------------------------------------------|-------------------------------------------------------------|------------------------|
| SciFinder Scholar                                                                                                    | Select One:                                                 |                        |
| File     Edit     View     Task     Tools     Help       Image: Seve As     Back     Forward     Print     Seve As     Full Text     Prefs     Datab | Explore Literature                                          | Explore Substances     |
| Nev Task      Select One:      Explore      Search for scientific                                                                                    | Explore by Company National Please enter the name of the co | npany or organization. |
| Locate<br>Find a specific refere<br>Trog<br>Browse<br>Scan tables of conte<br>Cancel                                                                 | Examples:<br>Minnesota Mining and Manuf<br>3M<br>Du Pont    | acturing<br>Cancel     |
|                                                                                                    | Reaction Structure                                          |                        |
|                                                                                                    | Cance                                                       |                        |

|                        | SciFinder Scholar                                                                                                    | 2008年3月6日  |
|------------------------|----------------------------------------------------------------------------------------------------|------------|
|                        | File Edit View Task Tools Help                                                                                                    |            |
| 例如                     | NewTask     Image: Save As     Full Text     Image: Save As     Image: Save As     < | <b>肃</b> 大 |
| SciFinde Elle Edit ⊻ie | <ul> <li>Shi, She-Po; Tu, Peng-Fei; Dong, Cai-Xia; Jiang, Dan. Alkaloids from Clematis<br/>manshurica Rupr. Journal of Asian Natural Products Research (2005), Volume Date<br/>2006, 8(1-2), 73-78. CODEN: JANRFI ISSN:1028-6020. AN 2006:616737 CAPLUS</li> <li>Ning Ning: Peng Zuofu: Yuan Lap: Gou Baodi: Zhang Tianlan: Wang Kui Realgar</li> </ul>                                                                                                    |            |
| NewTask Back           | nanoparticles induce apoptosis and necrosis in leukemia cell lines K562 and<br>HL-60. Zhongguo Zhongyao Zazhi (2005), 30(2), 136-140. CODEN: ZZZAE3<br>ISSN:1001-5302. AN 2006:613008 CAPLUS                                                                                                    |            |
|                        | Li, Li; Liu, Rongxia; Ye, Min; Hu, Xinying; Wang, Qiao; Bi, Kaishun; Guo, Dean.<br>Microbial metabolism of evodiamine by Penicillium janthinellum and its<br>application for metabolite identification in rat urine. Enzyme and Microbial<br>Technology (2006), 39(4), 561-567. CODEN: EMTED2 ISSN:0141-0229. AN<br>2006:610011 CAPLUS                                                                                                    |            |
|                        | Zhang, Li-He. Editorial. Current Topics in Medicinal Chemistry (Sharjah, United Arab<br>Emirates) (2006), 6(9), 849. CODEN: CTMCCL ISSN:1568-0266. AN 2006:602214<br>CAPLUS                                                                                                    |            |
|                        | Fan, Qiu-Hua; Li, Qin; Zhang, Li-He; Ye, Xin-Shan. Regioselective benzylation of<br>azido-containing monosaccharides. Synlett (2006), (8), 1217-1220. CODEN:<br>SYNLES ISSN:0936-5214. AN 2006:587536 CAPLUS                                                                                                    |            |
| 4                      | Li, Jun; Wang, Jun; Jiang, Yong; Tu, Pengfei. Chemical constituents from roots of<br>Polygala tricornis. Zhongcaoyao (2005), 36(8), 1124-1126. CODEN: CTYAD8<br>ISSN:0253-2670. AN 2006:585380 CAPLUS                                                                                                    |            |
|                        | Wang, Yirui; Xiao, Junjun; Dong, Xiaomin; Meng, Shucong; Deng, Shengju; Kuang, Bin;<br>Yan, Jun; Zhao, Fang; Zeng, Huihui. Antitumor activity of Shuang-Xi-Zuo-Wan-1 in<br>C57/BL mice. Beijing Daxue Xuebao, Yixueban (2005), 37(4), 421-424. CODEN:<br>BDXYAH ISSN:1671-167X. AN 2006:585223 CAPLUS                                                                                                    |            |
|                        | Liu, Yu; Lu, Wanliang; Hu, Xin; Zhang, Hua; Zhang, Xuan; Wang, Xueqing; Zhang, Qiang.<br>Transport of recombinant hirudin across xenopus pulmonary membrane.<br>Zhongguo Yaoxue Zazhi (Beijing, China) (2005), 40(17), 1318-1322. CODEN: ZYZAEU<br>ISSN:1001-2494. AN 2006:585209 CAPLUS                                                                                                    |            |
|                        | Remove Duplicates Analyze/Refine Get Related Back                                                                                                    |            |
|                        | References 1-9 of 900                                                                                                    |            |

# 5.4 信息检索-化学结构检索

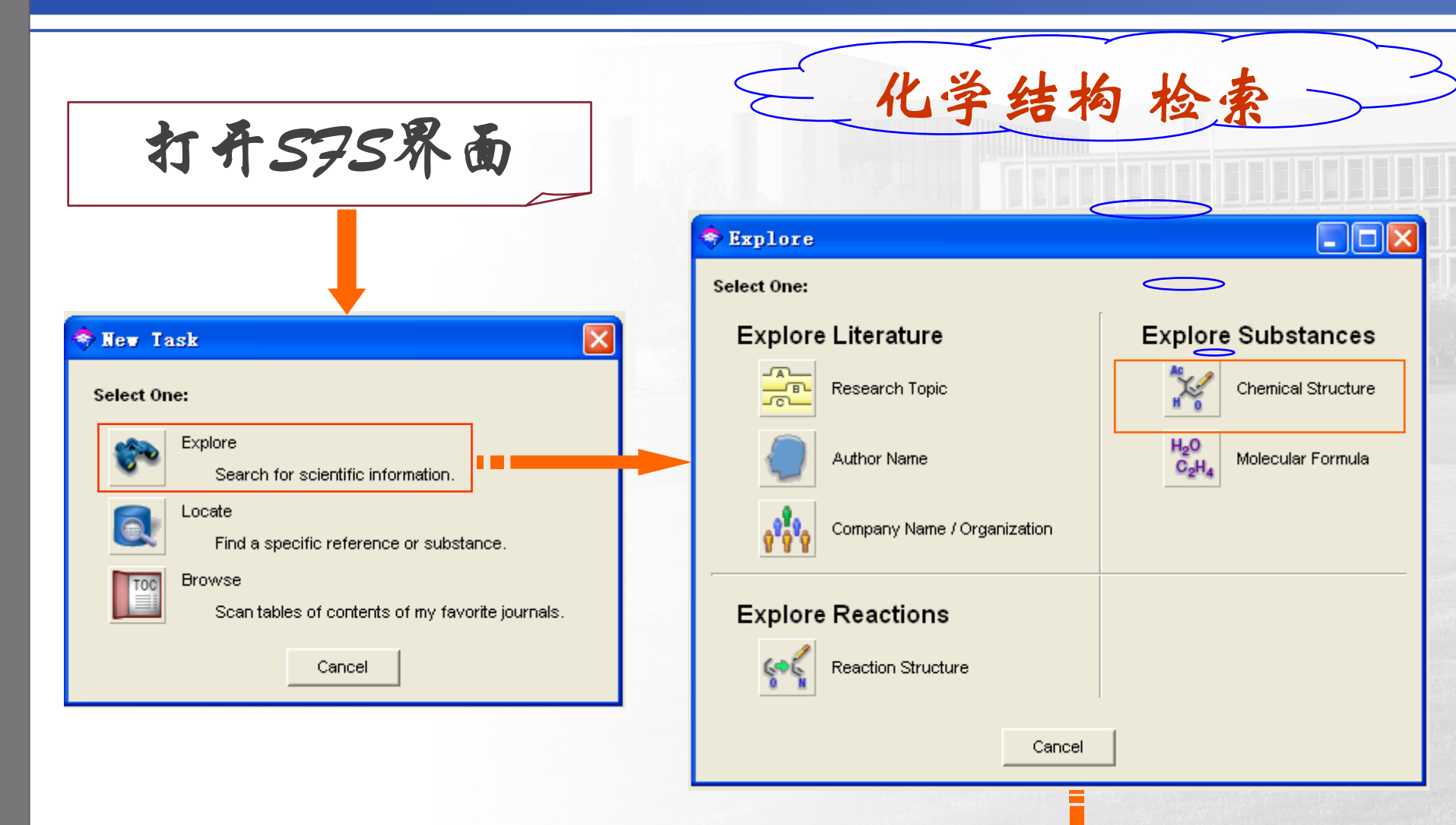

# 结构相关工具

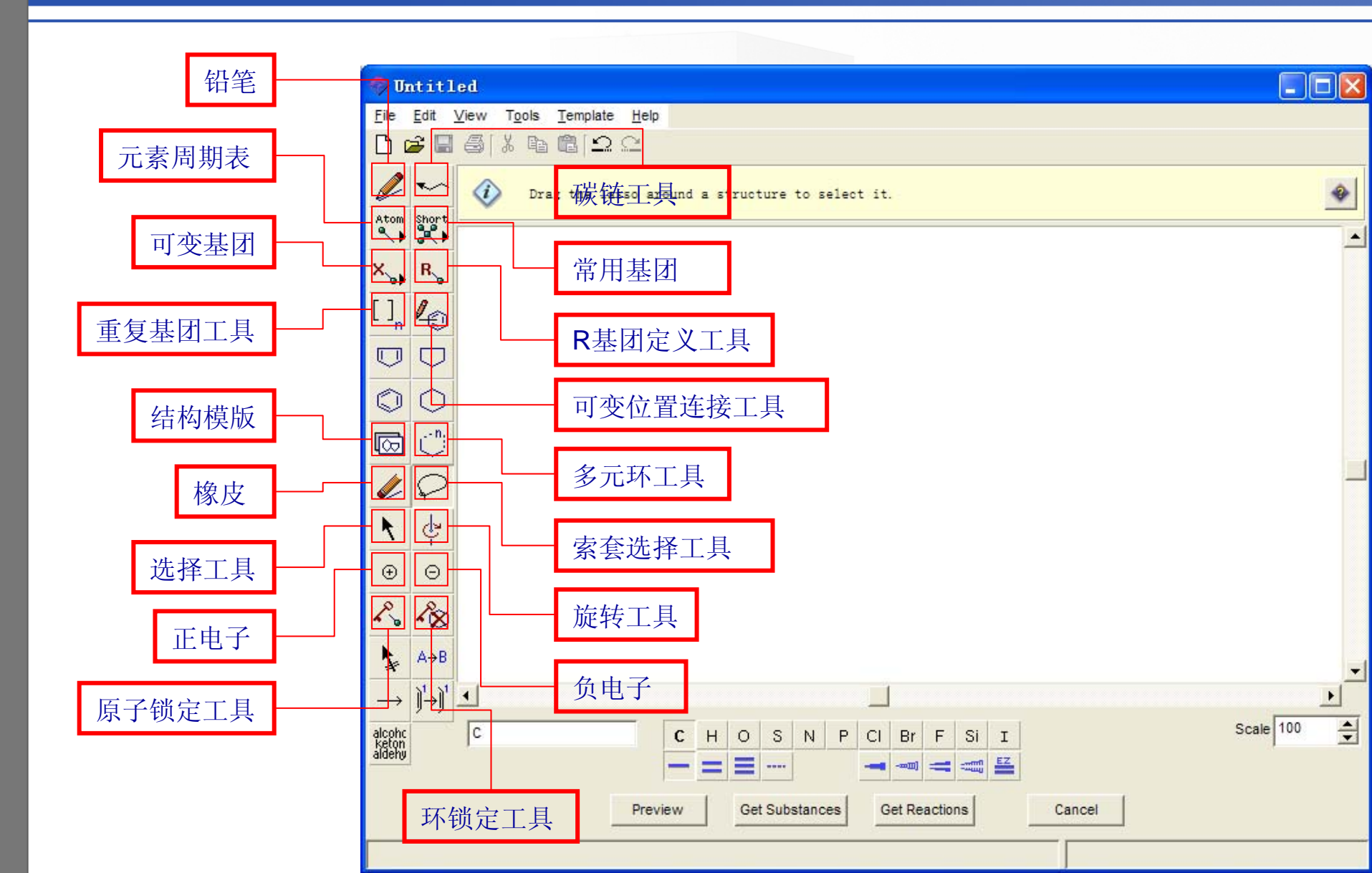

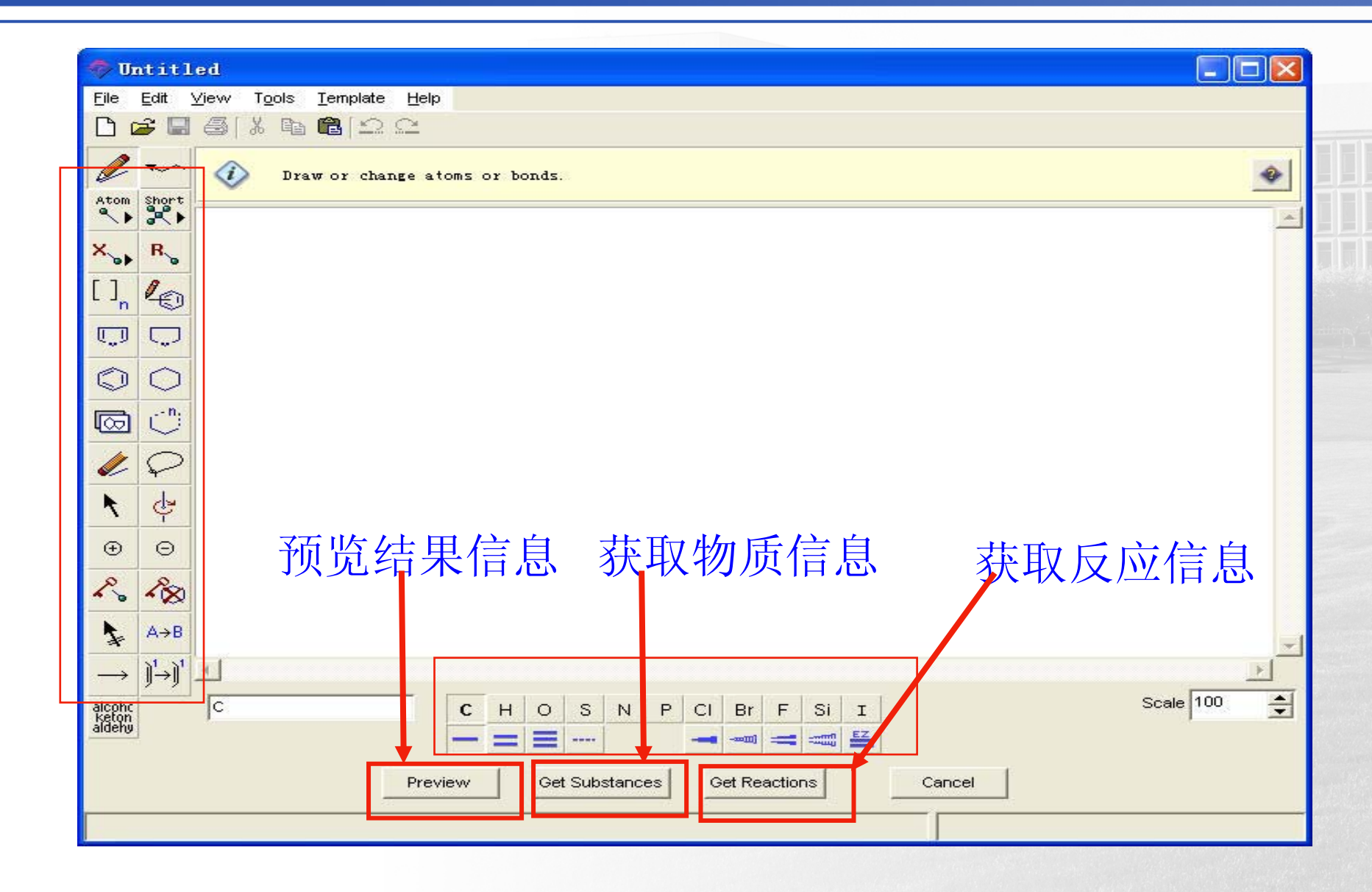

#### 5.4 信息检索-化学结构检索

#### 海松酸

如何从化合物的结构式出发,查找其物性数据、商业信息、 合成信息及目前世界上关于它的研究状况

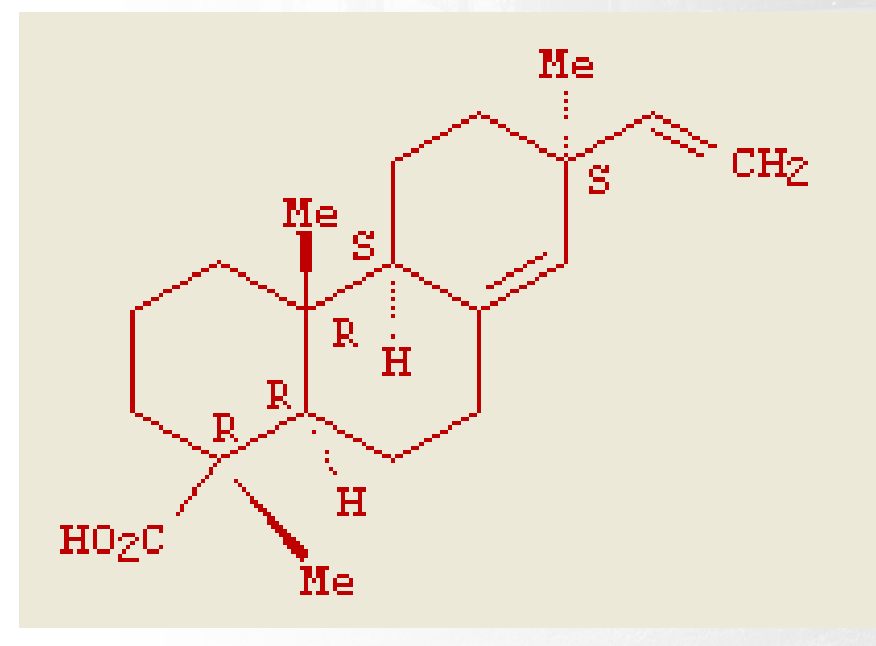

|                                                                                                    | 🔶 Get Substances                                                                      | ▶                                                                                                    |                                                      |
|----------------------------------------------------------------------------------------------------|---------------------------------------------------------------------------------------|----------------------------------------------------------------------------------------------------|------------------------------------------------------|
| Intitled         Elle       Edit       ⊻iew       Tools       Template       Help         Elle       Elle       Image: Second Second Se | Get substances that match<br>Exact search<br>Substructure search<br>Similarity search | n your query using<br>h                                                                                     | 三种不同的检查询方法:                                          |
| Atom Short                                                                                                    | Filters 👻                                                                             |                                                                                                    | •Exact Search                                        |
|                                                                                                    | Substance class Structure components Commercial availability                          | Return substand<br>Alloys<br>Coordinati<br>Incomplete<br>Mixtures<br>Polymers<br>Organics,<br>Only return s | 与输入的结构相同<br>•Substructure Search<br>为另一结构提供基础的<br>结构 |
| $ \begin{array}{c} \oplus & \bigcirc \\ & & \bigcirc \\ & & & & & \\ & & & & & \\ & & & &$                                                                                                    | Studies                                                                               | Only return s<br>Only return subs<br>Analytical<br>Biological<br>Preparatic                                 | •Similarity Search<br>相似结构                           |
| C20 H30 O2                                                                                                    | <b>*</b>                                                                              | ок                                                                                                    | 302.46                                               |

#### 获得海松酸的物质信息,包括CA登记号,分子式,结构式, CA索引名及其他名称

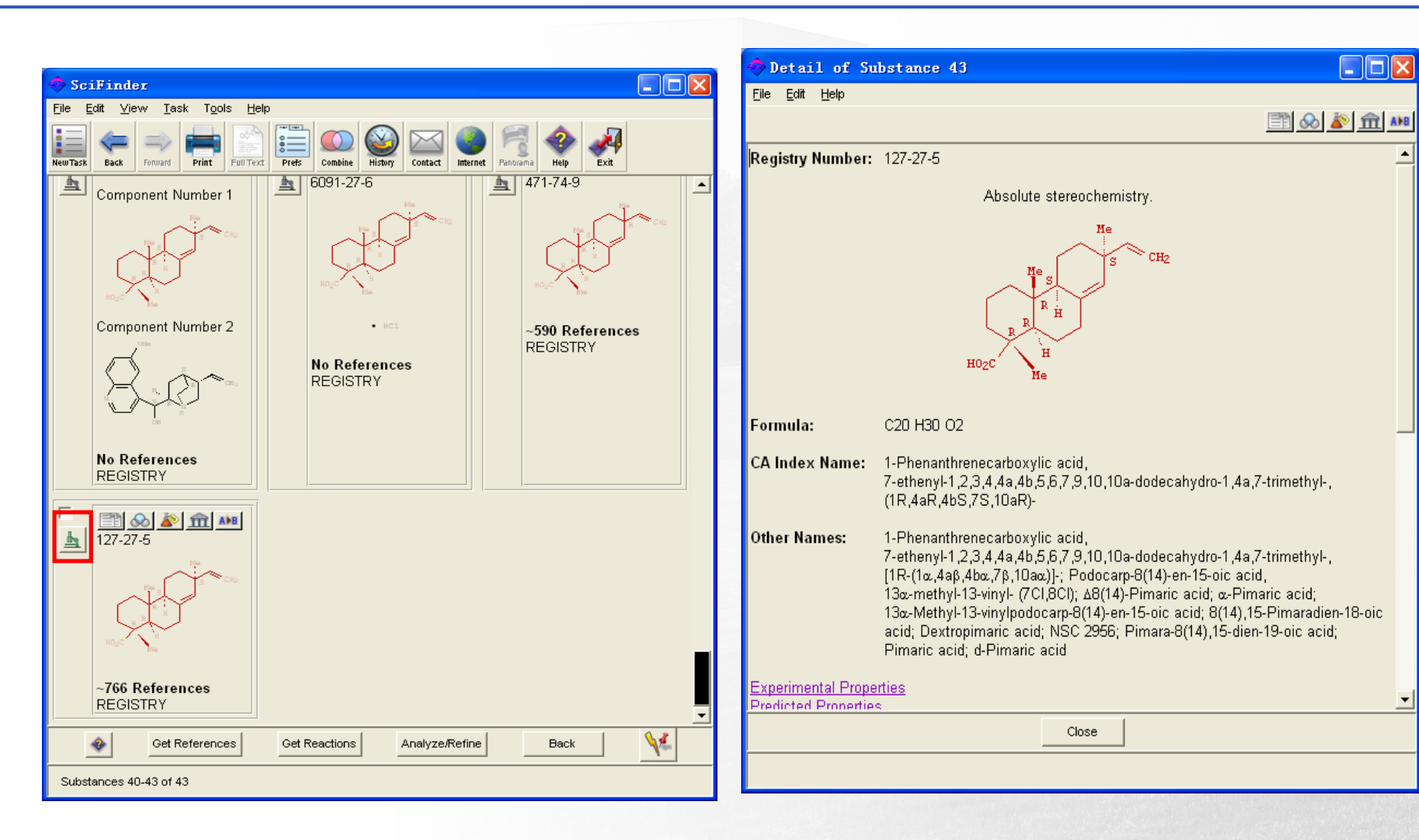

| 获取海松酸的商业                                                                                                    |                                    | Source                                                             | s for 127                                                                     | -27-5                                                                                                    |          |
|----------------------------------------------------------------------------------------------------|------------------------------------|--------------------------------------------------------------------|-------------------------------------------------------------------------------|----------------------------------------------------------------------------------------------------|----------|
|                                                                                                    | Eik                                | e <u>E</u> dit <u>H</u>                                            | <u>H</u> elp                                                                  |                                                                                                    |          |
| Detail of Substance 43<br>File Edit Help                                                                                                    |                                    | Catalo<br>Quanti<br>Public<br>Order<br>Chemi<br>Registr<br>CHEM0   | g Name:<br>ity:<br>ation Date:<br>Number:<br>ical Name:<br>ry Number:<br>CATS | 3B Scientific Corporation Product List<br>N/A<br>26 Sep 2007<br>3B3-071808<br>Pimaric acid<br>127-27-5                                                                                                    |          |
| Registry Number: 127-27-5<br>Absolute stereochemistry.                                                                                                    |                                    | Catalo<br>Quanti<br>Public<br>Order I<br>Chemi<br>Regista<br>CHEMO | g Name:<br>ity:<br>ation Date:<br>Number:<br>ical Name:<br>ry Number:<br>CATS | Zelinsky Screening Library<br>milligram quantities<br>9 Apr 2007<br>ZIZ003251<br>1-Phenanthrenecarboxylic acid,<br>7-ethenyl-1,2,3,4,4a,4b,5,6,7,9,10,10a-dodecahydro<br>-1,4a,7-trimethyl-, (1R,4aR,4bS,7S,10aR)-<br>127-27-5 | <u>h</u> |
| Formula: C20 H30 O2<br>CA Index Name: 1-Phenanthrenecarboxylic acid,<br>7-ethenyl-1,2,3,4,4a,4b,5,6,7,9,10,10a-dodecahy<br>(1R,4aR,4bS,7S,10aR)-                                                                                                    | rdn                                | Catalo<br>Quanti<br>Public<br>Order<br>Chemi<br>Regista<br>CHEM0   | g Name:<br>ity:<br>ation Date:<br>Number:<br>ical Name:<br>ry Number:<br>CATS | International Laboratory Product List<br>N/A<br>23 Mar 2007<br>1214143<br>PIMARIC ACID<br>127-27-5                                                                                                    | <u>F</u> |
| Other Names:       1-Phenanthrenecarboxylic acid,         7-ethenyl-1,2,3,4,4a,4b,5,6,7,9,10,10a-dodecahy         [1R-(1α,4aβ,4bα,7β,10aα)]-;       Podocarp-8(14)-en-         13α-methyl-13-vinyl- (7CI,8CI); Δ8(14)-Pimaric acid;         13α-Methyl-13-vinylpodocarp-8(14)-en-15-oic aci         acid;       Dextropimaric acid; NSC 2956;         Pimaric acid;       d-Pimaric acid         Experimental Properties         Predicted Properties         Close | rdri<br>15-<br>sid;<br>4; 8<br>4), | Catalo<br>Quanti<br>Public<br>Order<br>Chemi<br>Regista<br>CHEMO   | g Name:<br>ity:<br>ation Date:<br>Number:<br>ical Name:<br>ry Number:<br>CATS | TimTec Stock Library<br>milligram quantities<br>16 Apr 2007<br>ST053518<br>1-Phenanthrenecarboxylic acid,<br>7-ethenyl-1,2,3,4,4a,4b,5,6,7,9,10,10a-dodecahydro<br>-1,4a,7-trimethyl-, (1R,4aR,4bS,7S,10aR)-<br>127-27-5       | <u>h</u> |
|                                                                                                    | -                                  | Catalo                                                             | on Name:<br>Export t                                                          | MP Biomedicals Product List o Microsoft?Excel Close                                                                                                    | ₽. -     |
|                                                                                                    | -                                  | Courses 4.5                                                        |                                                                               |                                                                                                    |          |

# 获取海松酸的反应信息

| Detail of Su<br>Sile Falls Hale | ubstance 43                                                                                                    | ×  |
|---------------------------------|----------------------------------------------------------------------------------------------------|----|
| Lile Edir Helb                  | 🛅 🐼 🔊 🏦 🔺                                                                                                    |    |
| Registry Number:                | 127-27-5                                                                                                    |    |
|                                 | Absolute stereochemistry.                                                                                                    |    |
|                                 | Me<br>S<br>CH2<br>H02C<br>Me                                                                                                    |    |
| Formula:                        | C20 H30 O2                                                                                                    |    |
| CA Index Name:                  | 1-Phenanthrenecarboxylic acid,<br>7-ethenyl-1,2,3,4,4a,4b,5,6,7,9,10,10a-dodecahydro-1,4a,7-trimethyl-,<br>(1R,4aR,4bS,7S,10aR)-                                                                                                    |    |
| Other Names:                    | 1-Phenanthrenecarboxylic acid,<br>7-ethenyl-1,2,3,4,4a,4b,5,6,7,9,10,10a-dodecahydro-1,4a,7-trimethyl-,<br>[1R-(1α,4aβ,4bα,7β,10aα)]-; Podocarp-8(14)-en-15-oic acid,<br>13α-methyl-13-vinyl- (7CI,8CI); Δ8(14)-Pimaric acid; α-Pimaric acid;<br>13α-Methyl-13-vinylpodocarp-8(14)-en-15-oic acid; 8(14),15-Pimaradien-18-oic<br>acid; Dextropimaric acid; NSC 2956; Pimara-8(14),15-dien-19-oic acid;<br>Pimaric acid; d-Pimaric acid |    |
| Experimental Prope              | erties                                                                                                    | -1 |
| Predicted Pronertie             | Close                                                                                                    |    |
|                                 |                                                                                                    |    |
|                                 |                                                                                                    |    |

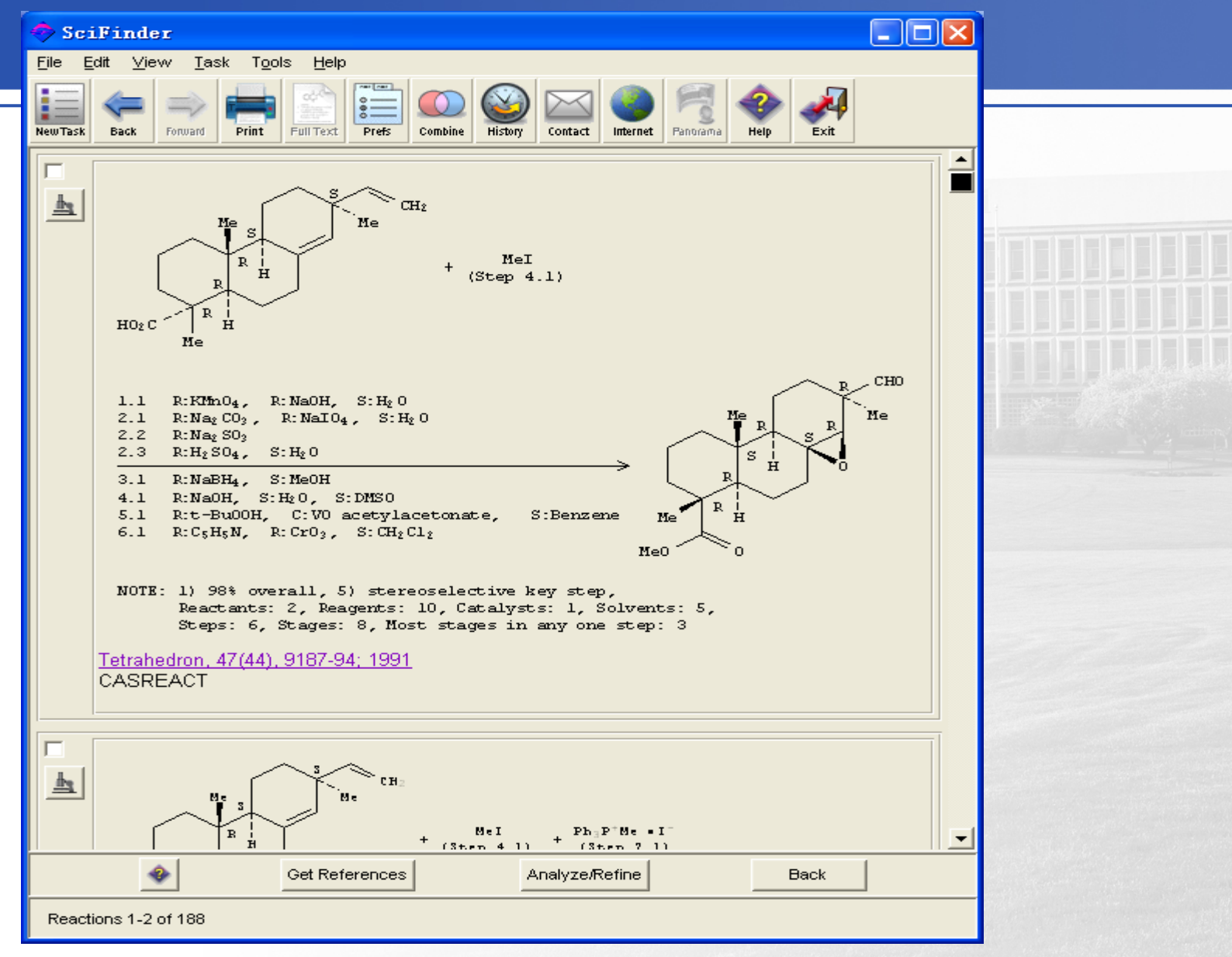

#### 获取海松酸的物性数据

#### SciFinder

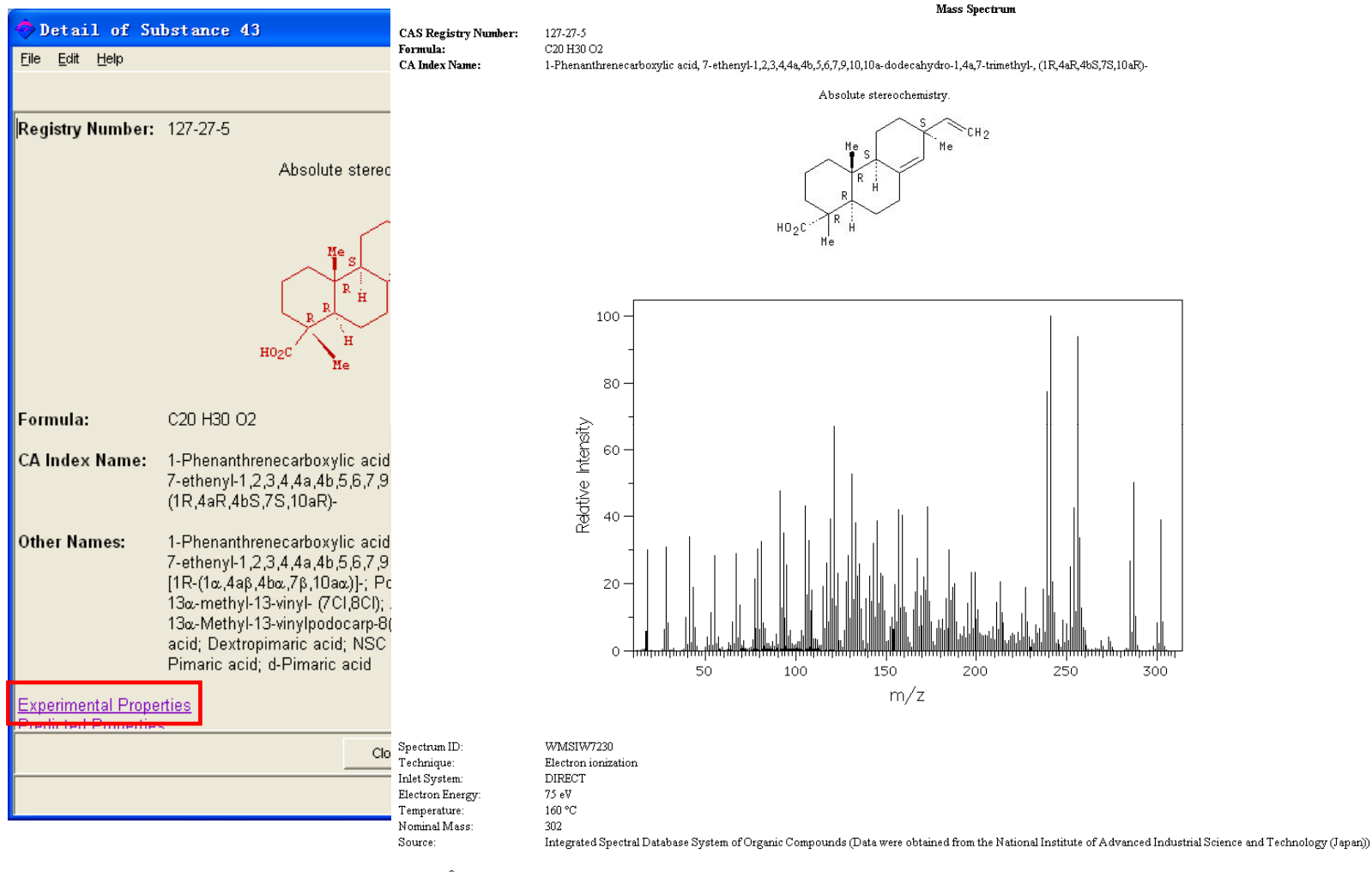

Copyright<sup>®</sup> 2007 American Chemical Society. All Rights Reserved.

SciFinder® is a registered trademark of the American Chemical Society.

# 获取海松酸的文章信息

|                                            |                                                                                                    | In the second second se |  |
|--------------------------------------------|----------------------------------------------------------------------------------------------------|----------------------------------------------------------------------------------------------------|--|
| Detail of Su                               | betance 43                                                                                                    | Eile Edit ⊻iew Iask Tools Help                                                                                                    |  |
| File Edit Help                             |                                                                                                    | Image: New Task         Image: Sec Forward         Image: Sec Forward         Image: Sec                                                                                                    |  |
| Registry Number:                           | 127-27-5<br>Absolute stereochemistry.                                                                                                    | <ul> <li>Merilainen, Paivi S.; Krasnov, Aleksei; Oikari, Aimo. Time- and<br/>concentration-dependent metabolic and genomic responses to exposure to resin<br/>acids in brown trout (Salmo trutta m. lacustris). Environmental Toxicology and<br/>Chemistry (2007), 26(9), 1827-1835. CODEN: ETOCDK ISSN:0730-7268. CAN<br/>147:293495 AN 2007:974345 CAPLUS</li> <li>Jaeckels, Jeffrey M.; Bae, Min-Suk; Schauer, James J. Positive Matrix Factorization<br/>(PMF) Analysis of Molecular Marker Measurements to Quantify the Sources of</li> </ul>                                                                                                    |  |
|                                            | HO <sub>2</sub> C He                                                                                                    | Organic Aerosols.       Environmental Science & Technology (2007), 41(16), 5763-5769.         CODEN: ESTHAG ISSN:0013-936X.       CAN 147:171865 AN 2007:744939 CAPLUS         Image: Matsushige, Hiroshi; Oguri, Makoto.       Dental compositions containing strongly acidic group-containing polymerizable monomers and resin acids.         Jpn. Kokai Tokkyo       Matsushige, Hiroshi; Oguri, Makoto.         Koho (2007), 17pp.       CODEN: JKXXAF JP 2007169231 A 20070705 CAN         147:125857 AN 2007:726470       CAPLUS                                                                                                    |  |
| Formula:<br>CA Index Name:                 | C20 H30 O2<br>1-Phenanthrenecarboxylic acid,<br>7-ethenvl-1 2 3 4 4a 4b 5 6 7 9 10 10a-dodecahvdro-1 4a 7-trimethvl                                                                                                    | <ul> <li>Findeisen, Anna; Kolivoska, Viliam; Kaml, Isabella; Baatz, Wolfgang; Kenndler, Ernst.</li> <li>Analysis of diterpenoic compounds in natural resins applied as binders in museum<br/>objects by capillary electrophoresis. Journal of Chromatography, A (2007),<br/>1157(1-2), 454-461. CODEN: JCRAEY ISSN:0021-9673. CAN 147:165633 AN<br/>2007:713112 CAPLUS</li> </ul>                                                                                                    |  |
| Other Names:                               | (1R,4aR,4bS,7S,10aR)-<br>1-Phenanthrenecarboxylic acid,<br>7-ethenyl-1,2,3,4,4a,4b,5,6,7,9,10,10a-dodecahydro-1,4a,7-trimethyl-,                                                                                                    | Nikolic, Biljana; Ristic, Mihailo; Bojovic, Srdjan; Marin, Petar D. Variability of the<br>needle essential oils of Pinus heldreichii from different populations in Montenegro<br>and Serbia. Chemistry & Biodiversity (2007), 4(5), 905-916. CODEN: CBHIAM<br>ISSN:1612-1872. AN 2007:615834 CAPLUS                                                                                                    |  |
|                                            | [TR-(1α,4aβ,4bα,/β,1Uaα)]-; Podocarp-8(14)-en-15-oic acid,<br>13α-methyl-13-vinyl- (7C1,8C1); Δ8(14)-Pimaric acid; α-Pimaric acid;<br>13α-Methyl-13-vinylpodocarp-8(14)-en-15-oic acid; 8(14),15-Pimaradien-18-oic<br>acid; Dextropimaric acid; NSC 2956; Pimara-8(14),15-dien-19-oic acid;<br>Pimaric acid; d-Pimaric acid | <ul> <li>Latorre, Anna; Malmqvist, Asa; Lacorte, Silvia; Welander, Thomas; Barcelo, Damia.</li> <li>Evaluation of the treatment efficiencies of paper mill whitewaters in terms of organic composition and toxicity.</li> <li>Environmental Pollution (Amsterdam, Netherlands) (2007), 147(3), 648-655. CODEN: ENPOEK ISSN:0269-7491. CAN 147:195922 AN 2007:524292 CAPLUS</li> </ul>                                                                                                    |  |
| Experimental Prope<br>Predicted Properties | erties<br>Close                                                                                                    | Kajita, Kazushige. Base resins for solder fluxes, rosin type solder fluxes, and solder pastes. Jpn. Kokai Tokkyo Koho (2007), 15pp. CODEN: JKXXAF JP 2007111735 A 20070510 CAN 146:465965 AN 2007:504622 CAPLUS                                                                                                    |  |
|                                            |                                                                                                    | Remove Duplicates Analyze/Refine Get Related Back                                                                                                    |  |
|                                            |                                                                                                    | References 1-7 of 766                                                                                                    |  |

# 5.5 信息检索-分子式检索

|                                                           | 🧇 Explore                               |                           |
|-----------------------------------------------------------|-----------------------------------------|---------------------------|
| SciFinder Scholar                                         | Select One:                             |                           |
| File Edit View Iask Tools Help                            | Explore Literature                      | Explore Substances        |
| New lask Back Forward Print Save As Full fext Press Datab | Research Topic                          | Chemical Structure        |
| Select One:<br>Explore<br>Search for scientific           | Autha Enter the molecular t             | formula of the substance. |
| Locate<br>Find a specific refere                          | Comp Comp                               |                           |
| Scan tables of conte                                      | Examples:<br>H4SiO4<br>H4O4Si<br>H4O4Si |                           |
|                                                           | Reac OK                                 | Cancel                    |
|                                                           | Cance                                   |                           |

# 例如,查找H4SiO4的相关文献

| 🗢 Explore by Molecular Formula 🔳 🗖 🔀          |  |
|-----------------------------------------------|--|
| Enter the molecular formula of the substance. |  |
| H4SiO4                                        |  |
| Examples:<br>H4SiO4<br>H4O4Si<br>H4 Si O4     |  |
| OK Cancel                                     |  |

分子式输入规则

- CH写在前面,其他按照字母顺序
- •盐,酸成分写在前面,且写全,
- •聚合物用括号和X表示
- •区分大小写

### 例如,查找H4SiO4的相关文献

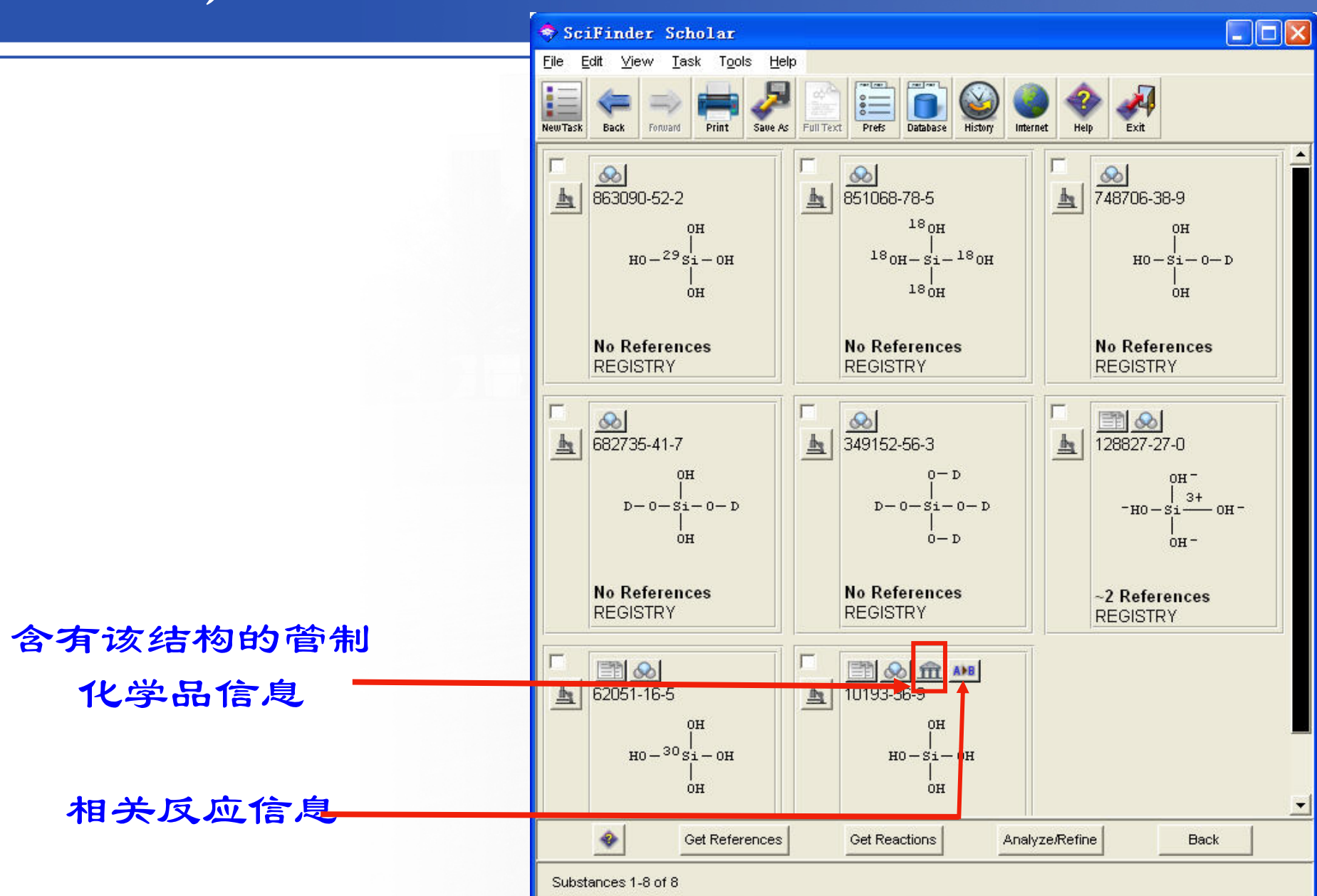

### 5.6 信息检索-化学反应检索

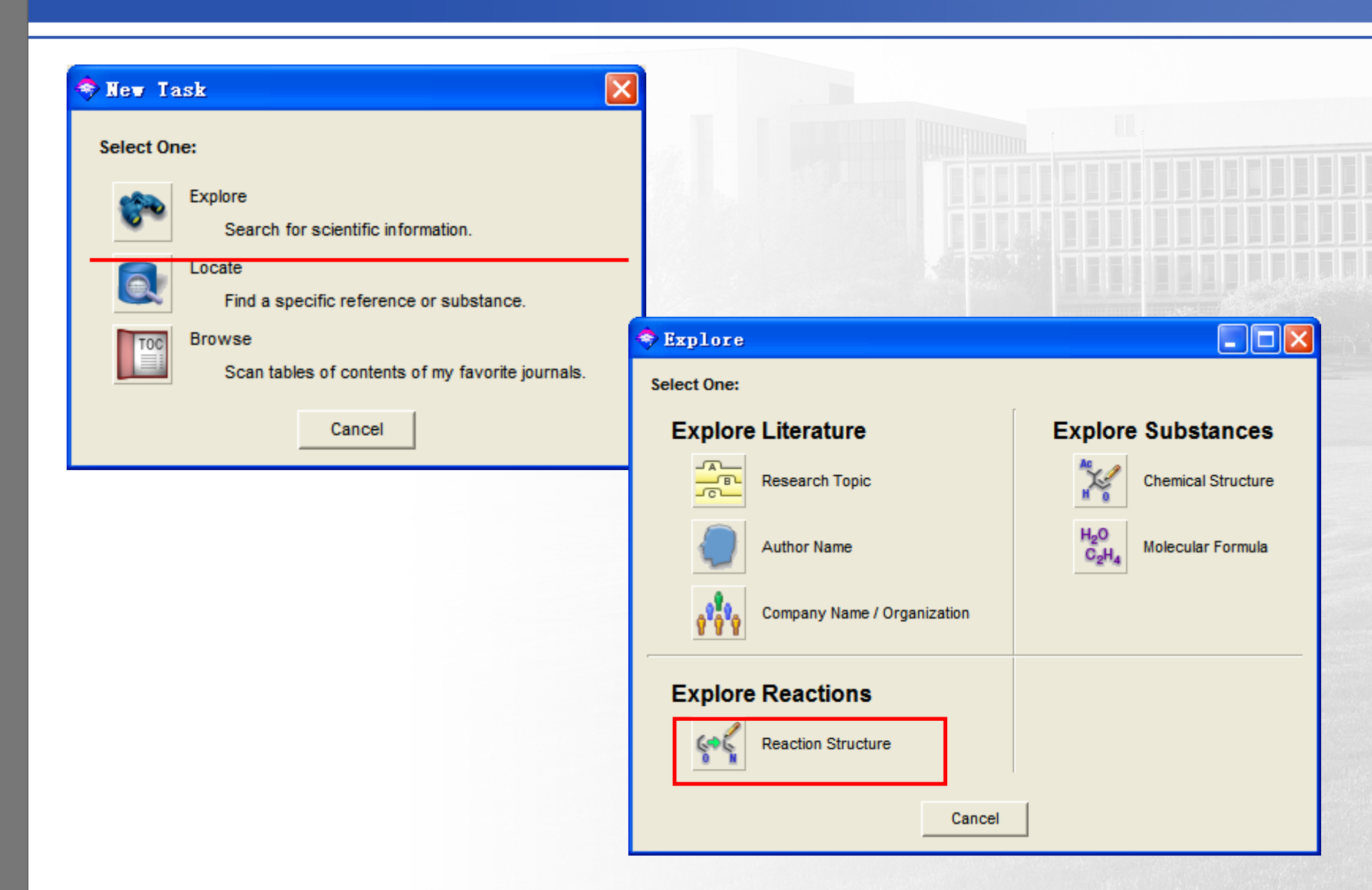

#### 5.6 信息检索-化学反应检索

| Untitled     File Edit View Tools Template Help |                                                                 |          |    |
|-------------------------------------------------|-----------------------------------------------------------------|----------|----|
|                                                 |                                                                 |          |    |
| Atom Short                                      | und a structure to select it.                                   |          | -9 |
|                                                 |                                                                 |          |    |
| X b R b                                         |                                                                 |          |    |
| [] <sub>n</sub> 🖉                               |                                                                 |          |    |
|                                                 |                                                                 |          |    |
| 00                                              |                                                                 |          |    |
|                                                 |                                                                 |          |    |
|                                                 |                                                                 |          |    |
| ► d×                                            |                                                                 |          |    |
|                                                 |                                                                 |          |    |
|                                                 |                                                                 |          |    |
| 4 6 4 XX                                        |                                                                 |          |    |
| A>B                                             |                                                                 |          |    |
| $\rightarrow$ $) \rightarrow ) ' \bullet ] '$   |                                                                 | a . [100 |    |
| alcohc<br>Keton<br>aldehu                       | C H O S N P CI Br F Si I<br>→ = = = → → → → → → → → → → → → → → | Scale    | 1  |
| Previ                                           | w Get Substances Get Reactions                                  | Cancel   |    |
|                                                 |                                                                 |          |    |

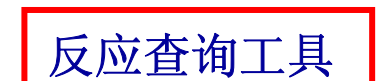

### 5.6 信息检索-化学反应检索

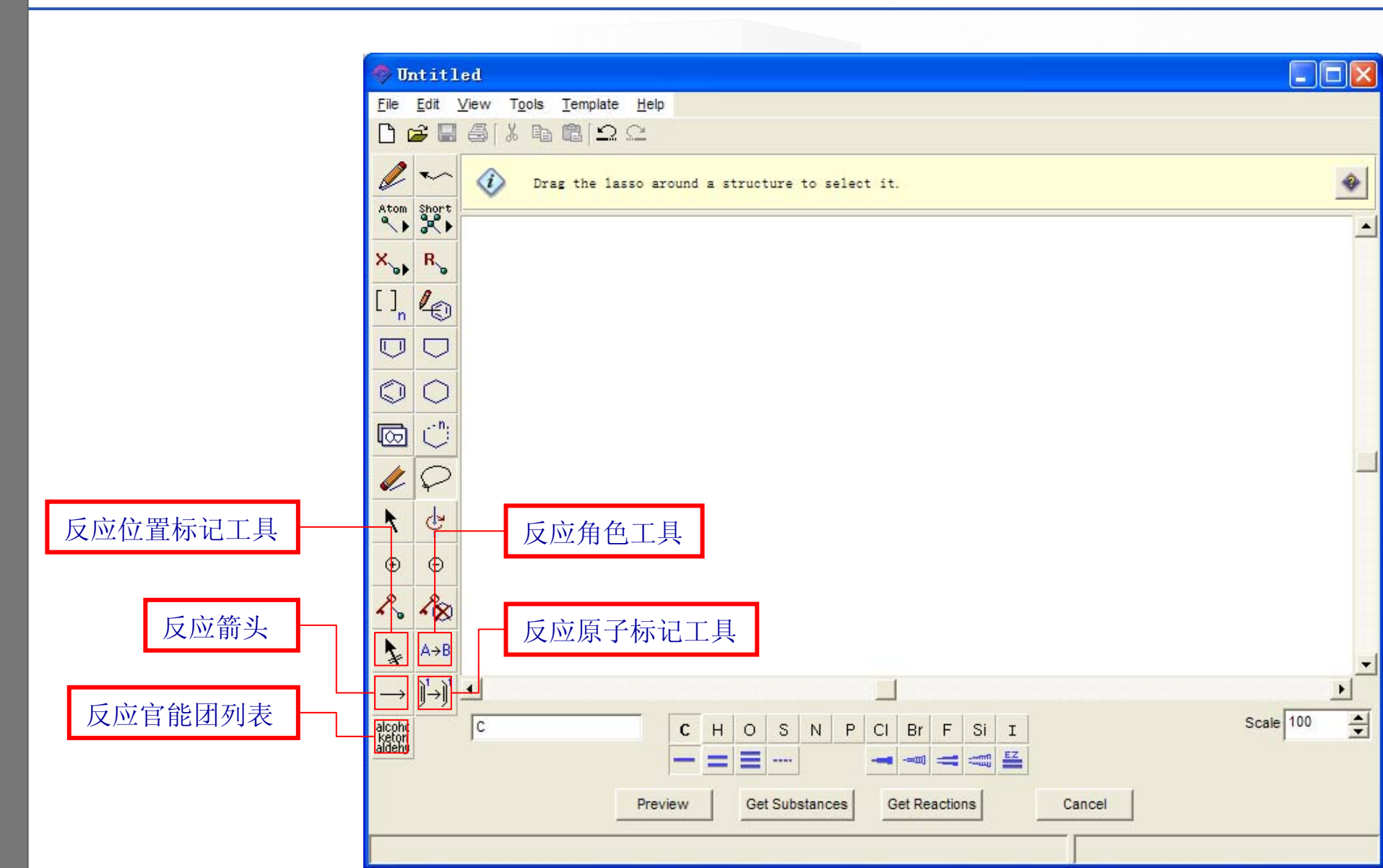

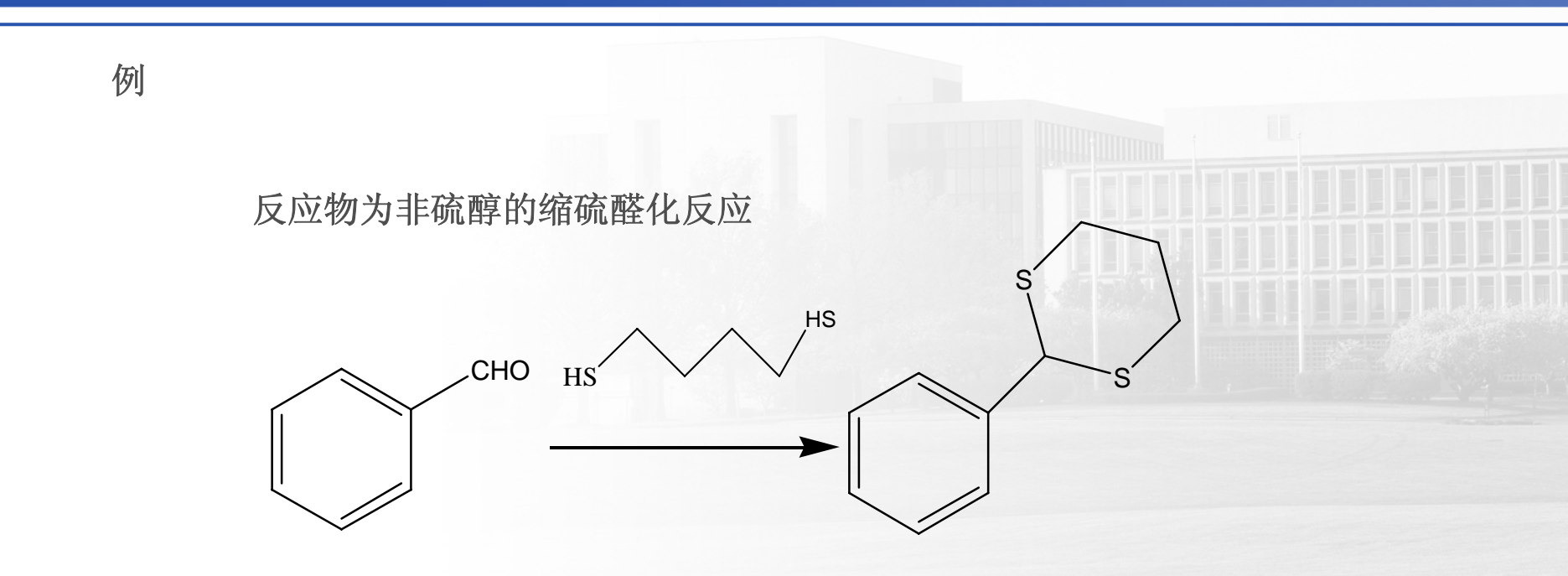

| 🤿 U                       | ntitl                                 | .ed                                            |              |            |                                        |                                                                 |   |             | 3        |  |
|---------------------------|---------------------------------------|------------------------------------------------|--------------|------------|----------------------------------------|-----------------------------------------------------------------|---|-------------|----------|--|
| <u>F</u> ile              | <u>E</u> dit (                        | <u>V</u> iew<br>⊊ri v n⊳                       | <u>T</u> emp | late       | Elp                                    |                                                                 |   |             |          |  |
|                           | 2                                     | (C) (A) (C) (C) (C) (C) (C) (C) (C) (C) (C) (C |              | <u>=</u> ) | <u></u>                                |                                                                 |   |             |          |  |
| Ø                         | ~~                                    | 🧼 Dr                                           | aw or        | cha        | nge atoms or bonds.                    |                                                                 |   | *           |          |  |
| Atom                      | Short                                 |                                                | 1            |            | Get Reactions                          |                                                                 | × | Ŀ           | <u> </u> |  |
| x.,                       | R                                     |                                                | I            | 4          | Get reactions where the s              | structure(s) are:                                               |   |             |          |  |
| []                        | 4                                     |                                                | 2            | ŀ          | <ul> <li>substructures of m</li> </ul> | iore complex structures                                         |   | 已来          |          |  |
|                           | $\overline{\Box}$                     |                                                | 2            |            | Filters 👻                              |                                                                 |   |             | T        |  |
|                           | $\hat{\Box}$                          |                                                | 3            | -          | Reaction steps                         | Only return reactions having this number or range of steps:     | 7 |             | Ì        |  |
| <br>m                     |                                       |                                                |              |            |                                        |                                                                 |   |             |          |  |
|                           | $\stackrel{\checkmark}{\wp}$          |                                                |              | F          | Reaction classification                | Only return reactions of the following type(s):                 |   | _           |          |  |
| K                         | ¢                                     |                                                |              | Ŀ          |                                        | Catalyzed Photochemical                                         |   |             |          |  |
| ÷                         | Θ                                     |                                                |              | F          |                                        | Combinatorial Regioselective                                    |   |             |          |  |
| R                         | ~8                                    |                                                |              |            |                                        | Electrochemical Stereoselective                                 |   |             |          |  |
| <b>↓</b><br>→             | A→B<br>] <sup>1</sup> →] <sup>1</sup> | 1                                              |              |            | Patents                                | Only return reactions from these sources:                       |   |             | -        |  |
| alcohc<br>keton<br>aldehy |                                       | c                                              |              |            | Publication year                       | Only return reactions published in this year or range of years: |   | Scale 100 📥 |          |  |
|                           |                                       |                                                |              |            |                                        | OK Cancel                                                       |   |             |          |  |
| C7 H                      | 60.C1                                 | 0 H12 S2                                       |              | L          |                                        | 106.12 . 196.34                                                 |   |             |          |  |

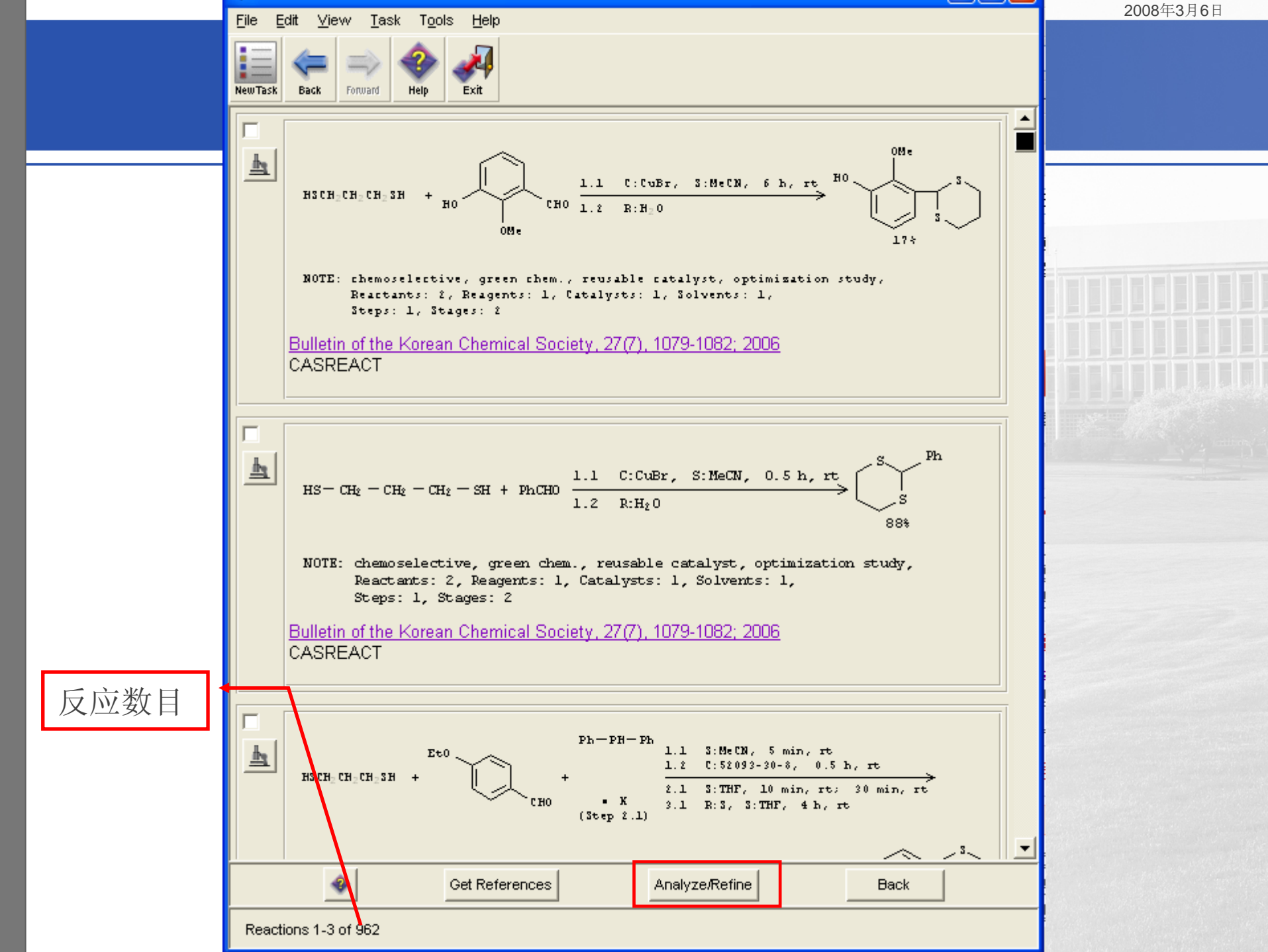

### 5.7 信息定位检索-书目信息检索

|              | New Task                                                                                                    |        | 🗢 Locate                                                                                                    | a |
|--------------|----------------------------------------------------------------------------------------------------|--------|----------------------------------------------------------------------------------------------------|---|
|              | Select One:<br>Explore<br>Search for scientific information.<br>Locate<br>Find a specific reference or substance.<br>Browse<br>Scan tables of contents of my favorite journals.<br>Cancel |        | Select One:<br>Locate Literature<br>Bibliographic Information<br>Examples: journal name, title<br>Document identifier<br>Examples: patent number, CA abstract number<br>Locate Substances<br>Substance Identifier<br>trimet Examples: chemical name, CAS Registry Number<br>Cancel |   |
| S<br>yı<br>( | Locate by Bibliographic Information<br>becify journal or patent reference and then enter as much information as<br>bu know.                                                               | More ► |                                                                                                    |   |
|              | Author last name:       First initial:       Middle initial:         Journal name:       Publication year(s):         Article title word(s):       First initial:                         |        |                                                                                                    |   |
|              | Patent Reference Patent number: OK Cancel                                                                                                    |        | 60                                                                                                    |   |

#### 检索2004年医学分子生物学杂志的一篇标题为Histonecode的文献

| Locate by Bibli<br>Specify journal or patent re<br>you know. • Journal Reference | ographic Informat                                     | ion X<br>nuch information as More F                                                                                                    |  |
|----------------------------------------------------------------------------------|-------------------------------------------------------|----------------------------------------------------------------------------------------------------|--|
| Author last name:<br>F<br>Journal name:<br>Publication year(s):                  | First initial: Midd<br>Yixue Fenzi Shengwuxue<br>2004 | Ile initial:                                                                                                    |  |
| Article title word(s):                                                           | Histone code                                          | SciFinder Scholar                                                                                                    |  |
| C Patent Reference                                                               |                                                       | File       Edit       View       Task       Tools       Help         Image: New Task       Image: New Task |  |
|                                                                                  | ОК Са                                                 | Li, Jun; Xue, Lixiang; Zhang, Zongyu; Tong, Tanjun. Histone code. Yixue Fenzi<br>Shengwuxue Zazhi (2004), 1(2), 100-103. CODEN: YFSZAO ISSN:1672-8009. CAN<br>141:375152 AN 2004:726614 CAPLUS                                                                                                    |  |

### 5.8 信息定位检索-文献标识符检索

| New Task                                                                                                    | ▼ Locate                                                                                                    | × |
|----------------------------------------------------------------------------------------------------|----------------------------------------------------------------------------------------------------|---|
| Iect One:         Explore         Search for scientific information.         Image: Content of the specific reference or substance.         Image: Browse         Scan tables of contents of my favorite journals.         Cancel | Select one:         Locate Literature         Image: Bibliographic Information         Examples: journal name, title         Image: Document Identifier         Examples: patent number, CA abstract number         Locate Substances         Stat-23         Substance Identifier         Examples: chemical name, CAS Registry Number | ] |
| Cancel                                                                                                    | Examples: chemical name, CAS Registry Number  Cancel                                                                                                    |   |
| inter Document Identifiers, one per line. Read from file                                                                                                    |                                                                                                    |   |
|                                                                                                    |                                                                                                    |   |
| Document Identifier is any number used to denote a specific do                                                                                                    | Cument.                                                                                                    |   |
| ▲ Document Identifier is any number used to denote a specific do<br>Examples:<br>1983:4296<br>107:12935<br>CA97:38705<br>1998:006572<br>US 5900476<br>JP99-336111<br>FR1977-10253                                                 | cument.                                                                                                    |   |

# 例如,查找专利号为US 5900476的一篇美国专利文献

| nter Document Identifiers, one ner line                                                                                                    | Peed from file           | × |
|----------------------------------------------------------------------------------------------------|--------------------------|---|
| US 5900476                                                                                                    |                          |   |
|                                                                                                    | -                        |   |
|                                                                                                    | •                        |   |
|                                                                                                    |                          |   |
| A Document Identifier is any number used to den<br>Examples:                                                                                                    | ote a specific document. |   |
| A Document Identifier is any number used to deno<br>Examples:<br>1983:4296<br>107:12935<br>CA97:28705                                                             | ote a specific document. |   |
| A Document Identifier is any number used to deno<br>Examples:<br>1983:4296<br>107:12935<br>CA97:38705<br>1998:006572<br>US 5900476<br>JP99-336111                 | ote a specific document. |   |
| A Document Identifier is any number used to deno<br>Examples:<br>1983:4296<br>107:12935<br>CA97:38705<br>1998:006572<br>US 5900476<br>JP99-336111<br>FR1977-10253 | ote a specific document. |   |

## 5.9 信息定位检索-物质标识符检索

| New Task 🔀                                                                                                    |                                                                                                    |
|----------------------------------------------------------------------------------------------------|----------------------------------------------------------------------------------------------------|
| Iect One:         Explore         Search for scientific information.         Image: Description of the specific reference or substance.         Image: Description of the specific reference or substance.         Image: Description of the specific reference of the specific reference or substance.         Image: Description of the specific reference of the specific reference or substance.         Image: Description of the specific reference of the specific reference or substance.         Image: Description of the specific reference of the specific reference or substance.         Image: Description of the specific reference of the specific reference or substance.         Image: Description of the specific reference of the specific reference or substance.         Image: Description of the specific reference of the specific reference or substance.         Image: Description of the specific reference of the specific reference or substance.         Image: Description of the specific reference of the specific reference or substance.         Image: Description of the specific reference of the specific reference or substance.         Image: Description of the specific reference or substance.         Image: Description of the specific reference or substance.         Image: Description of the specific reference or substance.         Image: Description of the specific reference or substance.         Image: Description of the specific reference or substance.         Image: Descriptiono | Select One:         Locate Literature         Sibilographic Information         Examples: journal name, title         Document Identifier         Examples: patent number, CA abstract number         Locate Substances         Starza         Substance Identifier         Examples: chemical name, CAS Registry Number |
| 例如,查找阿司匹林的相关文献                                                                                                    | Locate by Substance Identifier Enter Substance Identifiers, one per line. Read from file aspirin A Substance Identifier is any name or number used to denote a specific substance. Examples: <ul> <li>\$0-00-0</li> <li>\$99815</li> <li>Acetaminophen</li> </ul>                                                        |

# 5.10 期刊浏览

| 浏览核心期刊                                                                                                    |                                                                                                    | 🗢 Available Journal Issues 📃 🗖 🗙                                                                                                    |
|----------------------------------------------------------------------------------------------------|----------------------------------------------------------------------------------------------------|----------------------------------------------------------------------------------------------------|
| 🔷 New Task                                                                                                    |                                                                                                    | Journal of Organic Chemistry                                                                                                    |
| <ul> <li>Ker Task</li> <li>Select One:</li> <li>Explore Sea</li> <li>Locate Find</li> <li>Browse Sca</li> <li>Journal of Nutritional Bioch Gold Journal of Ocular Pharmach Gold Journal of Ocular Pharmach Gold Journal of Ocular Pharmach Gold Journal of Ocular Pharmach Gold Journal of Organic Chemis</li> <li>Journal of Organic Chemis</li> <li>Journal of Peptide Researd</li> <li>Journal of Peptide Researd</li> <li>Journal of Petroleum Sciel</li> <li>Journal of Petroleum Sciel</li> </ul> | Intents         nemistry         nce and Vitaminology         ology         ology         ology         ology         ology         ology         ology         ology         ology         ology         ology         ology         ology         ology         ology and Therapeutics         SciFinder Scholar         Efe Ed Vew Tak Tops Het         Image: Sci Finder Scholar         Envirol of Parane, the Sci Parane, the Sci Parane, the Sci Parane, the Carbon Paranic Knetic Asymmetric Transformation Ancent L: Ly, Yongmet; Lejondah, Kain; Baeckvall, Jan-E. Journal CAPLUS          Fall carbo-Mer of Benzane, the carbo-Trannulene Form, and the Zigzag Nanotube Thereof Chausin, Remi, Journal CAPLUS           Fall carbo-Mer of Benzane, the carbo-Trannulene Form, and the Zigzag Nanotube Thereof Chausin, Remi, Journal CAPLUS | Journal of Organic Chemistry         Volume: 71 Issue: 17 2006         Volume: 71 Issue: 16 2006         Volume: 71 Issue: 15 2006         Volume: 71 Issue: 13 2006         Volume: 71 Issue: 12 2006         Volume: 71 Issue: 12 2006         Volume: 71 Issue: 12 2006         Volume: 71 Issue: 12 2006         Volume: 71 Issue: 12 2006         Volume: 71 Issue: 12 2006         Volume: 71 Issue: 12 2006         Volume: 71 Issue: 12 2006         Volume: 71 Issue: 12 2006         Volume: 71 Issue: 2006         Volume: 71 Issue: 3 2006         Volume: 71 Issue: 5 2006         Volume: 71 Issue: 2 2006         Volume: 71 Issue: 2 2006         Volume: 71 Issue: 2 2006         Volume: 71 Issue: 2 2006         Volume: 71 Issue: 2 2006         Volume: 71 Issue: 2 2006         Volume: 71 Issue: 2 2006         Volume: 71 Issue: 2 2006         Volume: 71 Issue: 2 2006         Volume: 70 Issue: 26 2005         Volume: 70 Issue: 25 2005 |
|                                                                                                    | Monoxide Directly by IR Spectroscopy Winkler, Michael; Sander, Wolfram. Journal CAPLUS  Functionalization of N-[(SilyI)methyl]-p-lactam Carbanions with Carbon Electrophiles Palon Ana, Cuerdo, Lourdes, Fratila, Raluca M., Miranda, Jose I., Linden, Anthony. Journal CAPLUS  Electrochemically Induced Cascade Reaction for the Assembly of Libraries of Biologically F Daiwang: Chiaroni, Angele; Fleury, Maurice-Bernard; Largeron, Martine. Journal CAPLUS  An Efficient Computational Approach for the Evaluation of Substituent Constants Galabov, Select Issue Previous Issue                                                                                                    | Close<br>Close<br>Issues 1 to 19 of 307<br>Boris; Ilieva, Sonia; Schaefer, Henry F., 6382-6387 ▲ _                                                                                                    |

|                                                                                                    | Sciffinder Scholer                                                                                                    | 2008年3月6日 |
|----------------------------------------------------------------------------------------------------|----------------------------------------------------------------------------------------------------|-----------|
| 5.10                                                                                                    | SciFinder Scholar<br><u>Eile Edit View Task Tools Help</u><br><u>NewTask Back Forward Print Save As FullText Prefs Database</u><br><u>Browse Journal Table of Contents</u>                                                                                                    |           |
| Elle Edit<br>Forwse<br>File Edit<br>C Cut<br>Cop<br>Pas<br>C Find<br>C Uns<br>C A<br>C A<br>C A<br>C A<br>C A<br>C A<br>C A<br>C A | Eile Edit Tgols Help     Accounts of Chemical Research     ACH - Models in Chemistry     ACS   Find Journal Title   ACS   Find Journal Title   ACS   Find Cancel Cancel     Journals 1-10 of 1990 |           |

6. 检索结果的显示、保存、打印、高级处理

# • 检索结果的显示、保存、打印

• 检索结果的高级处理功能

### 6.1 检索结果的显示、保存、打印

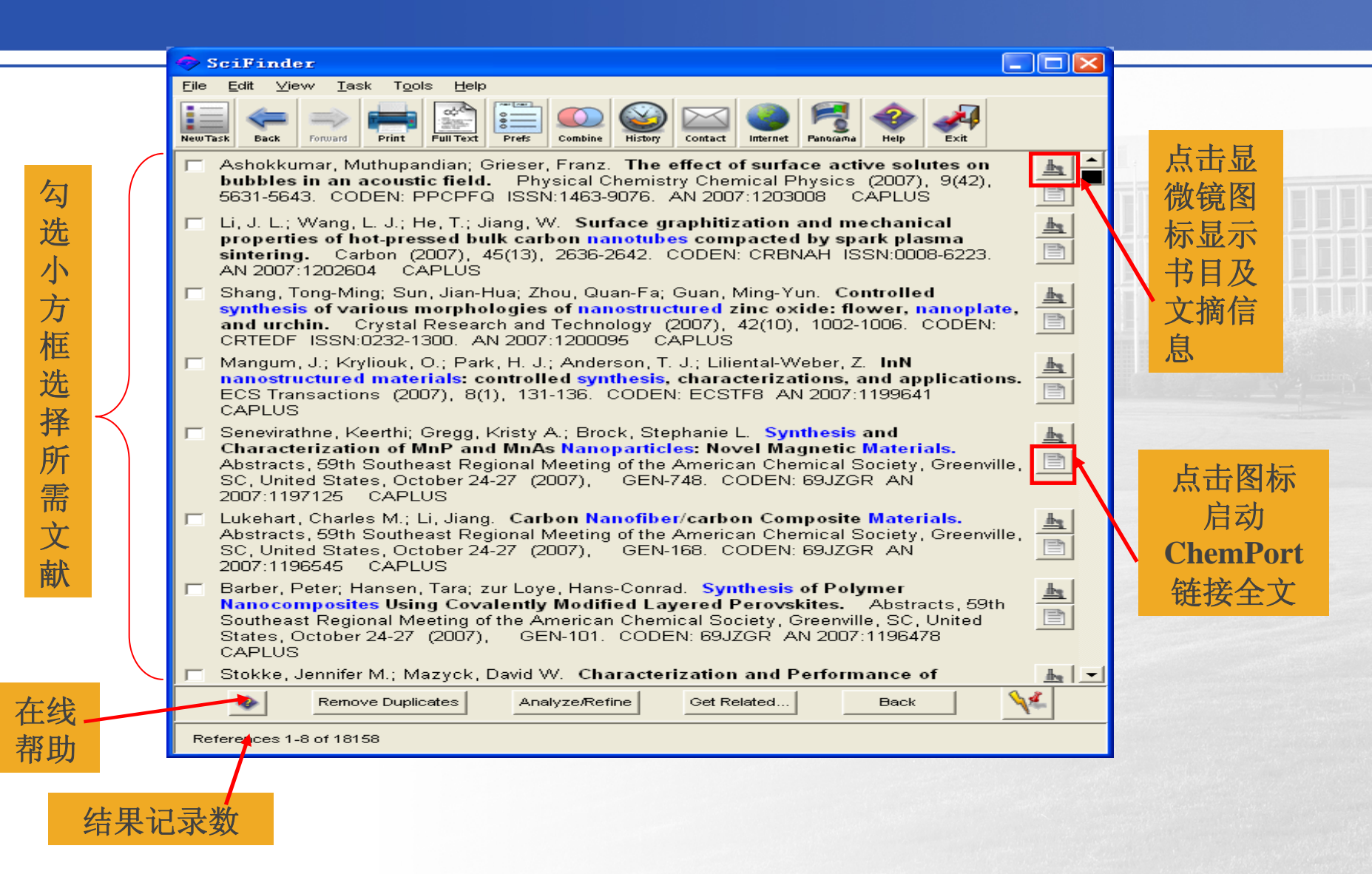

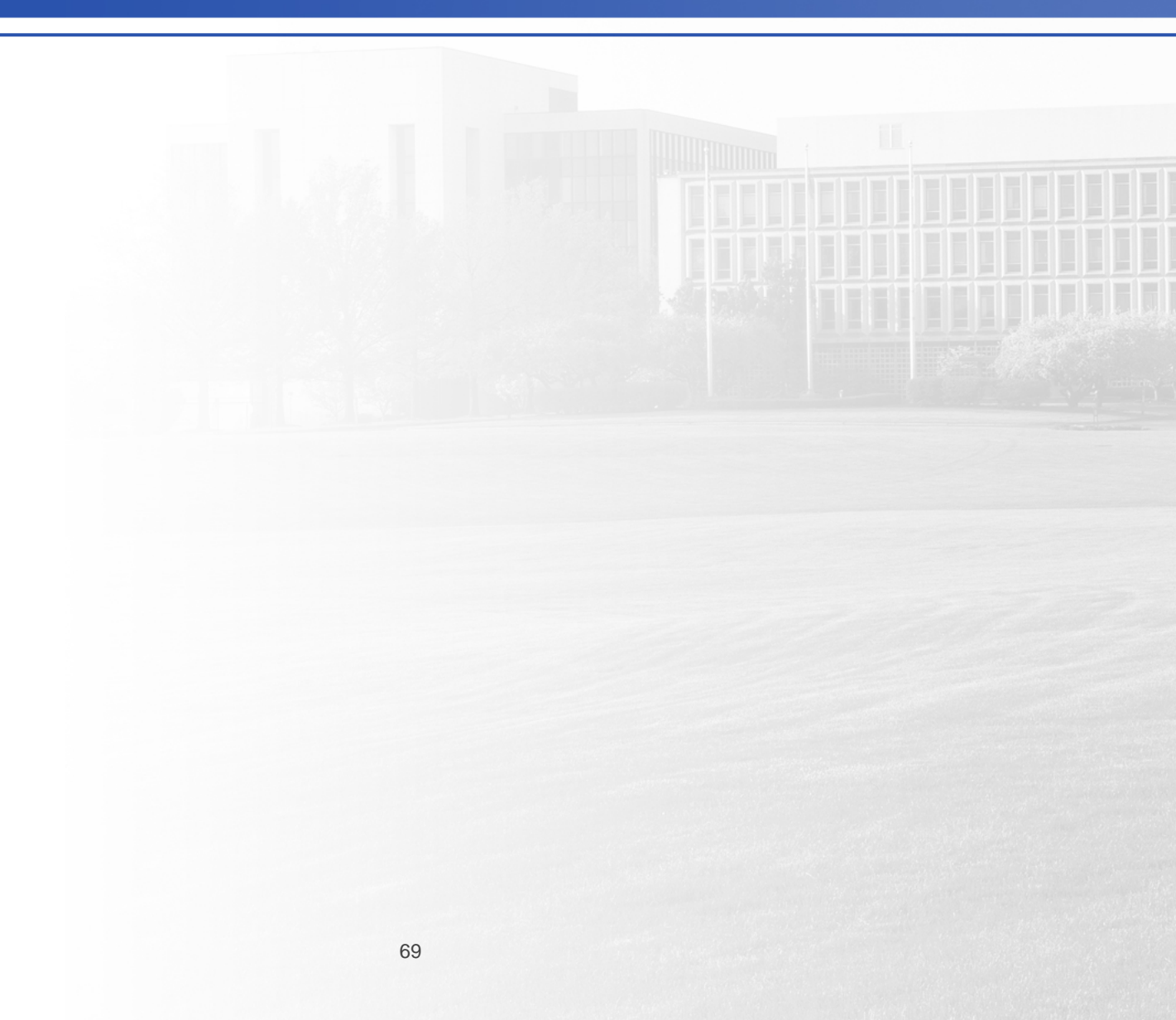

| <u>File E</u> dit <u>V</u> iew <u>T</u> ask T <u>o</u> ols <u>H</u> elp                                                                    |                                                                                                    | 2008年3月6日                                       |
|----------------------------------------------------------------------------------------------------|----------------------------------------------------------------------------------------------------|-------------------------------------------------|
| New Task Ctrl+N<br>Open Ctrl+O                                                                                                    |                                                                                                    |                                                 |
| Save As Ctrl+Shift+S                                                                                                    |                                                                                                    |                                                 |
| Save <u>A</u> nswer Set Ctrl+Shift+A                                                                                                    | nedical application of Turpinia arguta or                                                                                                    |                                                 |
| Print Setup :)<br>Print Ctrl+P                                                                                                    | N 101011435 A 20070808 AN 2007:897643                                                                                                    |                                                 |
| Eull Text Options                                                                                                    | ang, Ruilan; Wang, Xiupin; Li, Jiantao; Jin, Haiyan;<br>ation of total flavonoids in Platycladus orientalis<br>-assisted extraction coupled with on-line | ■如果存储为rtf文件,可                                   |
|                                                                                                    | e detection. Analytica Chimica Acta (2007),<br>ISSN:0003-2670. CAN 147:196896 AN                                                                         | 打印、修改类似word文                                    |
| Yu, Jiansheng. Con Save File As<br>its extraction methins.                                                                                 | ? 🔀                                                                                                    | 台,行祖父臥奴里安<br>≤50                                |
| 4pp. CODEN: CNXX 保存在(E): )<br>CAPLUS                                                                                                    | 🔵 organic chemistry 💽 🔶 🔃 🕈 📰 🕶                                                                                                    | 加田方化头上。文化一西                                     |
| Huang, Zhenhua. M<br>Gynostemma penta<br>with antitumor effe<br>32pp. CODEN: CNX<br>CAPLUS                                                 |                                                                                                    | 如果仔ィ为SIF文件, 安<br>在scifinder中查看, 文献<br>数量要≤10000 |
| ☐ Huang, Zhenhua. Pl<br>Panax ginseng and<br>Shuomingshu (2007) 文件名 @: 五                                                                   | lavonoids 保存(S)                                                                                                    |                                                 |
| 146:487724 AN 200 保存类型 ①: Ri<br>Huang, Zhenhua. Au So                                                                                      | ich Text Format (*.rtf)<br>ciFinder Saved Answers (*.sfr)                                                                                                |                                                 |
| Panax ginseng and<br>Shuomingshu (2007<br>146:487722 AN 200<br>Ar                                                                          | ich Text Format (*. rtf)<br>uoted Format (*. txt)<br>agged Format (*. txt)<br>nswer Keys (*. txt)                                                        | 存储文件名称,                                         |
| Huang, Zhenhua. Antitumor medicin<br>Panax ginseng and Astragalus men<br>Shuomingshu (2007), 35pp. CODE<br>146:487721 AN 2007:491226 CAPLU | e composition containing Sarcandra glabra,<br>branaceus. Faming Zhuanli Shenqing Gongkai<br>EN: CNXXEV CN 1954838 A 20070502 CAN<br>US                   | 所属文件夹都要<br>为英文                                  |
| T Zhang, Qinglong. Composition of ora                                                                                                    | al disintegrating tablet comprising panax 🛛 🛓 🖵                                                                                                    |                                                 |
| Remove Duplicates Analy                                                                                                    | /ze/Refine Get Related Back                                                                                                    |                                                 |
| References 1-8 of 19 (0 duplicates removed)                                                                                                |                                                                                                    |                                                 |

| ĺ              | Detail of Reference 12                                                                                                    | Detail of Reference 12                                                                                                    |                                   |                                                  |
|----------------|----------------------------------------------------------------------------------------------------|----------------------------------------------------------------------------------------------------|-----------------------------------|--------------------------------------------------|
| Eile Edit Help |                                                                                                    | <u>F</u> ile <u>E</u> dit <u>H</u> elp                                                                                                    |                                   |                                                  |
|                |                                                                                                    |                                                                                                    |                                   | Ē                                                |
|                | Bibliographic Information                                                                                                    | Indexing Section 63-4 (Pharmaceuticals)                                                                                                    |                                   | <u>-</u>                                         |
|                | Extraction method for bioactive components of Cfunctions.Ding, Qing.(Peop. Rep. China).Fam(2006),25 pp.CODEN:CNXXEVCN 1768795AApplication:CN 1008-63470-18-8P, Glutathione, bioCAPLUS70-18-8P, Glutathione, bio127-40-2P, LuteinPatent Family InformationRole:ADV (Adverse effectFeed use);PAC (PharmacoPatent No.DateBIOL (Biological study);P(extn. method for bioact | Globulins, biological studies<br>Role: BSU (Biological study, unclassified); BIOL (Biological study<br>(euglobulin; extn. method for bioactive components of Crataegu<br>ogical studies<br>including toxicity); DMA (Drug mechanism of action); FFD (Food of<br>logical activity); PUR (Purification or recovery); THU (Therapeutic un<br>REP (Preparation); USES (Uses)<br>ive components of Crataegus scabrifolia and their media | ()<br>us scabrifol<br>or<br>use); | lia and their medical                            |
| 8 F 2 - 8 F 2  | CN 1768795<br>20041026<br><u>Priority Application</u><br>CN 2004-10086341<br>Abstract<br><u>Abstract</u><br><u>Abstract</u><br><u>CN 1768795</u><br><u>57-88-5</u> , Cholesterol, biolo<br>Role: BSU (Biological stud<br>(extn. method for bioact<br><u>64-17-5</u> , Ethanol, uses<br>Role: NUU (Other use, und<br>(extn. method for bioact                            | gical studies<br>y, unclassified); BIOL (Biological study)<br>ive components of Crataegus scabrifolia ar<br>classified); USES (Uses)<br>ive components of Crataegus scabrifolia and their medical functions                                                                                                    | 5]<br>s)                          | medical functions)                               |
| 3              | The title bioactive compor<br>bioactive components cor<br>22.9, and others in balanc<br>bioactive components hav<br>enhancing, active oxygen;                                                                                                    | ccharide flavonoid glutathione carotenoid lutein nucleic acid                                                                                                    |                                   | –<br>ion); FFD (Food or<br>10 (Therapeutic use): |
| E              | Indexing Section 63-4                                                                                                    |                                                                                                    |                                   | medical functions)                               |
| l              | Role: BSU (Biological study, unclassified); BIOL (Biol<br>(euglobulin; extn. method for bioactive components                                                                                                    | Glycerides, biological studies<br>High-density lipoproteins                                                                                                    |                                   | <u>-</u>                                         |
| 2              | Get Related                                                                                                    | Get Related                                                                                                    | Close                             |                                                  |
|                |                                                                                                    |                                                                                                    |                                   |                                                  |

#### 6.2 检索结果的高级处理功能

- 去重Remove Duplicates:帮助去掉多个子库中的重复记录
- 分析Analyze: 按照特定分析条件分析检索结果
- 限制Refine: 二次检索
- 相关Get Related: 扩展检索
### 6.2 检索结果的高级处理功能

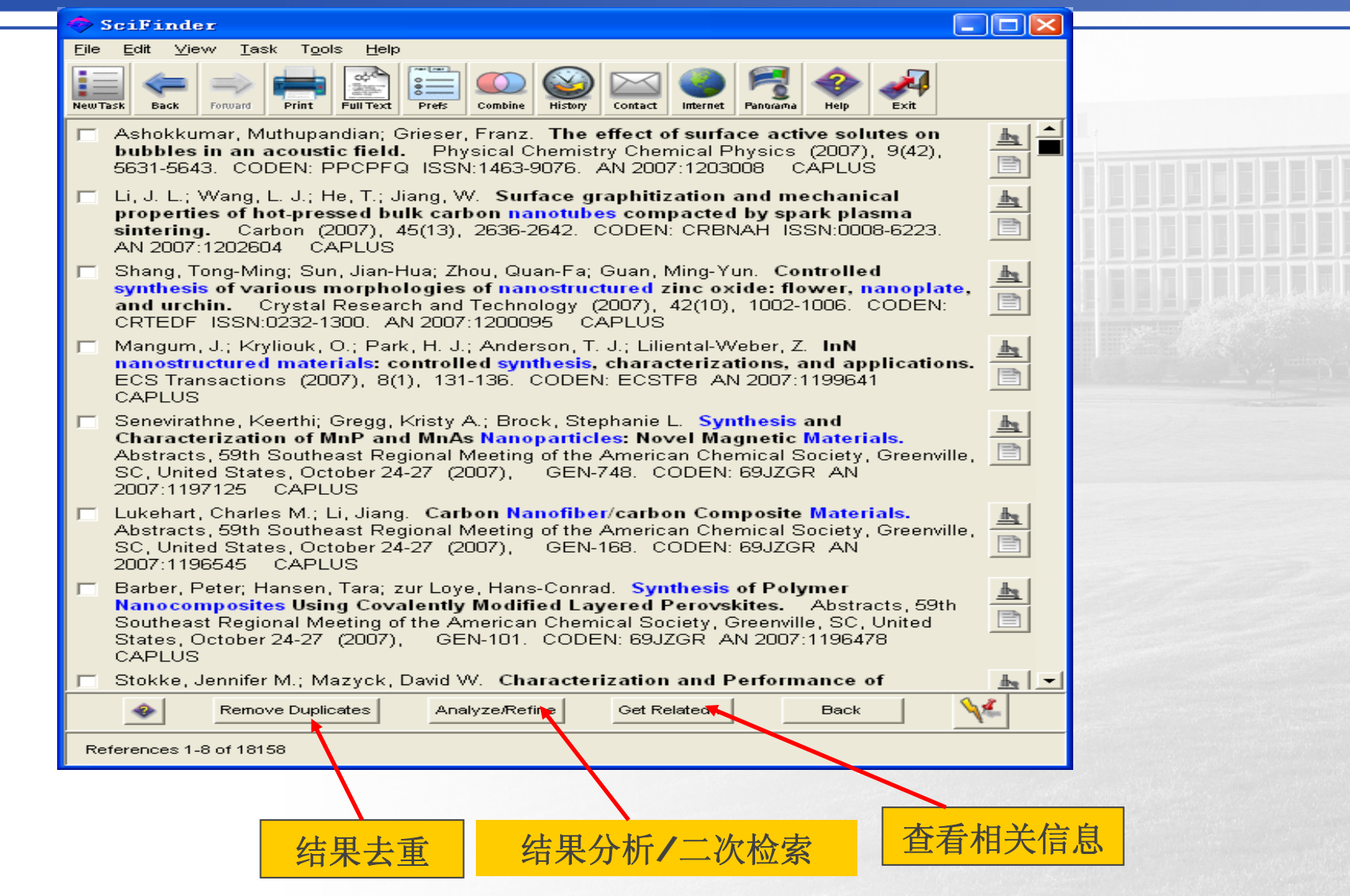

# 主题检索分析和限制

| 🗢 Analyze or Refine                                                                                                    | Analyze References                                                                                                    |
|----------------------------------------------------------------------------------------------------|----------------------------------------------------------------------------------------------------|
| Select One:         Analyze         Get histograms of the year, corporate sources, auth         Refine         Go to refine d ions without analyzing the answer s         Cance                                                                                                    | hors, etc. Analyze By: Analyze By: Author Name Index Term CAS Registry Number Journal Name CAS Registry Number Journal Name CAS Registry Number Language CAS Registry Number Dublication Year CAS Registry Number Dublication Year CDatabase Dublication Year CDatabase CDatabase CAS Registry Number Dublication Year CDatabase CAS Registry Number Dublication Year CAS Registry Number Dublication Year CAS Registry Number Dub |
| Refine References       Image: Company Name         Limit to literature relevant to a topic of interest.       Image: Company Name         Limit to literature from a specific organization.       Image: Company Name         Limit to literature from a specific organization.       Image: Company Name         Limit to literature from a specific organization.       Image: Company Name         Limit to literature from a specific organization.       Image: Company Name         Limit to literature from a specific organization.       Image: Company Name         Limit to literature from a specific organization.       Image: Company Name         Limit to literature from a specific organization.       Image: Company Name         Limit to literature from a specific organization.       Image: Company Name         Limit to literature from a specific organization.       Image: Company Name         Limit to literature from a specific organization.       Image: Company Name         Limit to literature from a specific organization.       Image: Company Name         Limit to literature written by a specific author.       Image: Company Name         Limit to literature written by a specific author.       Image: Company Name         Limit to literature written by a specific author.       Image: Company Name | C Sort results alphabetically<br>Sort results by frequency<br>OK Back                                                                                                    |
| Publication Year<br>Limit to literature from a year or range.                                                                                                    | 74                                                                                                    |

# 主题检索分析和限制

| 作者:<br>发现某一领域中发文章最多<br>的研究者     |                  | 一共11种分析手段                                                                                                    |   | 索引词:<br>帮助分析该领域中文献的内<br>容   |
|---------------------------------|------------------|----------------------------------------------------------------------------------------------------|---|-----------------------------|
| CAS No:<br>了解文献出现的物质及应用         |                  | Analyze References                                                                                                |   | 来源期刊:<br>发现相关的学术期刊          |
| 学科领域:<br>了解在不同学科的分布情况           | $\left  \right $ | CAS Registry Number<br>CAS Registry Number<br>CA Section Title<br>Company/Organization<br>Company/Organization    | - | 文献语种:<br>了解有关文献的语种分布情况      |
| 机构<br>发现某一领域研究最多的研<br>究机构       |                  | Database     Supplementary Term     Document Type     C Analyze only selected documents     Analyze all documents |   | 出版年:<br>了解该领域的研究历史和发        |
| 数据库<br>分析是来自CAPLUS还是<br>MEDLINE |                  | Sort results alphabetically     Sort results by frequency     OK Back                                             |   | 展<br>辅助索引词:<br>帮助分析该领域中文献的内 |
| 文献类型:<br>了解文献的种类                |                  | 排序:<br>可以选择按照案母顺序也可<br>以按照出现频率顺序                                                                                  | L | 容                           |

# 主题检索分析和限制

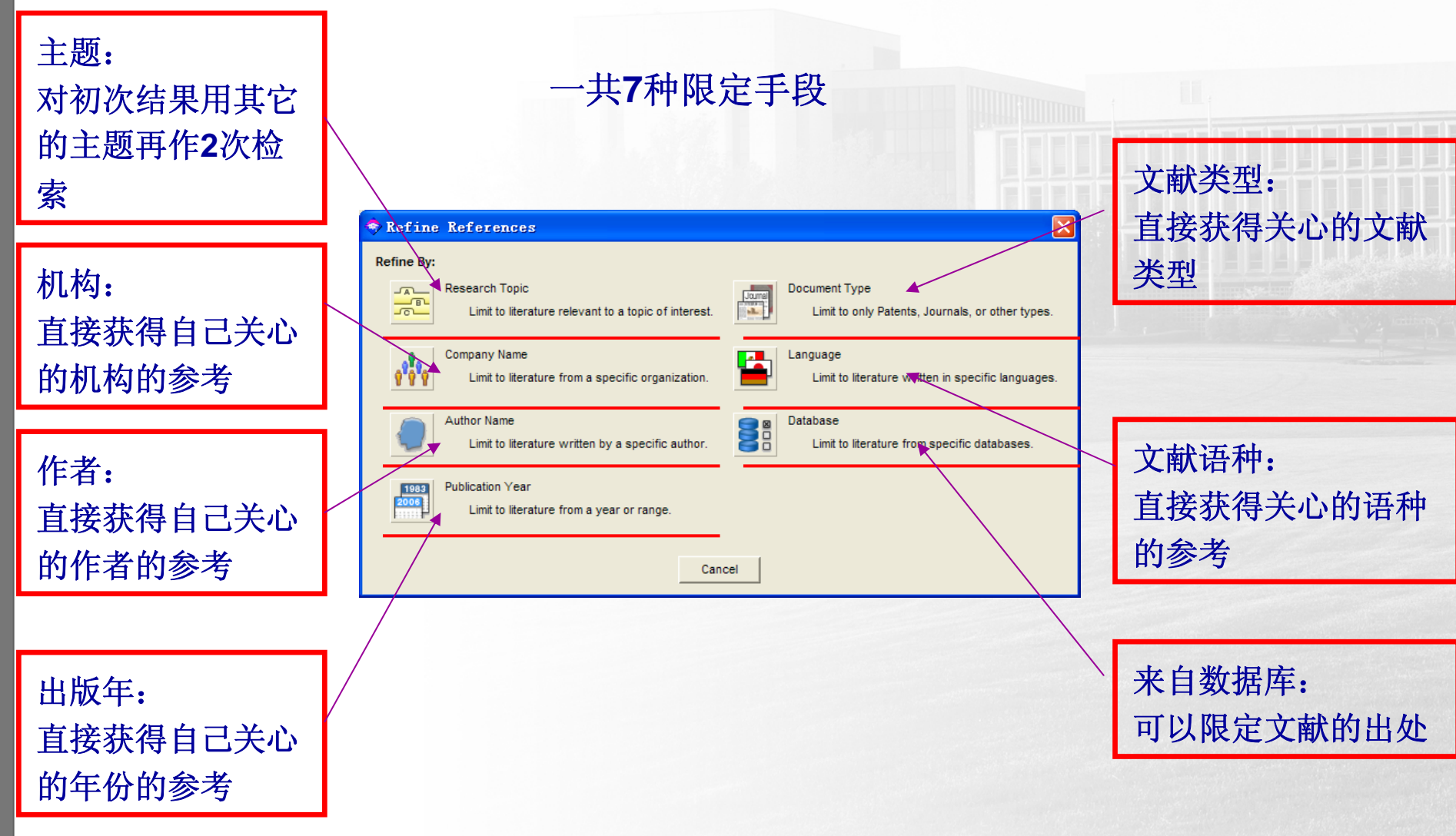

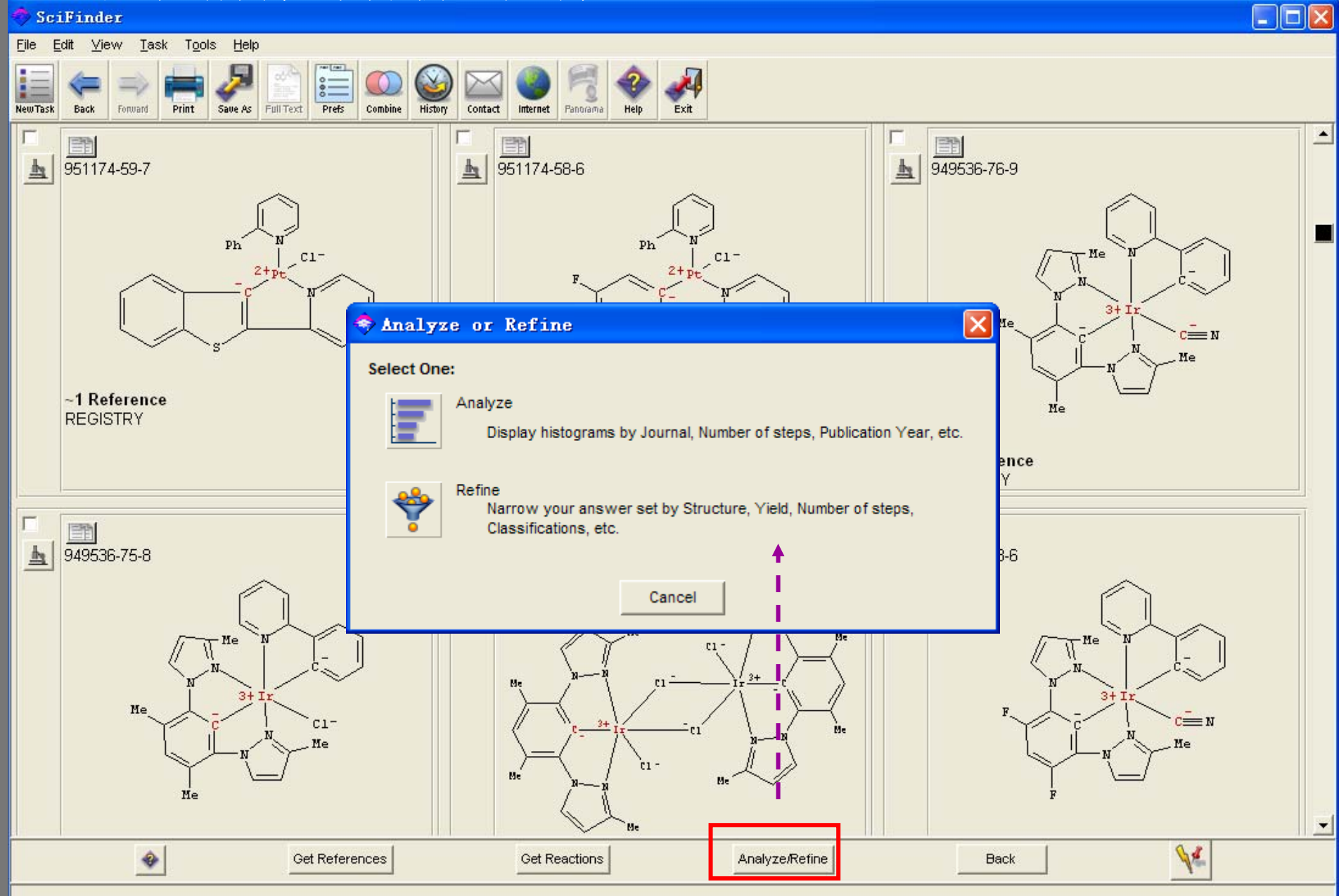

Substances 16-21 of 338

| Analyze or Refine                                                                                                    | 🔷 Analyze Substances 🛛 🔀                                                                                                    |
|----------------------------------------------------------------------------------------------------|----------------------------------------------------------------------------------------------------|
| Select One:         Image: Analyze         Display histograms by Precision, Ring Skeletons, etc.         Image: Refine         Narrow your answer set by Structure, Availability, or Property Data.         Cancel                                                                                                    | Use Analyze to view a subset of your answers.<br>Analyze by one of these methods:<br>© Real-atom attachments<br>© Variable group (A, Q, X, and M) composition<br>© R-group composition<br>© Precision<br>© Precision<br>© Ring skeletons<br>© Stereo<br>© Analyze only selected substances |
|                                                                                                    | Analyze all substances                                                                                                    |
| 🔷 Refine Substan <mark>ces</mark>                                                                                                    |                                                                                                    |
| Refine by:       Chemical Structure       Imit results using a chemical structure.       Property Data         Imit results using a chemical structure.       Imit by specified property v         Imit by presence of isotopic labels.       Property Availability         Imit by presence of isotopic labels.       Imit by availability of specified         Imit by presence of metals.       Imit by availability         Imit by presence of metals.       Imit by availability         Imit by presence of metals.       Imit by availability         Imit by availability       Imit by availability         Imit by availability       Imit by availability         Imit by availability       Imit by availability         Imit by availability       Imit by availability         Imit by availability       Imit by availability         Imit by availability       Imit by availability         Imit by availability       Imit by availability         Imit by availability       Imit by availability         Imit by availability       Imit by availability         Imit by availability       Imit by availability         Imit by availability       Imit by availability         Imit by availability       Imit by availability         Imit by availability       Imit by availability         Imit by availability | lues.<br>d properties.<br>ces.                                                                                                    |

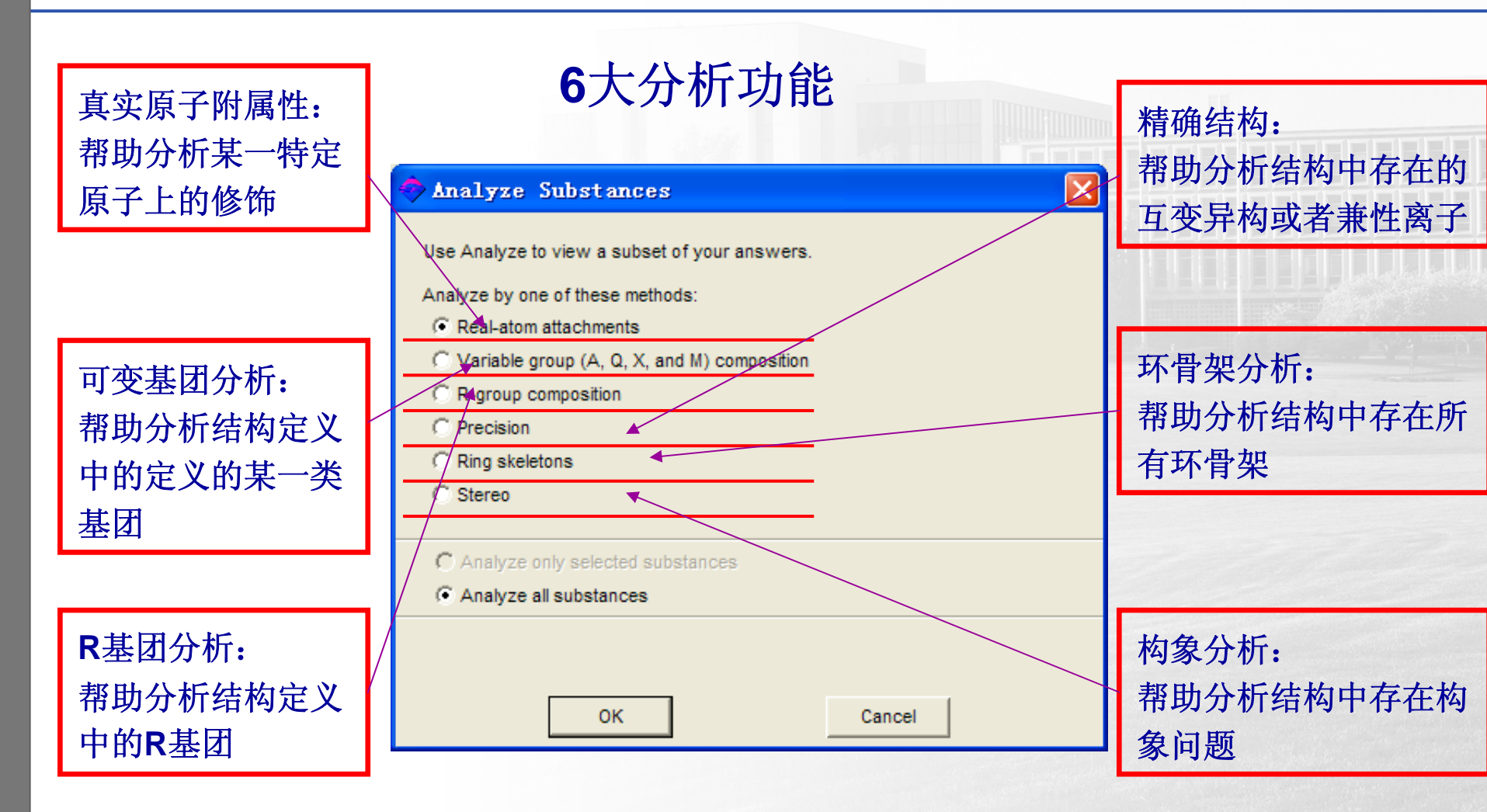

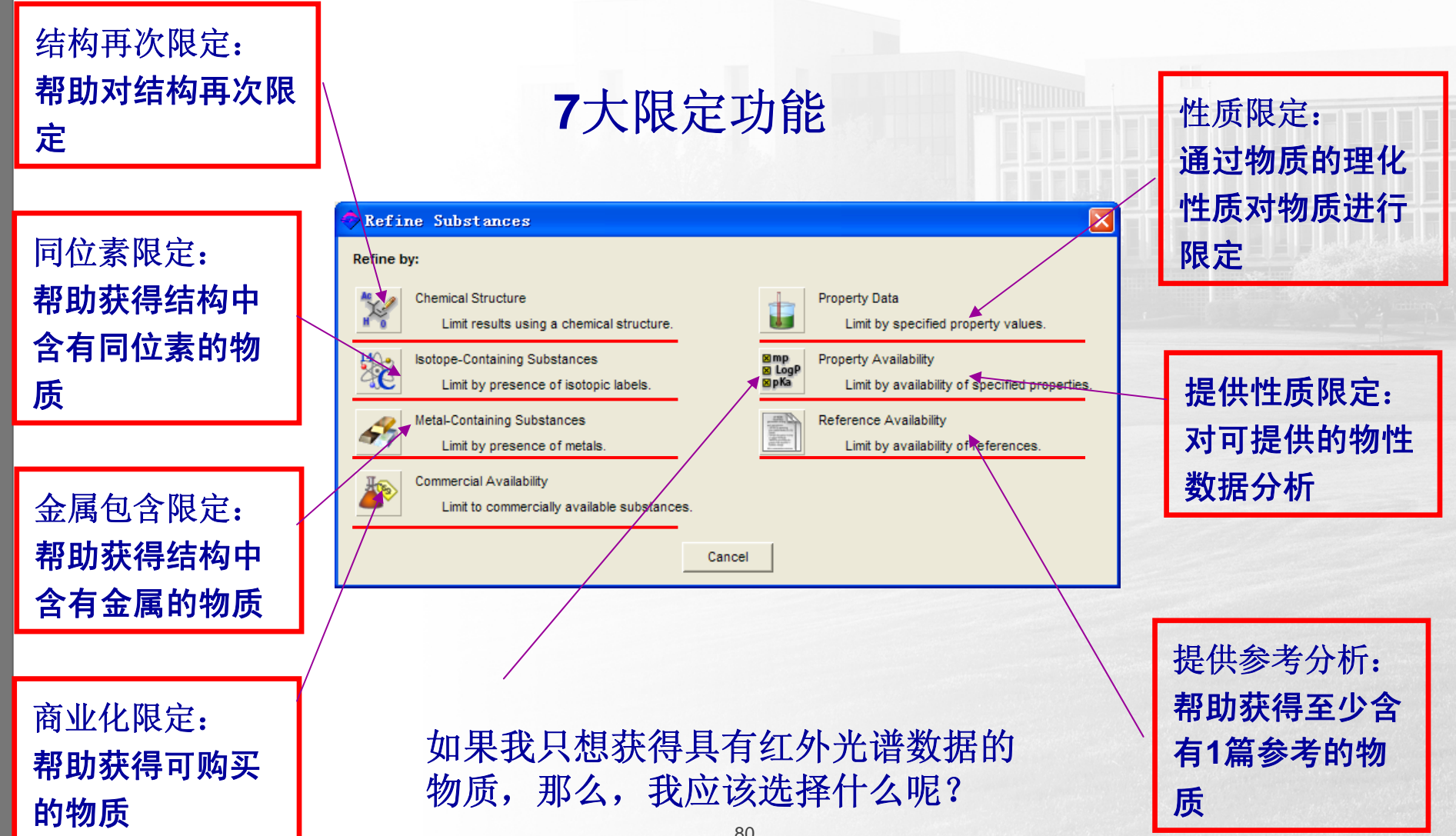

# 化学反应检索分析和限制

| 🗢 Analyze or Refine 🛛 🔀                                                                                                    | 🗢 Analyze Reactions 🛛 🔀                                                                                                    |
|----------------------------------------------------------------------------------------------------|----------------------------------------------------------------------------------------------------|
| Select One:                                                                                                    | Analyze By:                                                                                                    |
| Analyze<br>Display histograms by Journal, Number of steps, Publication Year, etc.<br>Refine<br>Narrow your answer set by Structure, Yield, Number of steps,<br>Classifications, etc.<br>Cancel                                                                                                    | Catalyst     O Number of Steps in Reaction     Solvent     O Product Yield     Author     O Journal Name     O Company/Organization     Canguage     O Document Type     O Publication Year      O Analyze only selected reactions     O Analyze all reactions     O Sort results alphabetically |
| Refine by:Section StructureSection StructureLimit results by structural information.Section StructureSection Structure </th <th>© Sort results by frequency<br/>OK Cancel</th> | © Sort results by frequency<br>OK Cancel                                                                                                    |

# 化学反应检索分析和限制

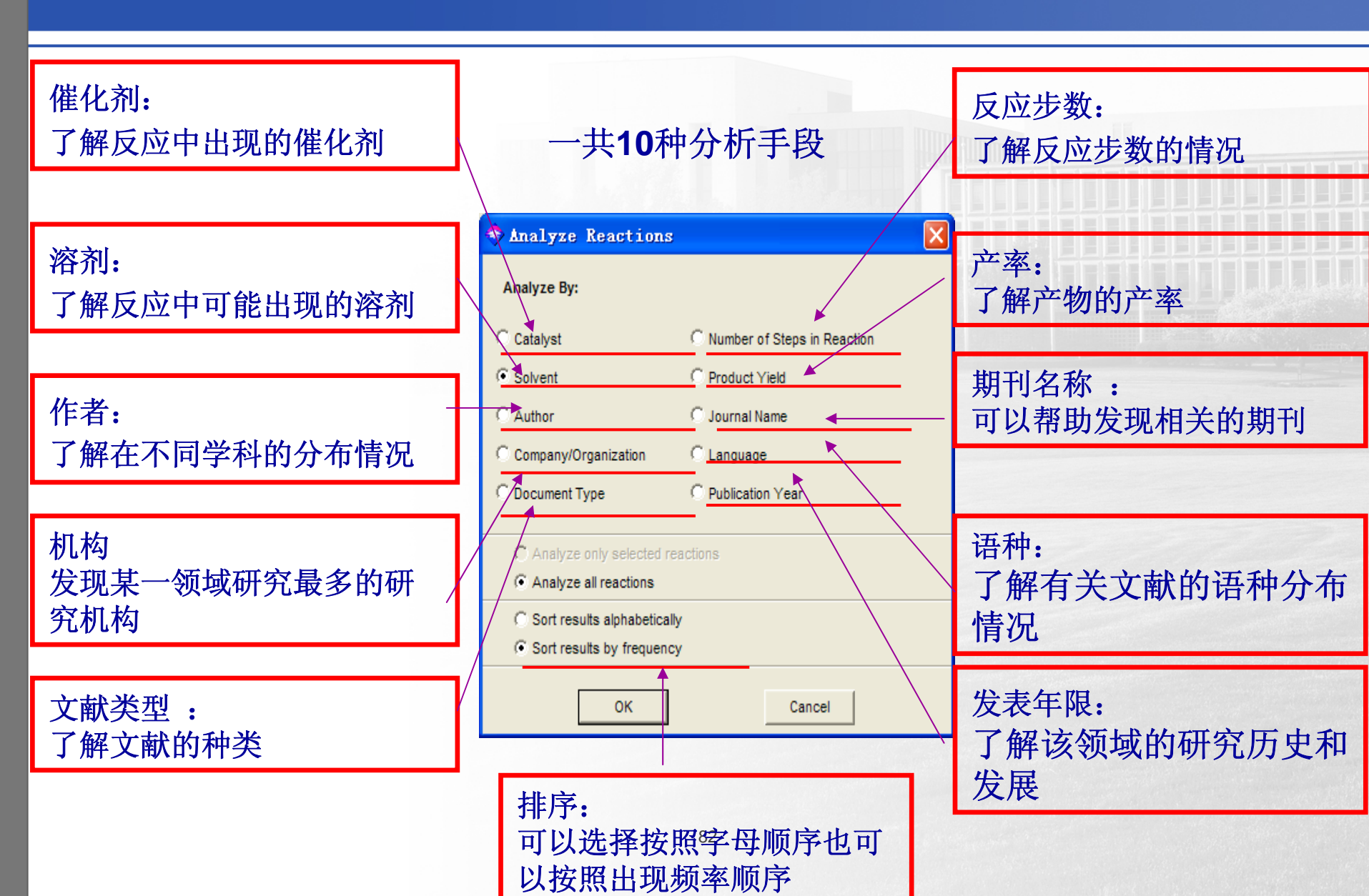

# 化学反应检索分析和限制

# 一共4种限定手段

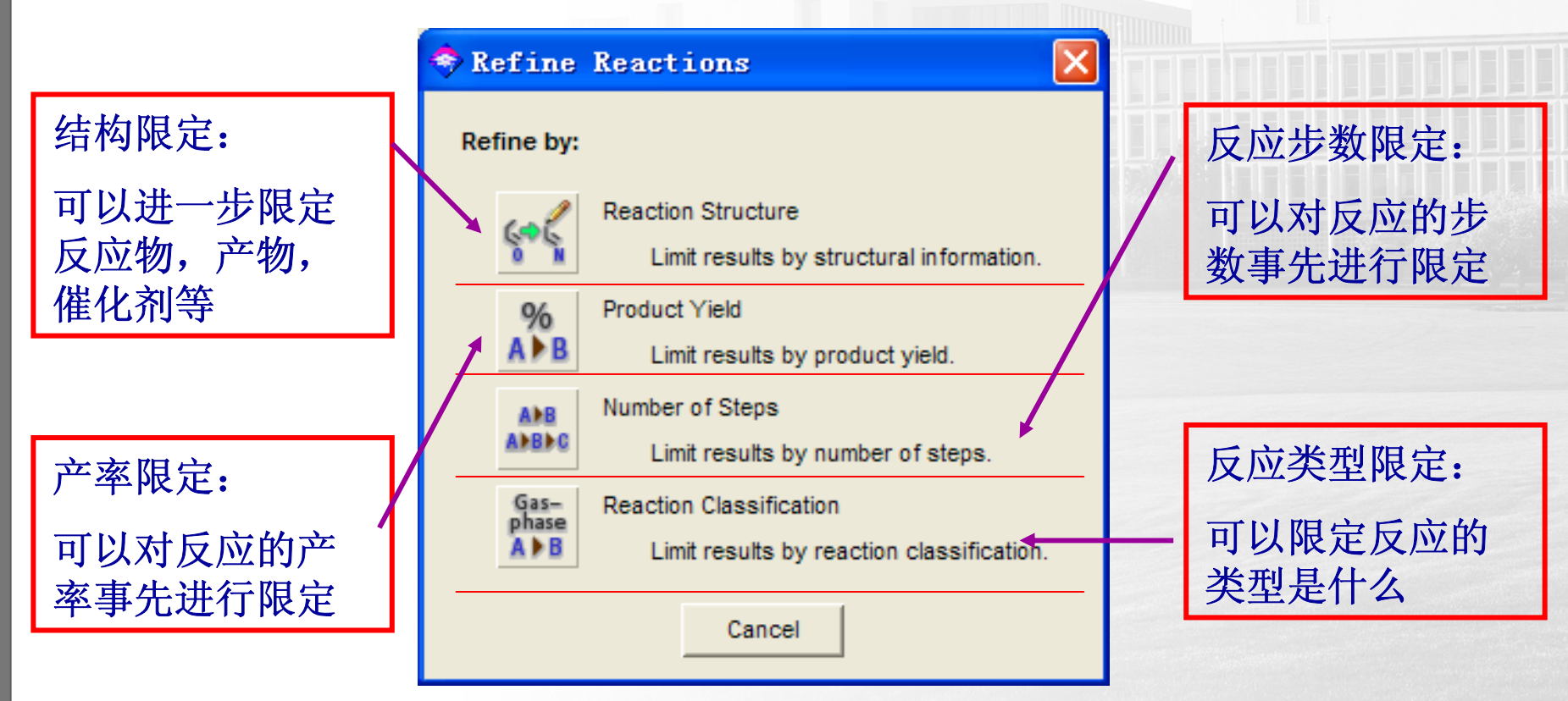

例:

# 检索中国发表"天然活性产物"文献

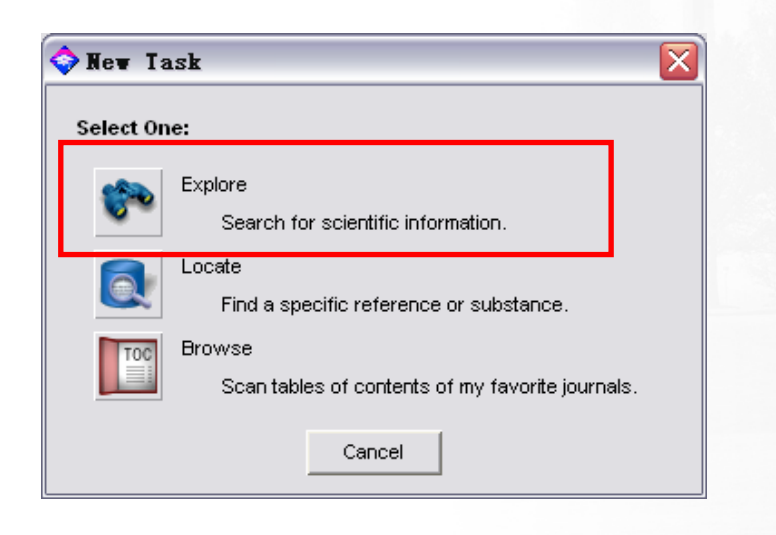

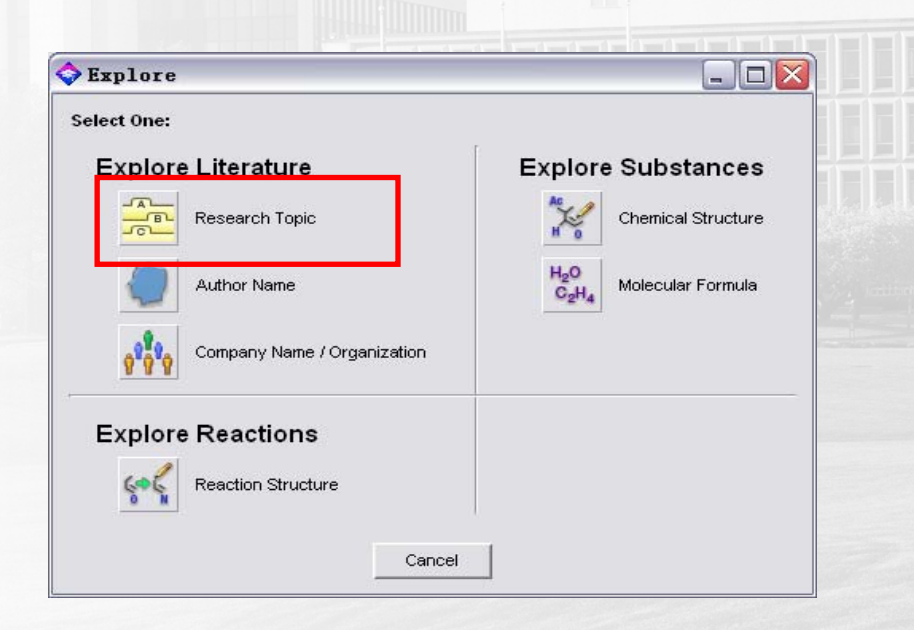

|                                                                                                    | 🔷 Topic Candidates 📃 🗖 🔀                                                                                                    |
|----------------------------------------------------------------------------------------------------|----------------------------------------------------------------------------------------------------|
| Explore by Research Topic                                                                                                    | File Edit Task Tools Help<br>Select the candidates of interest:                                                                                                    |
| I am interested in:                                                                                                    | 14491 references were found containing the two concepts "active" and "nature product" closely associated with one another.                                                                                                    |
| active with nature product<br>Examples:<br>The effect of antibiotic residues on dairy products<br>Photocyanation of aromatic compounds<br>Hydrocarbon-water emulsions as fuels<br>Filters ►<br>OK Cancel | <ul> <li>56567 references were found where the two concepts "active" and "nature product" were present anywhere in the reference.</li> <li>6726571 references were found containing the concept "active".</li> <li>221036 references were found containing the concept "nature product".</li> </ul> |
|                                                                                                    | Get References Back Candidates 1-4 of 4                                                                                                    |

| <u>F</u> ile <u>E</u> dit <u>V</u> iew <u>T</u> ask T <u>o</u> ols <u>H</u> elp                                                                                                    | 2008年3月6日 |
|----------------------------------------------------------------------------------------------------|-----------|
| NewTask Back Forward Help Exit                                                                                                    |           |
| Zhang, Baocai; Tang, Xiaolan; Li, Yong; Xu, Yide; Shen, Wenjie. Hydrogen production<br>from steam reforming of ethanol and glycerol over ceria-supported metal catalysts.<br>International Journal of Hydrogen Energy (2007), 32(13), 2367-2373. CODEN: IJHEDX                                                                                                    |           |
| <ul> <li>ISSN:0360-3199. AN 2007:987773 CAPLOS</li> <li>Koschorreck, Matthias; Kleeberg, Andreas; Herzsprung, Peter; Wendt-Potthoff, Katrin.</li> <li>Effects of benthic filamentous algae on the sediment-water interface in an acidic mining lake.</li> <li>Hydrobiologia (2007), 592(1), 387-397. CODEN: HYDRB8</li> <li>ISSN:0018-8158. AN 2007:983497 CAPLUS</li> </ul>                                                        |           |
| <ul> <li>Shibano, Makio; Lin, An-Shen; Itokawa, Hideji; Lee, Kuo-Hsiung. Separation and<br/>Characterization of Active Flavonolignans of Silybum marianum by Liquid<br/>Chromatography Connected with Hybrid Ion-Trap and Time-of-Flight Mass<br/>Spectrometry (LC-MS/IT-TOF). Journal of Natural Products ACS ASAP. CODEN:<br/>JNPRDF ISSN:0163-3864. AN 2007:982727 CAPLUS</li> </ul>                                             |           |
| <ul> <li>Dietrich, Gabrielle; Dolan, Marc C.; Peralta-Cruz, Javier; Schmidt, Jason; Piesman,<br/>Joseph; Eisen, Rebecca J.; Karchesy, Joseph J. Repellent activity of fractioned<br/>compounds from Chamaecyparis nottkatensis essential oil against nymphal Ixodes<br/>scapularis (acari: ixodidae). Journal of Medical Entomology (2006), 43(5), 957-961.</li> <li>CODEN: JMENA6 ISSN:0022-2585. AN 2007:978084 CAPLUS</li> </ul> |           |
| <ul> <li>Alves, Jose C. F. Preliminary studies towards the preparation of reactive<br/>3-pyrrolin-2-ones in conjugate addition reactions for the syntheses of potentially<br/>bioactive 2-pyrrolidinones and pyrrolidines. Journal of the Brazilian Chemical<br/>Society (2007), 18(4), 855-859. CODEN: JOCSET ISSN:0103-5053. AN 2007:976967<br/>CAPLUS</li> </ul>                                                                 |           |
| <ul> <li>Shu, Xiaoxian; Wang, Guiying; Tian, Ying. Skin care products prepared from<br/>succinum. Faming Zhuanli Shenqing Gongkai Shuomingshu (2001), CODEN:</li> <li>CNXXEV CN 1325678 A 20011212 AN 2007:975175 CAPLUS</li> </ul>                                                                                                    |           |
| <ul> <li>Batish, Daizy Rani; Singh, Harminder Pal; Setia, Nidhi; Kohli, Ravinder Kumar; Kaur,<br/>Shalinder; Yadav, Surender Singh. Alternative control of littleseed canary grass using<br/>eucalypt oil. Agronomy for Sustainable Development (2007), 27(3), 171-177.</li> <li>CODEN: ASDGAP ISSN:1774-0746. AN 2007:973084 CAPLUS</li> </ul>                                                                                     |           |
| Wang, J.; Liu, J.; Chen, H.; Yao, J. Characterization of Fusarium graminearum<br>inhibitory lipopeptide from Bacillus subtilis IB. Applied Microbiology and                                                                                                    |           |
| Remove Duplicates         Analyze/Refine         Get Related         Back         V4                                                                                                    |           |
| References 1-8 of 14491                                                                                                    |           |

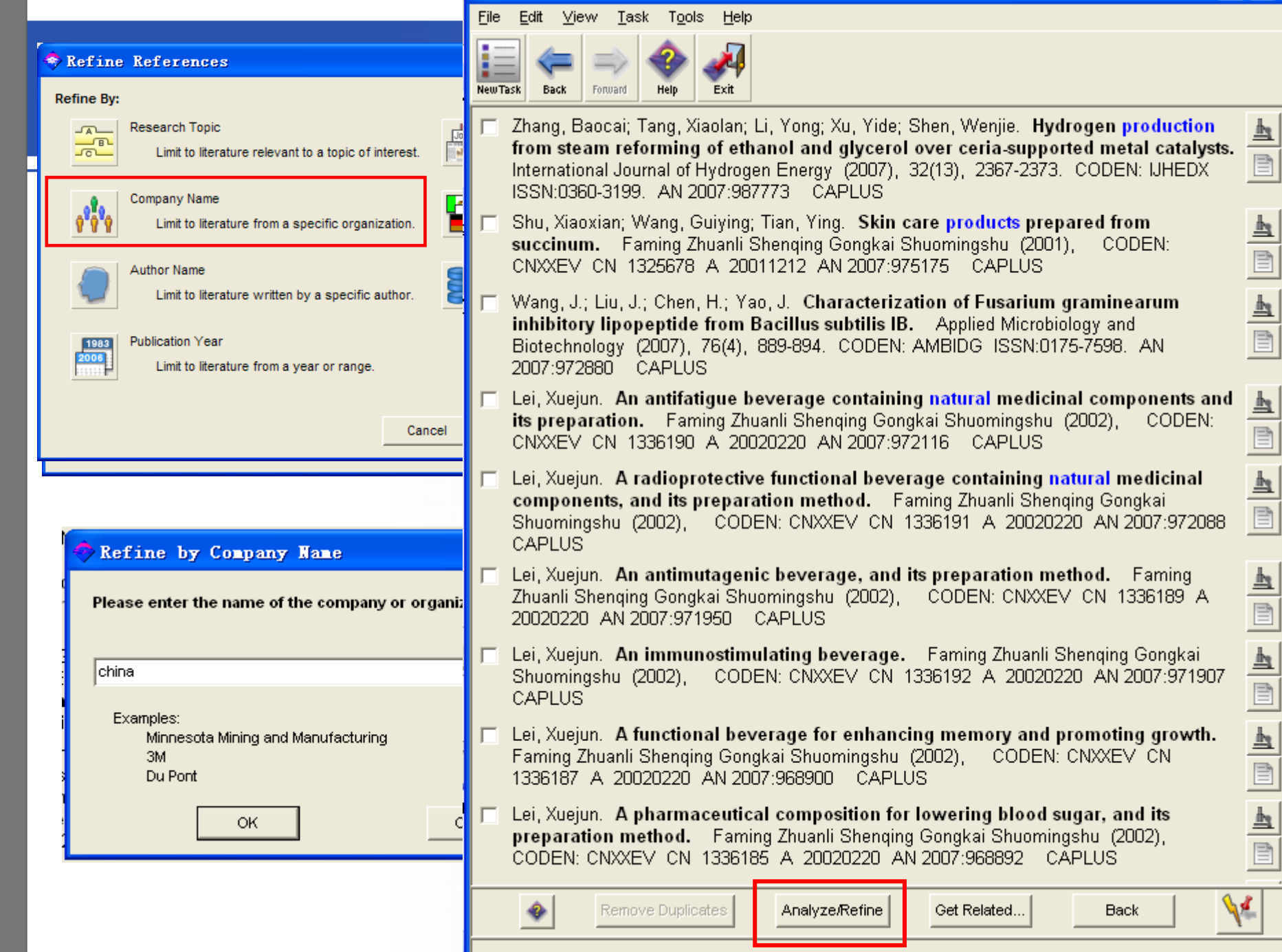

₽

<u>h</u>

References 1-9 of 1165 (59 duplicates removed)

| And the second second se | Analyze By:                               |
|----------------------------------------------------------------------------------------------------|-------------------------------------------|
|                                                                                                    | - Analyze by                              |
| or Refine                                                                                                    | C Author Name 💿 Index Term                |
|                                                                                                    | CAS Registry Number C Journal Name        |
| Analyze                                                                                                    | C CA Section Title C Language             |
| Display histograms by Journal, Number of steps, Publication Year, etc.                                                                                                    | C Company/Organization C Publication Year |
|                                                                                                    | C Database C Supplementary Term           |
| tefine                                                                                                    | C Document Type                           |
| Classifications, etc.                                                                                                    | C Analyze only selected documents         |
|                                                                                                    | Analyze all documents                     |
| Cancel                                                                                                    | C Sort results alphabetically             |
|                                                                                                    | Sort requite by frequency.                |

| S Index Term Analysis               |       |                         |
|-------------------------------------|-------|-------------------------|
| Eile Edit Task Tools Help           |       |                         |
| Select the candidates of interest:  |       |                         |
|                                     |       | 索引词分析可以帮                |
| Natural products, pharmaceutical    | 695 🛓 | 肋我们了解答案中                |
| Human                               | 180   | 马达[[]] 卅百禾]<br>县尚山知的十西子 |
| Antitumor agents                    | 163   | 取吊正见的土安大                |
| Drug delivery systems               | 86    | 键词 键词                   |
| Polysaccharides, biological studies | 76    |                         |
| Pharmaceutical natural products     | 75    |                         |
| Antioxidants                        | 67    |                         |
| Natural products                    | 65    | 住土巡位条甲使用                |
| Molecular structure, natural        | 55    | 索引词来检索是最                |
| product                             | -     | 全面和最准确的。                |
| Get References Back                 |       |                         |
| Histogram Entries 1-9 of 2367       |       |                         |

对于初步的检索结果进行研究对于如何找到正确的检索路径是 非常有帮助的,就像做研究一样 试验一查看一修正一再试验

# 基于所查看到的结果,我们使用索引词 "Natural product, Pharmaceutical" 来进行新的主题检索以获得最全面和最准确的结果。

|                                                                                                    | 🤣 Topic Candidates 📃 🗖 🔀                                                                                                    |
|----------------------------------------------------------------------------------------------------|----------------------------------------------------------------------------------------------------|
| Explore by Research Topic                                                                                                    | <u>F</u> ile <u>E</u> dit <u>T</u> ask T <u>o</u> ols <u>H</u> elp                                                                                                    |
| Describe your topic using a phrase.                                                                                                    | Select the candidates of interest:                                                                                                    |
| I am interested in:                                                                                                    | 40561 references were found containing the two concepts "pharmaceutical" and "nature product" closely associated with one another.                                        |
| PHARMACEUTICAL WITH NATURAL PRODUCT                                                                                                    | 52018 references were found where the two concepts "pharmaceutical" and                                                                                                   |
| Examples:<br>The effect of antibiotic residues on dairy produ-<br>Photocyanation of aromatic compounds<br>Hydrocarbon-water emulsions as fuels<br>Filters ► | <ul> <li>4450035 references were found containing the concept "pharmaceutical".</li> <li>221036 references were found containing the concept "nature product".</li> </ul> |
| ок с                                                                                                    | -                                                                                                    |
| <b>14491</b> Vs <b>40561</b>                                                                                                    | Get References Back                                                                                                    |
|                                                                                                    | Candidates 1-4 of 4                                                                                                    |

|         | 4    | $\Rightarrow$ |      | 1    |  |
|---------|------|---------------|------|------|--|
| NewTask | Back | Forward       | Help | Exit |  |

| NewTask Back Forward Help Exit                                                                                                    |         |
|----------------------------------------------------------------------------------------------------|---------|
| Joshi, Hemant N. Drug development and imperfect design. International Journal of<br>Pharmaceutics (2007), 343(1-2), 1-3. CODEN: IJPHDE ISSN:0378-5173. AN<br>2007:979165 CAPLUS                                                                                                    |         |
| Wu, Shuisen. A composition comprises garlic, pepper, chilli, tea and ginger.<br>Faming Zhuanli Shenqing Gongkai Shuomingshu (2002), CODEN: CNXXEV CN<br>1337243 A 20020227 AN 2007:971809 CAPLUS                                                                                                    |         |
| Lak, Zahramehran Salari. Dietary nutritional supplements for persons consuming<br>alcohol products. U.S. Pat. Appl. Publ. (2007), 8pp. CODEN: USXXCO US<br>2007202215 A1 20070830 AN 2007:970012 CAPLUS                                                                                                    |         |
| Qian, Zheng-Ming; Li, Hui-Jun; Li, Ping; Ren, Mei-Ting; Tang, Dan. Simultaneous<br>qualitation and quantification of thirteen bioactive compounds in Flos Lonicerae<br>by high-performance liquid chromatography with diode array detector and mass<br>spectrometry. Chemical & Pharmaceutical Bulletin (2007), 55(7), 1073-1076.<br>CODEN: CPBTAL ISSN:0009-2363. AN 2007:962730 CAPLUS                                                                                        |         |
| Yamabe, Noriko; Kang, Ki Sung; Matsuo, Yosuke; Tanaka, Takashi; Yokozawa, Takako.<br>Identification of antidiabetic effect of iridoid glycosides and low molecular weight<br>polyphenol fractions of Corni Fructus, a constituent of Hachimi-jio-gan, in<br>streptozotocin-induced diabetic rats. Biological & Pharmaceutical Bulletin (2007),<br>30(7), 1289-1296. CODEN: BPBLEO ISSN:0918-6158. AN 2007:962694 CAPLUS                                                         |         |
| <ul> <li>Kondo, Kenji; Shiba, Mao; Nakamura, Rie; Morota, Takashi; Shoyama, Yukihiro.</li> <li>Constituent properties of licorices derived from Glycyrrhiza uralensis, G. glabra, or<br/>G. inflata identified by genetic information. Biological &amp; Pharmaceutical Bulletin<br/>(2007), 30(7), 1271-1277. CODEN: BPBLEO ISSN:0918-6158. AN 2007:962691<br/>CAPLUS</li> </ul>                                                                                                |         |
| Seeram, Navindra P.; Aronson, William J.; Zhang, Yanjun; Henning, Susanne M.; Moro,<br>Aune; Lee, Ru-po; Sartippour, Maryam; Harris, Diane M.; Rettig, Matthew; Suchard, Marc<br>A.; Pantuck, Allan J.; Belldegrun, Arie; Heber, David. Pomegranate<br>Ellagitannin-Derived Metabolites Inhibit Prostate Cancer Growth and Localize to<br>the Mouse Prostate Gland. Journal of Agricultural and Food Chemistry ACS ASAP.<br>CODEN: JAFCAU ISSN:0021-8561. AN 2007:960636 CAPLUS |         |
| ☐ Sharma, Shweta; Dhingra, Priyanka; Sharma, Susmita; Pandey, R. S. <b>Trace metal</b><br>analysis in avuprodic drug "Amar Sundari Vati" by D.C. polarography                                                                                                    | <u></u> |
| Remove Duplicates Analyze/Refine Get Related Back                                                                                                    | 1/2     |
| References 1-8 of 40561                                                                                                    |         |

2008年3月6日

#### File Edit View Task T<u>o</u>ols Help

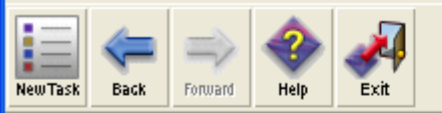

再次利用

Refine限定为

中国发表的

- Wu. Shuisen. A composition comprises garlic, pepper, chilli, tea and ginger. Faming Zhuanli Shenging Gongkai Shuomingshu (2002), CODEN: CNXXEV\_CN 1337243 A 20020227 AN 2007:971809 CAPLUS
- Qian, Zheng-Ming; Li, Hui-Jun; Li, Ping; Ren, Mei-Ting; Tang, Dan. Simultaneous qualitation and quantification of thirteen bioactive compounds in Flos Lonicerae by high-performance liquid chromatography with diode array detector and mass spectrometry. Chemical & Pharmaceutical Bulletin (2007), 55(7), 1073-1076. CODEN: CPBTAL ISSN:0009-2363, CAN 147:263548 AN 2007:962730 CAPLUS
- Zhou, Ying; Duan, Zhen. A natural antibacterial agent extracted from crotalaria ferruginea, and its preparation method. Faming Zhuanli Shenging Gongkai Shuomingshu (2007), 6pp. CODEN: CNXXEV CN 101019918 A 20070822 AN 2007:959578 CAPLUS
- Li, Changjun. A chinese medicinal preparation for treating burn, scald and wound infection. Faming Zhuanli Shenging Gongkai Shuomingshu (2007), 5pp. CODEN: CNXXEV\_CN\_101019962\_A\_20070822\_AN\_2007;959430\_\_CAPLUS
- He, Xiurong. A chinese medicinal preparation having antibacterial, antiinflammatory and leukorrhagia stopping effects and used for treating gynecological infection, and its preparation method. Faming Zhuanli Shenging Gongkai Shuomingshu (2007), 8pp. CODEN: CNXXEV CN 101019944 A 20070822 AN 2007:959418 CAPLUS
- Wang, Ning; Cai, Shaosong; Wei, Hong; Dong, Haiping. Acousto-optic tunable filter-near infrared (aotf-nir) spectral technique for rapid quantitative analysis of chinese medicinal composition. Faming Zhuanli Shenging Gongkai Shuomingshu (2007), 9pp. CODEN: CNXXEV\_CN\_101021471\_A\_20070822\_AN 2007:959387 CAPLUS
- Wang, Ning; Cai, Shaosong; Dong, Haiping. Acousto-optic tunable filter-near infrared. (aotf-nir) spectral technique for rapid qualitative analysis of chinese medicinal composition. Faming Zhuanli Shenging Gongkai Shuomingshu (2007), 10pp. CODEN: CNXXEV\_CN\_101021470\_A\_20070822\_AN 2007:959368\_CAPLUS
- Zhao, Ying; Wang, Xiuguan; Wang, Deging; Wang, Lijun. Method for preparing anti-mildew agent for commercial ginseng products. Faming Zhuanli Shenging Gongkai Shuomingshu (2007) 6pp. CODEN: CNXXEV CN 101019683 A 20070822

Analyze/Refine

References 1-8 of 20464

<u></u>

<u>h</u>

|                                                                                                    | Inder                                                                                                    |          |
|----------------------------------------------------------------------------------------------------|----------------------------------------------------------------------------------------------------|----------|
|                                                                                                    | Eile <u>E</u> dit <u>V</u> iew <u>T</u> ask T <u>o</u> ols <u>H</u> elp                                                                                                    |          |
| 主题限定为扩                                                                                                    | NewTask Back Forward Help Exit                                                                                                    |          |
|                                                                                                    | Wu, Shuisen. A composition comprises garlic, pepper, chilli, tea and ginger.<br>Faming Zhuanli Shenqing Gongkai Shuomingshu (2002), CODEN: CNXXEV CN<br>1337243 A 20020227 AN 2007:971809 CAPLUS                                                                                                    |          |
|                                                                                                    | Ding, Jinzhou. Antitumor chinese medicine and its preparation method. Faming<br>Zhuanli Shenqing Gongkai Shuomingshu (2007), 8pp. CODEN: CNXXEV CN<br>101019923 A 20070822 AN 2007:951237 CAPLUS                                                                                                    |          |
| Refine by Research Topic Describe your topic using a phrase.                                                                           | Duan, Ruqin. External-use traditional Chinese medicine for treating cancer.<br>Faming Zhuanli Shenqing Gongkai Shuomingshu (2007), 8pp. CODEN: CNXXEV CN<br>101020035 A 20070822 AN 2007:951222 CAPLUS                                                                                                    |          |
| I am interested in:                                                                                                    | Li, Kun; Li, Qingwang; Li, Jian; Zhang, Tao; Han, Zhengsheng; Gao, Dawei; Zheng, Fulu.<br>Antitumor activity of the procyanidins from Pinus koraiensis bark on mice bearing                                                                                                    | <u>h</u> |
| jantitumor or anticancer                                                                                                    | U14 cervical cancer. – Yakugáku Zasshi (2007), 127(7), 1145-1151. CODEN: YKKZÁJ<br>ISSN:0031-6903. CAN 147:226419 AN 2007:927019 – CAPLUS                                                                                                    |          |
| Examples:<br>The effect of antibiotic residues on dair<br>Photocyanation of aromatic compounds<br>Hydrocarbon-water emulsions as fuels | Zhang, Shiquan. Drug containing glycoprotein for improving organism immunity<br>and treating malignant tumor. Faming Zhuanli Shenqing Gongkai Shuomingshu<br>(2007), 7pp. CODEN: CNXXEV CN 101015680 A 20070815 AN 2007:919511<br>CAPLUS                                                                                                    | F F      |
| OK                                                                                                    | Zou, Kun; Yu, Lingling; Wang, Yunzhi; Liu, Chuang; Gao, Mingxing; Zhang, Yanmin; Zhou,<br>Yuan; Dan, Feijun; Yang, Jin; Zhang, Yaxiong. Method for preparing medicine<br>containing trillium tschonoskii extract and its application. Faming Zhuanli Shenqing<br>Gongkai Shuomingshu (2007), 18pp. CODEN: CNXXEV CN 101011520 A 20070808<br>AN 2007:902478 CAPLUS |          |
|                                                                                                    | Jin, Xing; Wang, Yan; Chen, Linxiang; Zhu, Yifeng. Method for manufacturing<br>traditional Chinese medicinal composition for enhancing immunologic function.<br>Faming Zhuanli Shenqing Gongkai Shuomingshu (2007), 10pp. CODEN: CNXXEV CN<br>101011457 A 20070808 AN 2007:897674 CAPLUS                                                                          |          |
|                                                                                                    | Hu, Jun. Preparation method and medical application of Turpinia arguta or<br>Turpinia indochinensis leaf extract. Faming Zhuanli Shenqing Gongkai Shuomingshu<br>(2007), 19pp. CODEN: CNXXEV CN 101011435 A 20070808 AN 2007:897643<br>CAPLUS                                                                                                    |          |
|                                                                                                    | 🔲 Yu, Boyang; Kou, Junping; Zhou, Minhua; Zhu, Danni; Yuan, Shengtao. Aquilaria                                                                                                    | <u></u>  |
|                                                                                                    | Remove Duplicates Analyze/Refine Get Related Back                                                                                                    | 14       |

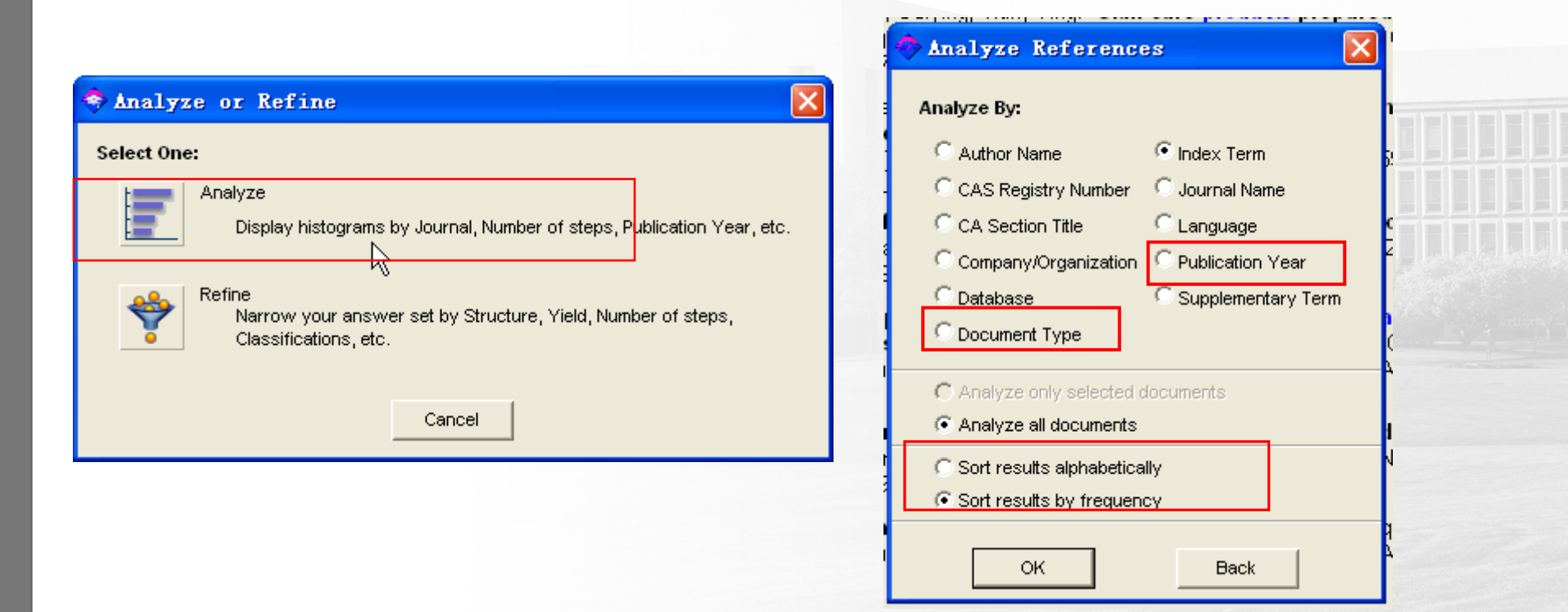

mina (huanii Shanaina Kanakai Shuominachu (2002) - ETUREN: ENIYYEV EN

#### Publication Year Analysis

#### 

. . . . . . . . .

<u>File E</u>dit <u>T</u>ask T<u>o</u>ols <u>H</u>elp

| Select the candidates of interest:         | 🔷 Document Type Analysis                           |          |
|--------------------------------------------|----------------------------------------------------|----------|
|                                            | <u>File Edit T</u> ask T <u>o</u> ols <u>H</u> elp |          |
| □ 2007 · · · · · · · · · · · · · · · · · · | Select the candidates of interest:                 |          |
| E 2006                                     |                                                    |          |
| C 2005                                     | 🗖 Journal                                          | 709 🖄    |
| 2004                                       | Patent                                             | 420      |
| <b>2</b> 2003                              | General Review                                     | 188      |
| □ 2002 · · · · · · · · · · · · · · · · ·   | Conference                                         | 6        |
| 🗖 2001 📃 🗾 🦉                               | Dissertation                                       | 5        |
| <b>2000</b>                                | Online Computer File                               | 3        |
| 🗖 1999 🗧 🔤                                 | Computer Optical Disk                              | 1        |
| □ 1998                                     |                                                    |          |
| 1997                                       |                                                    |          |
| □ 1996 <b>I</b>                            |                                                    |          |
| □ 1995 ·                                   |                                                    | <u> </u> |
| □ 199 <u>4</u>                             | Get References Back                                |          |
| Get References Bac                         | Histogram Entries 1-7 of 7                         |          |
| Histogram Entries 1-14 of 22               |                                                    |          |

| Iteration - and - and - and - and - and - and - and - and - and - and - and - and - and - and - and - and - and                                                                                                    | Company/Organization Analysis                                                                                                    |                                                                 |
|----------------------------------------------------------------------------------------------------|----------------------------------------------------------------------------------------------------|-----------------------------------------------------------------|
| 🤣 Journal Wame Analysis                                                                                                    | <u>File Edit T</u> ask T <u>o</u> ols <u>H</u> elp                                                                                                    |                                                                 |
| <u>F</u> ile <u>E</u> dit <u>T</u> ask T <u>o</u> ols <u>H</u> elp<br>Select the candidates of interest:                                                                                                    | Select the candidates of interest:                                                                                                    |                                                                 |
| <ul> <li>Faming Zhuanli Shenqing<br/>Gongkai Shuomingshu</li> <li>Zhongcaoyao</li> <li>Zhongguo Zhongyao Zazhi</li> <li>Zhongguo Haiyang Yaowu</li> <li>World Journal of<br/>Gastroenterology</li> <li>Planta Medica</li> <li>Shijie Huaren Xiaohua Zazhi</li> <li>PCT Int. Appl.</li> <li>Zhongguo Yaolixue Tongbao</li> <li>Dier Junyi Daxue Xuebao</li> <li>Harbin Shangye Daxue Xuebao,</li> </ul> | <ul> <li>Peop Rep China</li> <li>Shenyang Pharmaceutical<br/>University, Peop Rep China</li> <li>Zhejiang University, Peop Rep<br/>China</li> <li>Chinese Academy of Sciences,<br/>Peop Rep China</li> <li>China Pharmaceutical University,<br/>Peop Rep China</li> <li>Sichuan University, Peop Rep<br/>China</li> <li>Sichuan University, Peop Rep<br/>China</li> <li>Lanzhou University, Peop Rep<br/>China</li> <li>Second Military Medical<br/>University, Peop Rep China</li> <li>Second Military Medical<br/>University, Peop Rep China</li> <li>The Chinese University of Hong<br/>Kong, Peop Rep China</li> <li>Harbin University of Commerce,</li> </ul> | 207<br>30<br>30<br>29<br>20<br>18<br>15<br>15<br>15<br>15<br>11 |
| Histogram Entries 1-11 of 321                                                                                                    | Peop Rep China                                                                                                    | <u>`</u>                                                        |
|                                                                                                    | Get References Back                                                                                                    |                                                                 |
|                                                                                                    | Histogram Entries 1-10 of 518                                                                                                    |                                                                 |

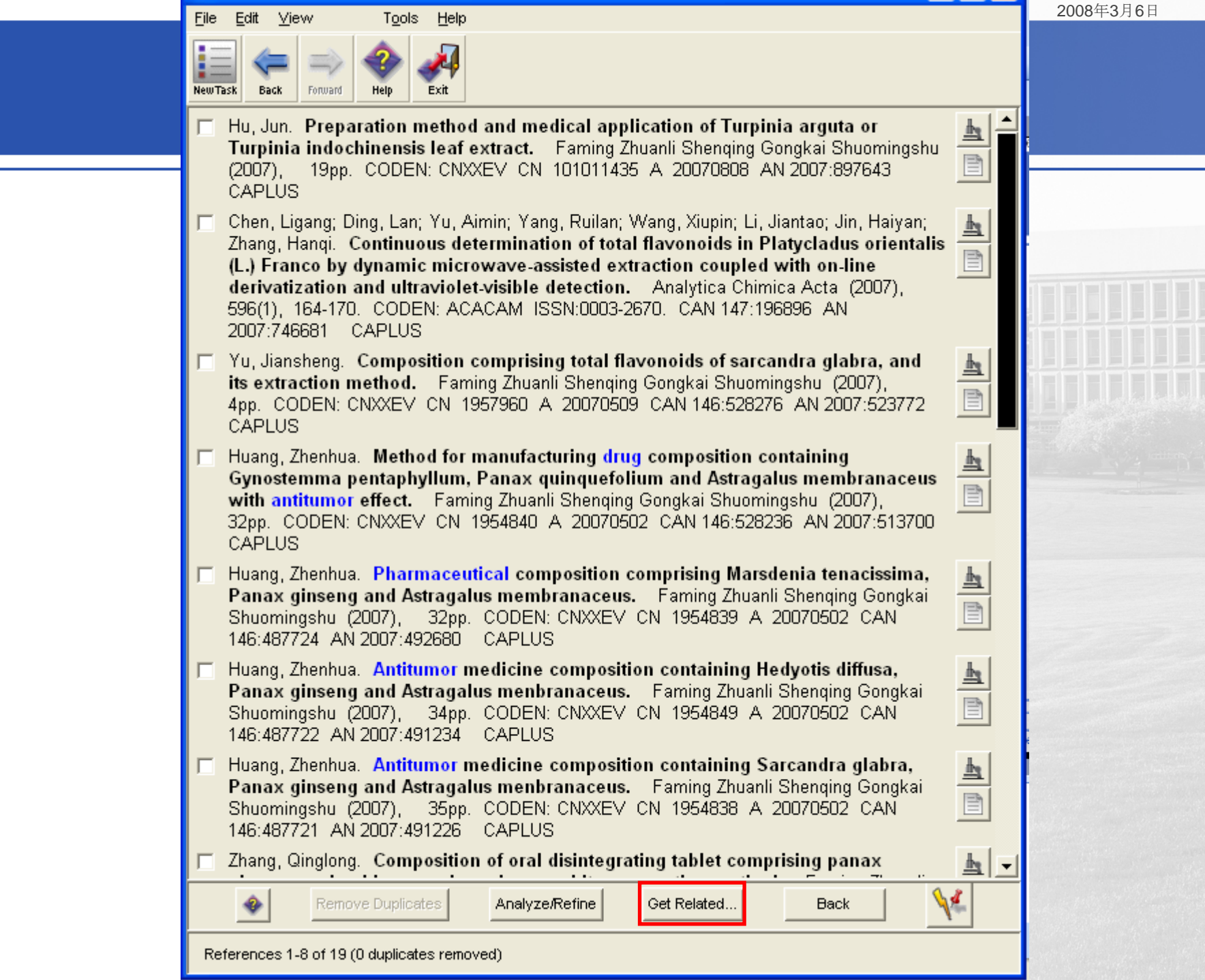

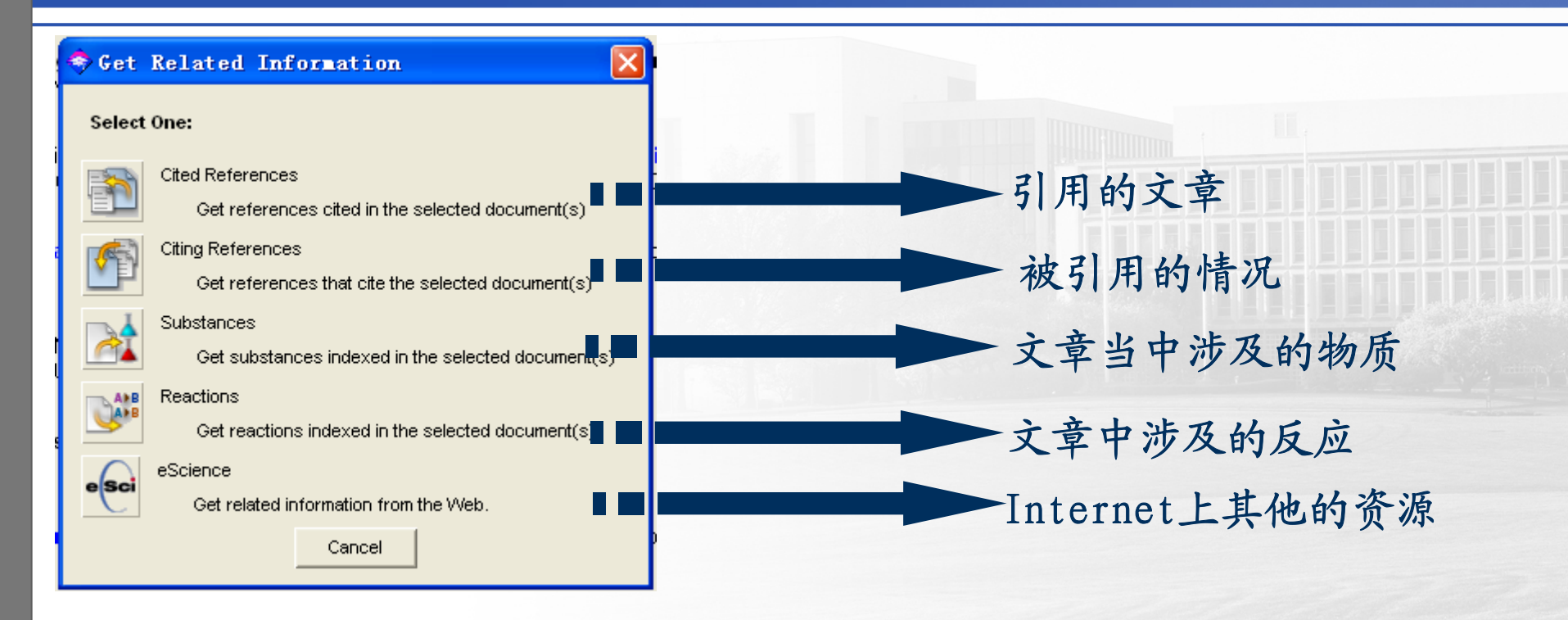

收录全,人工编目 智能的检索系统 Analyze-研究课题的全面了解 Refine-真正找到您感兴趣的文献 Get Related-对研究课题的拓展延伸

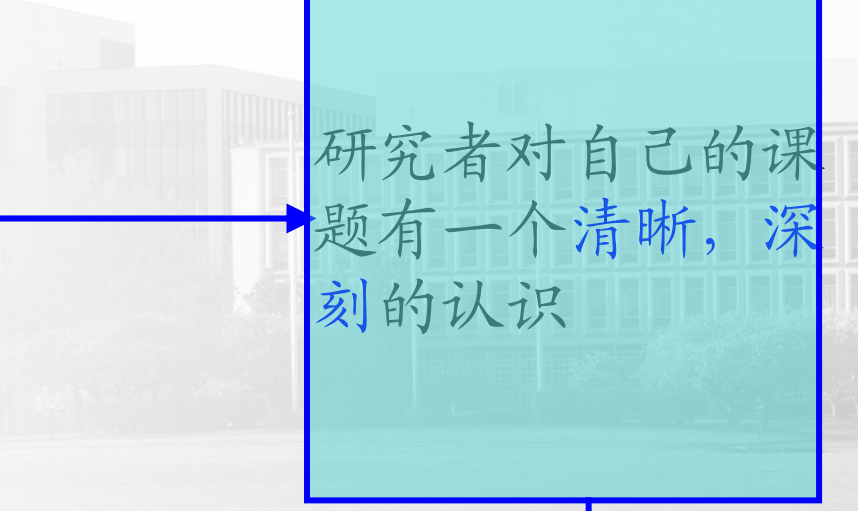

# Innovative Thoughts

### 检索tips--Research Topic

@一般最佳在2-3个Concepts(关键词);

●最好使用介词而不用Boolean运算符,如AND、OR、 NOT;介词能被识别;

① 识别常用缩写、复数、过去式等;

◎不能用! 或\* ( 删减字符或通配符 )

①可用括号,括号内为前词的同义词;

## 检索tips--substance

# @通过物质的名称查找特定的某个物质的信息,节省时间。

# 通过结构查找物质时,多使用画图板工具限定,多使用substructrure substance, similar substance进行查询。

## 检索tips--Molecula Formula

区分大小写;
输入必须规范,否则会自动要求重输;
输入时不同元素之间可用空格隔开,系统也会自动分割;
输入盐类,可分为酸碱组分以.相连;

◎聚合物则输入单体组成以括号加X 如(C8H8.C4H6) X;

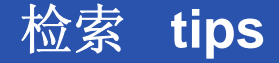

②不支持右键弹出(剪切、复制、粘贴),请使用菜单
 ③可以随时查看检索历史,了解自己的检索历程
 ④检索路线可以多多尝试

🕑 🌶 🖉 🖪 Analysis & Refine 🛛 🗱

# Thanks for attention!

# 咨询电话: 82801496 82801292